# **Employees' Old-Age Benefits Institution**

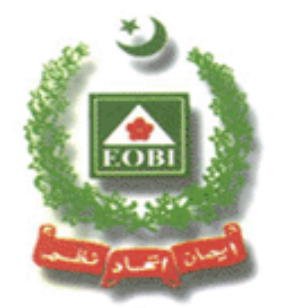

# Facilitation System for Employers and Employees

**Operational Manual** 

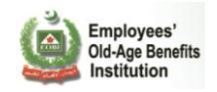

## Contents

| 1. | GE     | NERAL INFORMATION                                            | 3  |
|----|--------|--------------------------------------------------------------|----|
|    | 1.1    | System Overview                                              | 3  |
| 2. | GET    | TING STARTED                                                 | 4  |
|    | 2.1    | REGISTRATION                                                 | 4  |
|    | •      | How to Register                                              |    |
|    | 2.2    | SYSTEM MENU                                                  |    |
|    | 2.2.1  | Report, Update and Verify:                                   |    |
|    | •      | By updating existing employees' detail                       |    |
|    | 2.2.2  | EMPLOYEE REGISTRATION                                        |    |
|    | 2.2.3  | BULK REGISTRATION EMPLOYEES (VIA FILE)                       |    |
|    | 2.2.4  | EDIT EMPLOYEE                                                |    |
|    | EMPLO  | YER CAN EDIT THE EMPLOYEE INFORMATION FROM EMPLOYEE SECTION  |    |
|    | EMPLO  | YEE INFORMATION WILL BE AVAILABLE IN EDIT MODE FOR EMPLOYER. | 53 |
|    | UPDATI | THE INFORMATION AND CLICK UPDATE DETAILS                     |    |
|    | 2.2.5  | VOUCHER GENERATION                                           |    |
|    | 2.2.6  | REPORTS:                                                     |    |
|    | •      | Employer Reports:                                            |    |
|    | 2.2.7  | MANAGE EMPLOYER RIGHTS                                       |    |
|    | 2.2.8  | Previous Vouchers                                            |    |
|    | •      | Voucher Archive                                              |    |
|    | •      | Previous Voucher Report                                      |    |
|    | 2.3    | Employer Section                                             |    |
|    | •      | Edit Employer                                                |    |
|    | 2.4    | LOGOUT                                                       |    |
|    | 2.5    | Self Insured Registration                                    |    |
|    | 2.6    | ONLINE EMPLOYER REGISTRATION                                 |    |
|    | 2.7    | PROSPECTIVE EMPLOYER REGISTRATION                            |    |
|    | 2.8    | Insured Person Reports                                       |    |
|    | •      | Employment History Report                                    |    |
|    | This   | s report will show the employment history of particular IP   |    |
|    | •      | Contribution History Report                                  |    |
| 3. | EM     | PLOYER WORKFLOW DIAGRAM                                      |    |
| 4. | APF    | PENDIX A: REPORT, UPDATE AND VERIFY:                         |    |
|    | •      | By Uploading CSV File                                        |    |
|    | •      | By Manually Entering PR02A                                   |    |

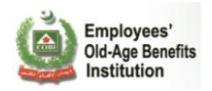

## **1. GENERAL INFORMATION**

### 1.1 System Overview

Being the national institution for employees' old age benefits, EOBI faced uphill challenges for providing an online platform as well as integrating that platform with existing intranet based core business application, in order to provide speedy facilitation services to employers, who are a key stakeholder to the organization. For this purpose EOBI requires an enterprise-class information system to facilitate employers (directly and through other channels) and manage their core business processes.

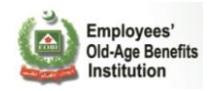

## 2. GETTING STARTED

This section will provide a walkthrough of the system for an Employer's user and its responsibilities and functionality from Login to Logout.

### 2.1 Registration

#### How to Register

Please visit http://www.eobi.gov.pk.

Now, click on the EOBI's Facilitation System for Employers and Employees link, coming under the Quick Links section (at the right hand side).

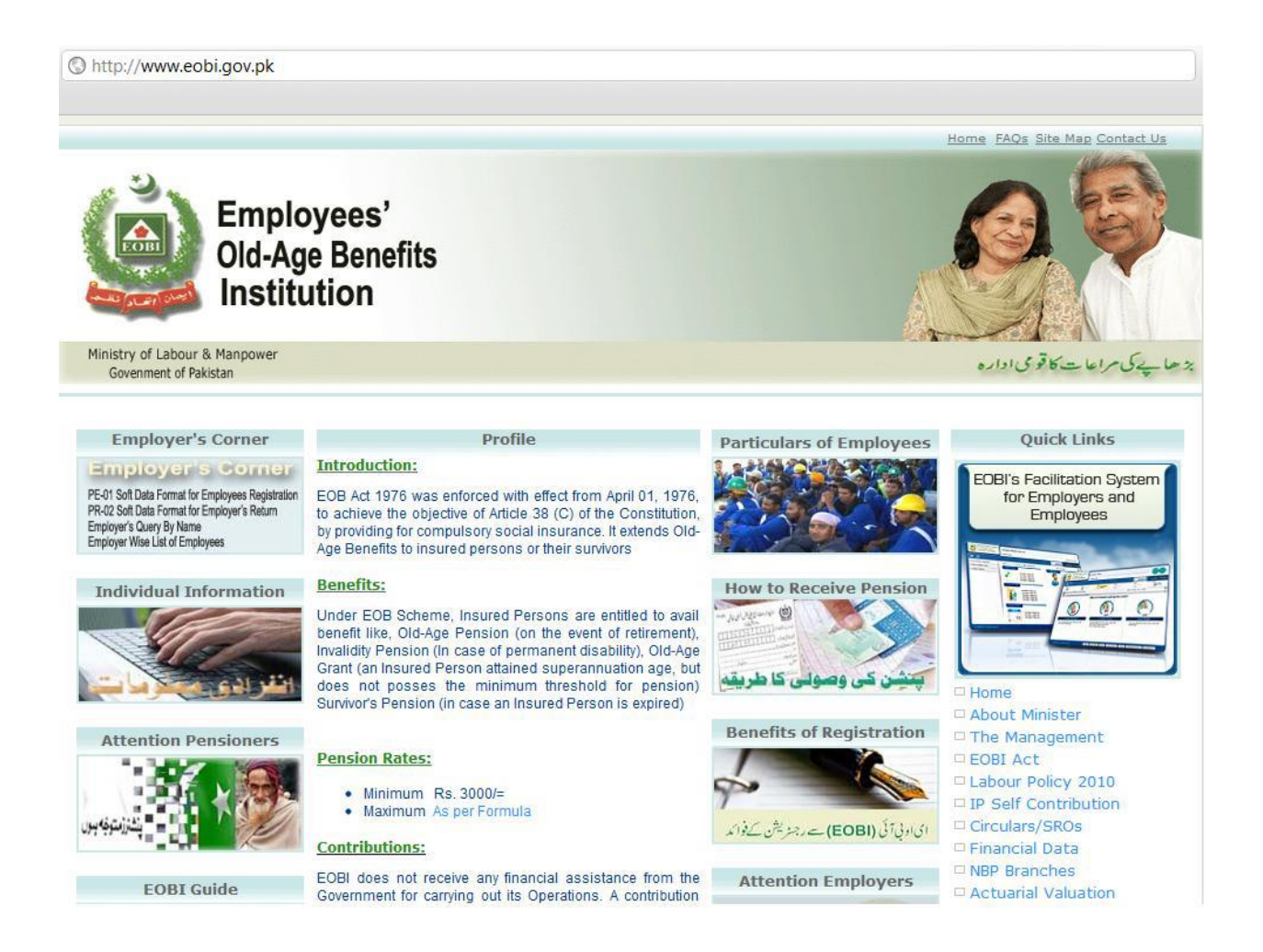

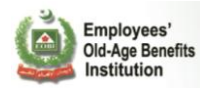

It will take you to the login page of the EOBI's Facilitation System for Employers and Employees. See below the login page of the application.

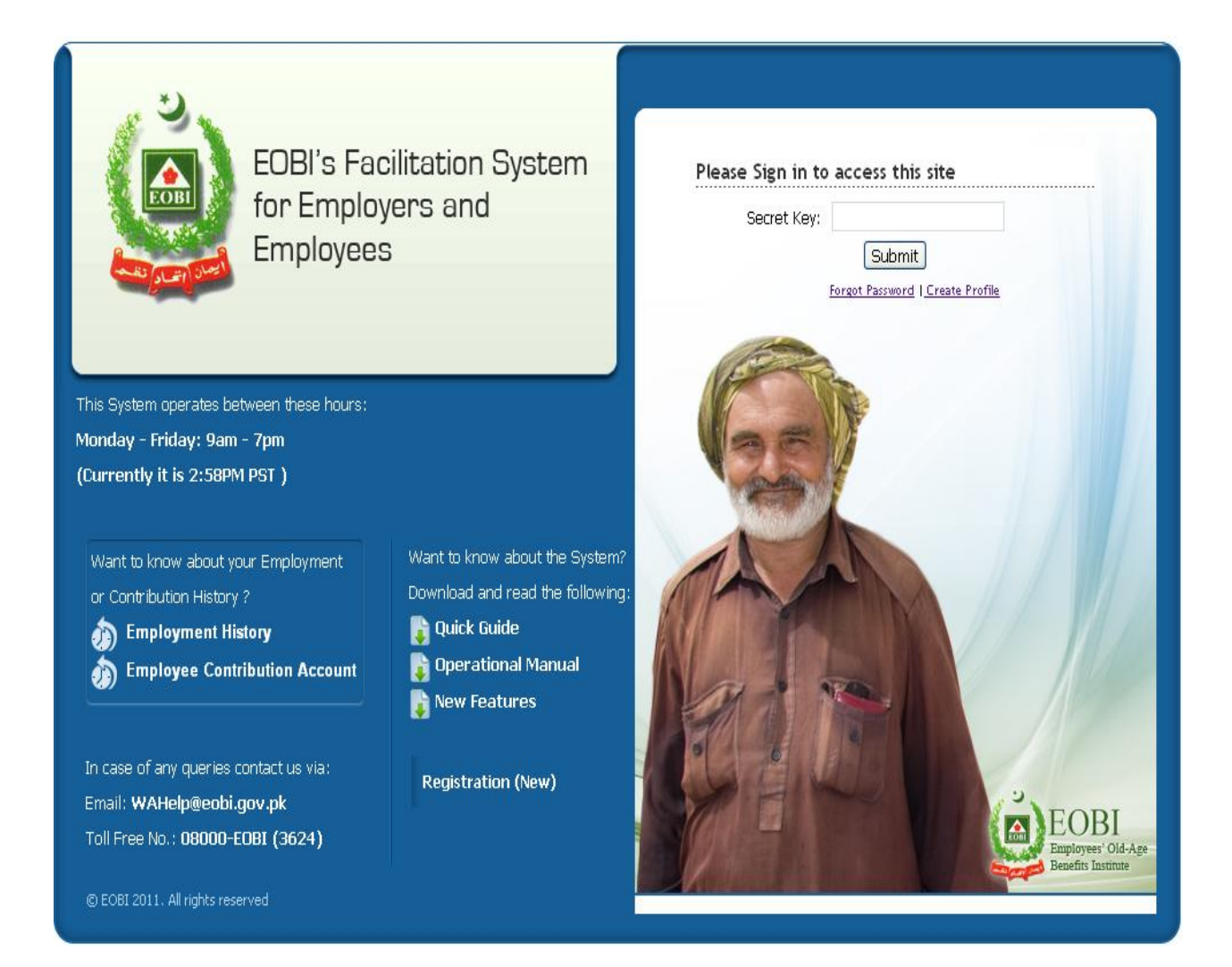

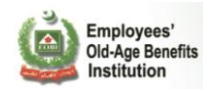

The Employer's representative accessing the portal for the first time will be required to create its Employer's User Profile in order to access and use the EOBI Information System for Employers and Employees Facilitation.

| EOBI's Fac<br>for Employ<br>Employees                                                                                                    | cilitation System<br>yers and<br>S                                | Please Sign in to a<br>User Name:<br>Password:<br>E | Login                         |
|----------------------------------------------------------------------------------------------------|-------------------------------------------------------------------|-----------------------------------------------------|-------------------------------|
| This System operates between these hours:<br>Monday - Friday: 9am - 7pm<br>(Currently it is 2:58PM PST )<br>Want to know about your Employment<br>or Contribution History ?                                            | Want to know about the System?<br>Download and read the following |                                                     | Click on<br>Create<br>Profile |
| <ul> <li>Employment History</li> <li>Employee Contribution Account</li> </ul>                                                                                                    | 🍃 Quick Guide<br>🕃 Operational Manual<br>👔 New Features           |                                                     |                               |
| In case of any queries contact us via:<br>Email: <b>WAHelp@eobi.gov.pk</b><br>Toll Free No.: <b>08000-EOBI (3624)</b>                                                                                                  | Registration (New)                                                |                                                     |                               |
| In case of any queries contact us via:<br>Employee Contribution Account<br>In case of any queries contact us via:<br>Email: WAHelp@eobi.gov.pk<br>Toll Free No.: 08000-E0BI (3624)<br>© EOBI 2011. All rights reserved | © Operational Manual<br>New Features<br>Registration (New)        |                                                     |                               |

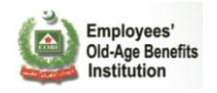

The authorized user of the Employer fills the Information requested on the portal for the creation of its User and Submit.

| EOBI Information System<br>for Employers and<br>Employees Facilitation                                                                                                    |                                                                                                    | ١      |
|----------------------------------------------------------------------------------------------------|----------------------------------------------------------------------------------------------------|--------|
|                                                                                                    |                                                                                                    |        |
| Register Employer                                                                                                    |                                                                                                    |        |
| Instructions for Creating Profile for Employer                                                                                                    |                                                                                                    | 0      |
| <ul> <li>Please fill the following form to create a Profile.</li> <li>It is compulsory for user to have its main code and sub cod</li> <li>All account details will be sent on provided email address</li> <li>Please contact EOBI Regional Office in case you face any place and place and pl</li></ul> | le (if sub employer) to create the account.<br>after the approval from Beat Office.<br>rroblem using this system. |        |
| Name :                                                                                                    | Aisha                                                                                                    |        |
| Phone :                                                                                                    | 12133223322                                                                                                    |        |
| Designation :                                                                                                    | T Officer on SUBMIT D                                                                                             |        |
| Name of Establishment :                                                                                                    | NEW JUBLEE DAL & F                                                                                                | $\sim$ |
| Email :                                                                                                    | aisha@techlogix.com                                                                                               |        |
| Main Code :                                                                                                    | AIF00070                                                                                                    |        |
| Sub Code :                                                                                                    |                                                                                                    |        |
| Submit Details                                                                                                    | Cancel                                                                                                    |        |
| © EOBI 2011. All rights reserved                                                                                                    |                                                                                                    |        |

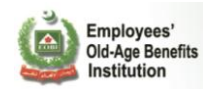

The Employer is prompted of Successful Submission and is requested to check the email they provided for further details.

| EOBI Information System<br>for Employers and<br>Employees Facilitation                                                                                                    |                                                                                                    | Ö     |
|----------------------------------------------------------------------------------------------------|----------------------------------------------------------------------------------------------------|-------|
|                                                                                                    |                                                                                                    |       |
| Register Employer                                                                                                    |                                                                                                    |       |
| Instructions for Creating Profile for Employer                                                                                                    |                                                                                                    |       |
| <ul> <li>Please fill the following form to create a Profile.</li> <li>It is compulsory for user to have its main code and sub</li> <li>All account details will be sent on provided email addre</li> <li>Please contact EOBI Regional Office in case you face a</li> </ul> | code (if sub employer) to create the account.<br>ss after the approval from Beat Office.<br>ny problem using this system.                                                    |       |
|                                                                                                    |                                                                                                    |       |
| The Profile has been sent for approval. You                                                                                                    | will be receiving the account details via provided er                                                                                                    | nail. |
| Name :<br>The Profile<br>be receive<br>Name or Establishment :<br>Email :<br>Main Code :<br>Sub Code :<br>Submit Details                                                                                                    | Aisha<br>e has been sent for approval. You will<br>ing the account details via provided<br>email.<br>Login<br>NEW JUBLEE DAL & P<br>aisha@techlogix.com<br>AIF00070<br>00000 |       |
|                                                                                                    |                                                                                                    |       |

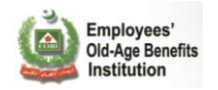

The Employer will receive a notification email informing them that their profile is submitted to their beat officer for approval. They will also be given their **User ID** and **secret key.** 

EOBI FS Account Request

noreply@eobi.gov.pk Sent: Wed 5/18/2011 7:08 PM To: akhalid@techlogix.com

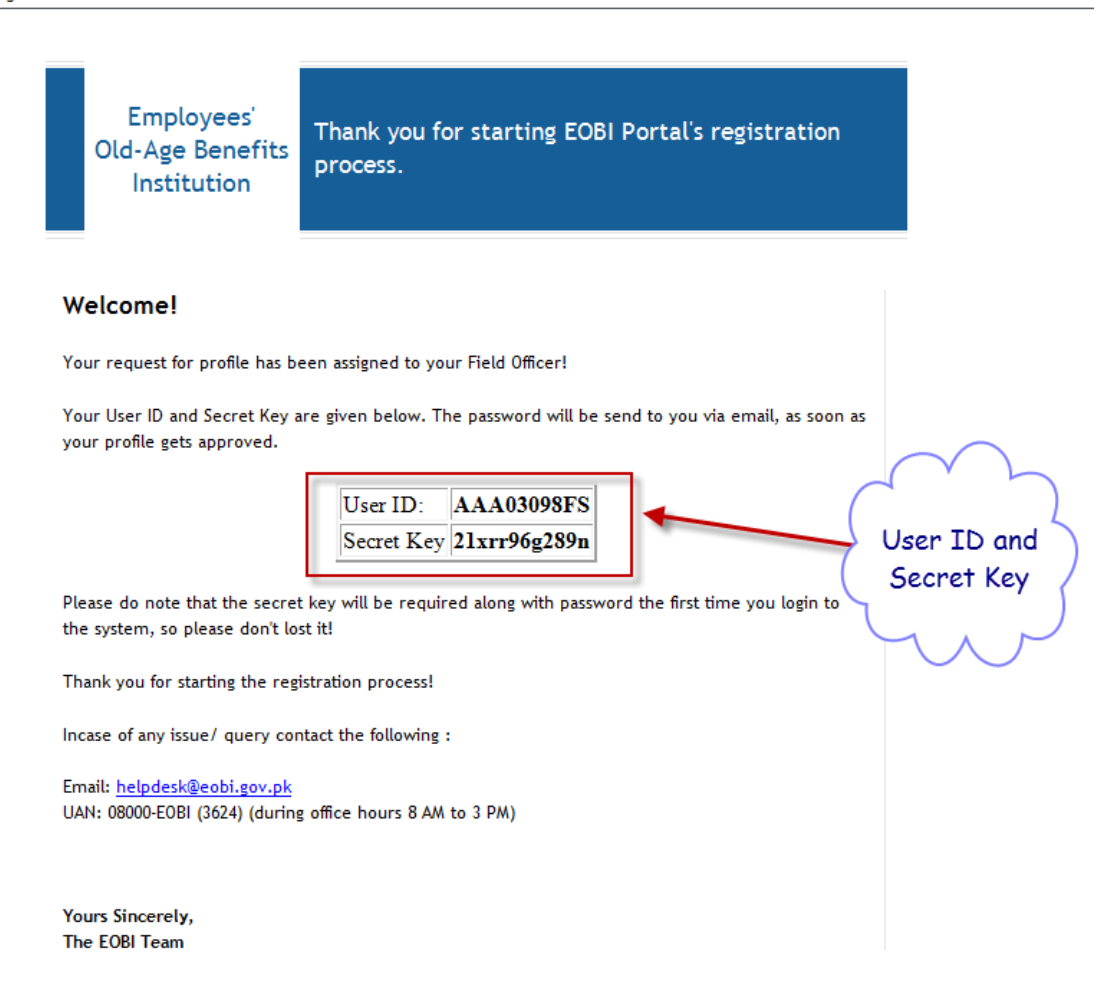

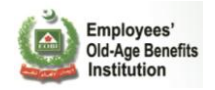

If Employer registration request is approved by the respective Beat Officer you will receive a verification email and will be provided with a password to access the EFS portal.

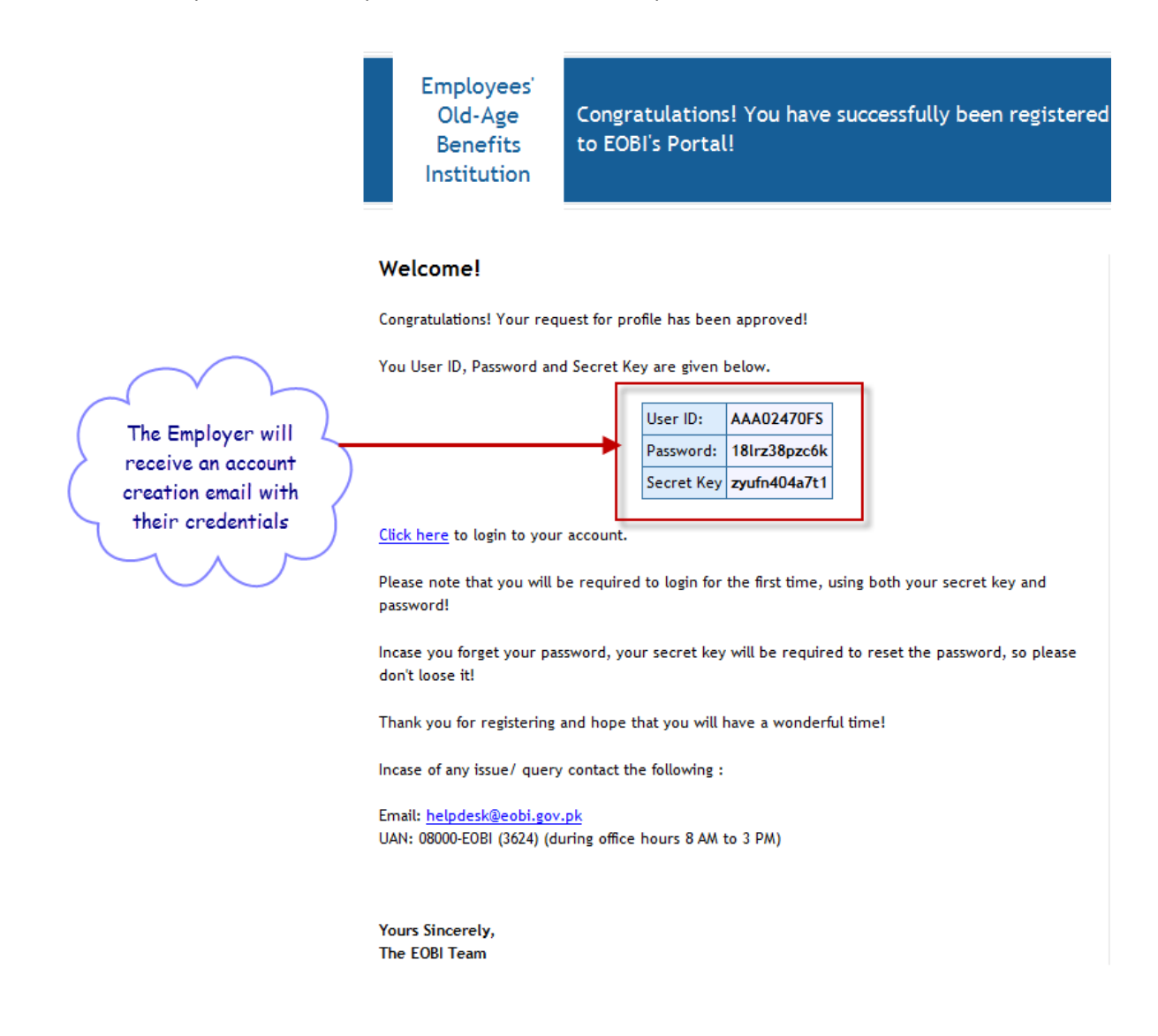

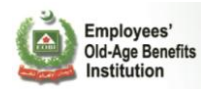

Note: In case your request is not approved by EOBI's Beat/Field Officer, you will be sent a rejection email indicating the reasons(s) for rejection.

From: noreply.eobi@gmail.com [mailto:noreply.eobi@gmail.com] Sent: Friday, May 20, 2011 4:15 PM To: asimmehdi@techlogix.com Subject: EOBI FS Account request rejected

> Employees' Old-Age Benefits Institution

Thank you for starting EOBI Portal's registration process.

#### Dear Asim!

Your request for profile has been rejected for the follwowing reason(s):

"Not a valid phone number"

Please contact your regional office for the settlement of the dispute.

Incase of any issue/ query contact the following :

Email: helpdesk@eobi.gov.pk UAN: 08000-EOBI (3624) (during office hours 8 AM to 3 PM)

Yours Sincerely, The EOBI Team

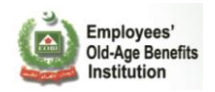

The new user will then use the user id and password to login to the portal.

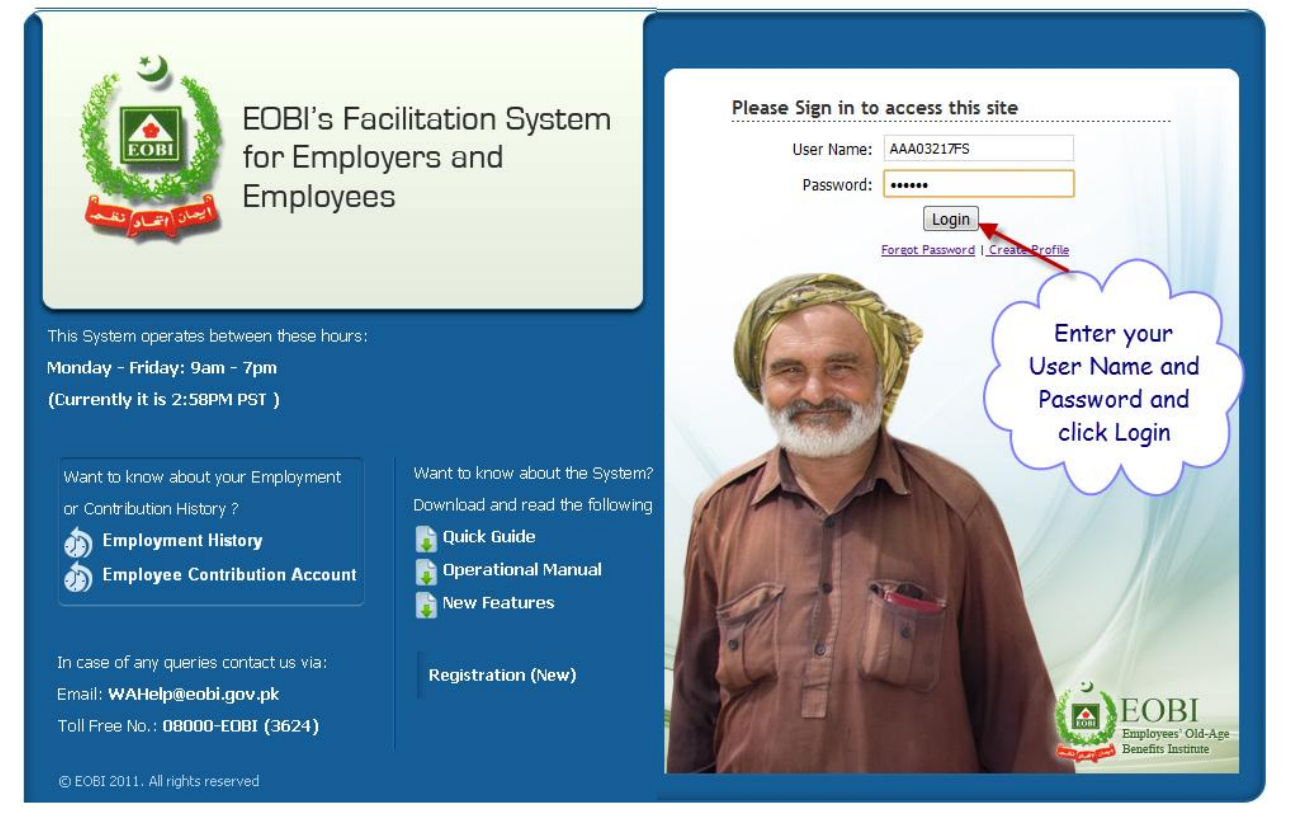

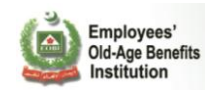

The Employer will be asked for the secret key to verify its login request.

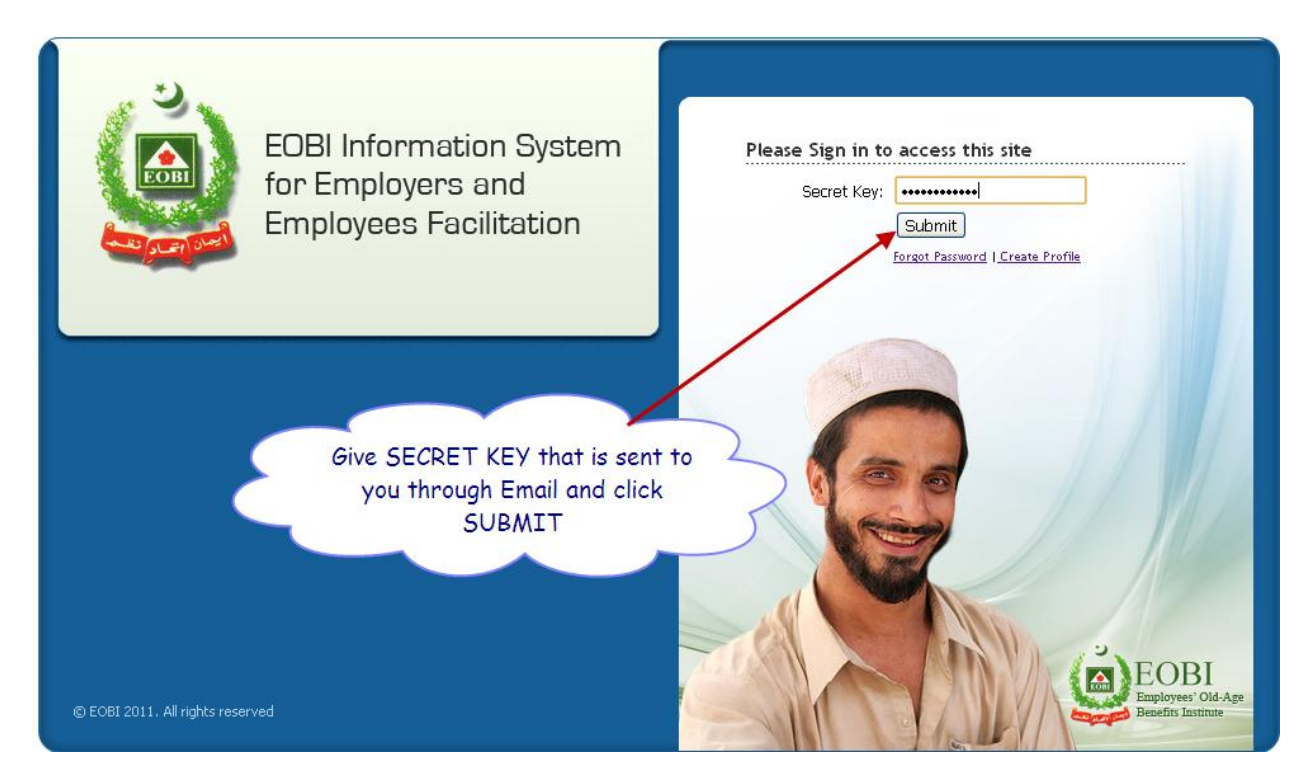

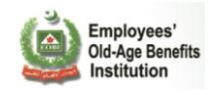

The Employer will be required to change its password on its first login.

| EOBI Information System<br>for Employers and<br>Employees Facilitation                      |                                                                                                    |               |                                    | ٩                                                |
|---------------------------------------------------------------------------------------------|----------------------------------------------------------------------------------------------------|---------------|------------------------------------|--------------------------------------------------|
| Update Password                                                                             |                                                                                                    |               |                                    |                                                  |
| Password     Password     Password should b     Current password i     It is compulsory for | e between 6 to 24 characters long.<br>s required to update the password.<br>user to Change the password to us | e the system. | Give Curr<br>which is<br>through B | rent Password<br>s sent to you<br>Email and then |
|                                                                                             | Current Password:<br>New Password:<br>Confirm New Password:                                                   | ••••••        | give New<br>confir<br>passwo       | password and<br>m that new<br>rd then click      |
|                                                                                             | Update Password                                                                                               | Cancel        | OPDATE                             |                                                  |
| © EOBI 2011, All rights reserved                                                            |                                                                                                    |               |                                    |                                                  |

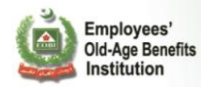

| for Employ | formation System<br>ployers and<br>rees Facilitation                                                                                                    | ١ |
|------------|----------------------------------------------------------------------------------------------------|---|
| Update F   | Password                                                                                                    |   |
| Help       | for new password                                                                                                    | 0 |
|            | <ul> <li>Password should be between 6 to 24 characters long.</li> <li>Current password is required to update the password.</li> <li>It is compulsory for user to Change the password to use the system.</li> </ul> |   |
|            | Current Password:<br>The Password has been updated.<br>Home                                                                                                    |   |

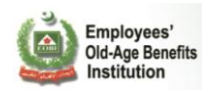

The Employer is taken to its Dashboard or Home Page. Here the pending activities will be blinking in red

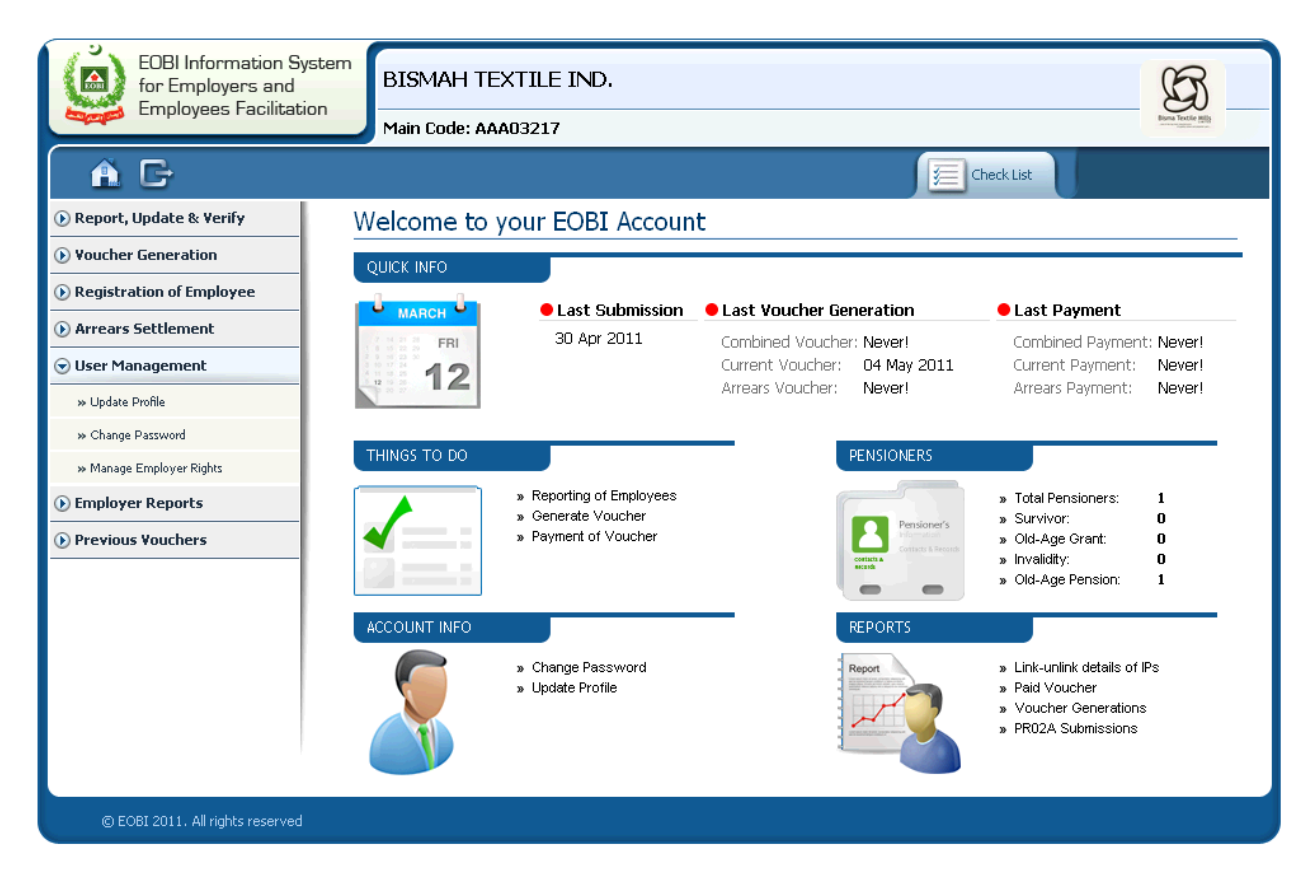

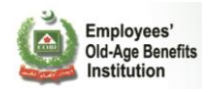

Employer can also view the current status of his/her tasks by clicking the Check List tab. This shows the status of the following:

- 1) Report, Verify it's employees for the last month
- 2) Generation of voucher
- 3) Voucher payment at Bank

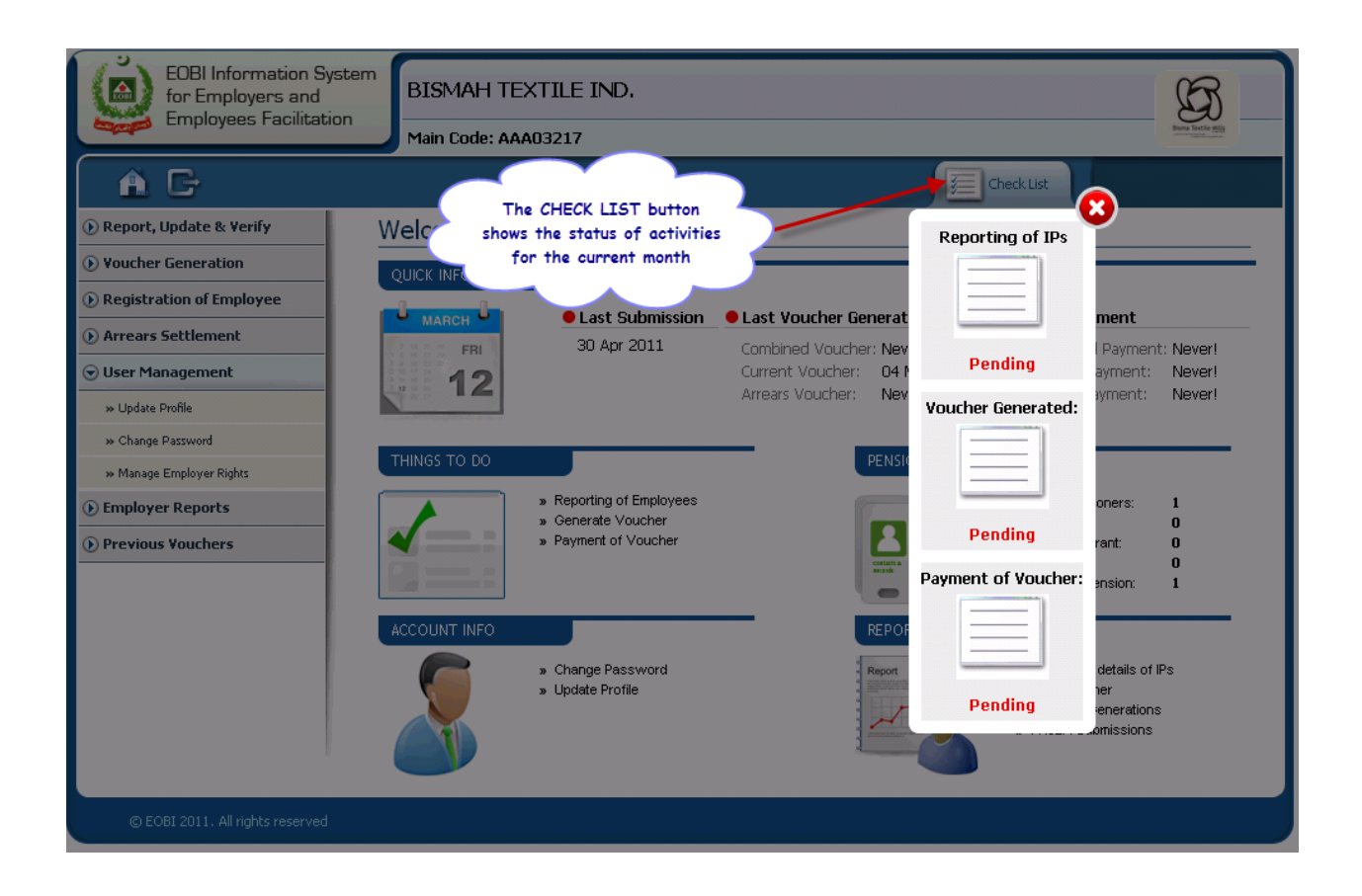

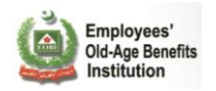

The Status is changed to 'Completed' and highlighted in Green when the activity is completed.

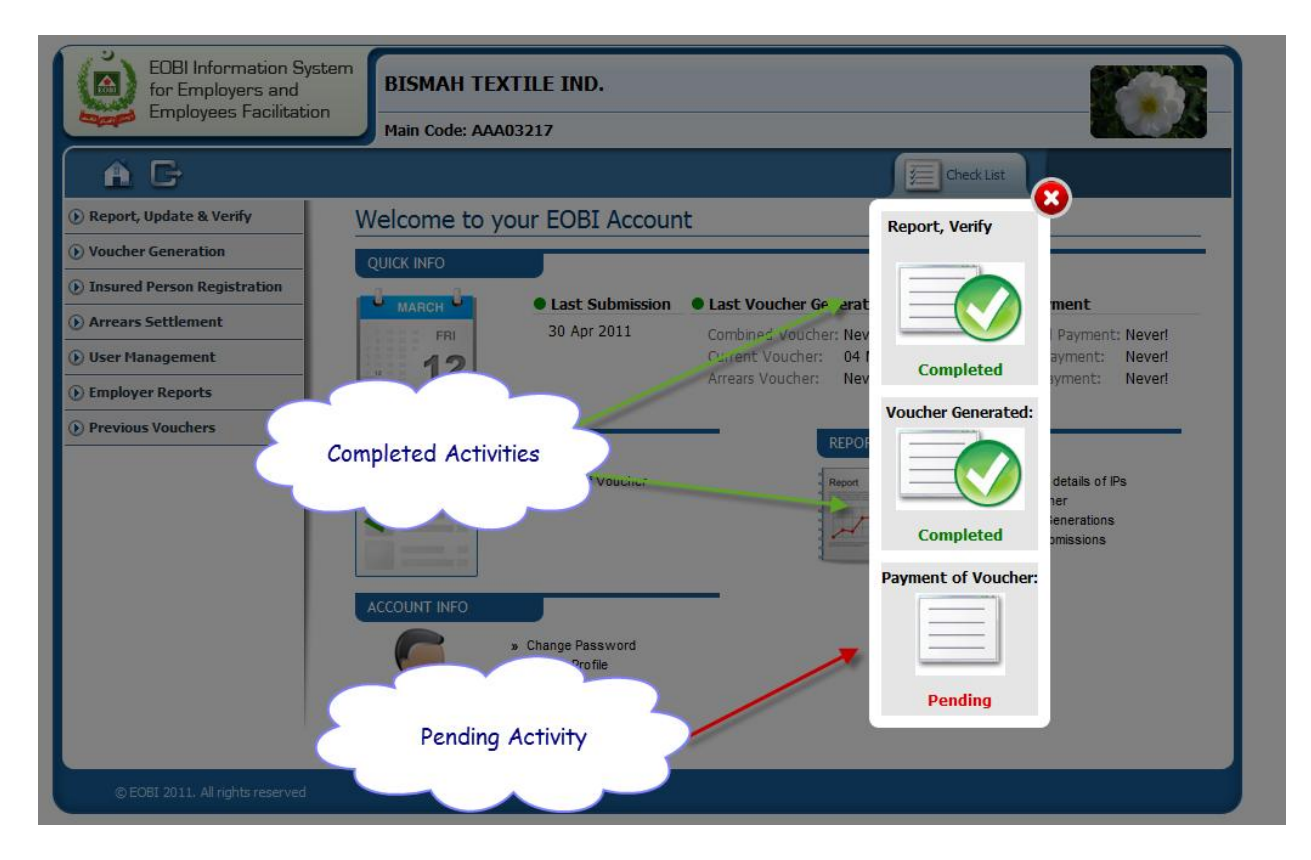

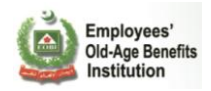

## 2.2 SYSTEM MENU

## 2.2.1 Report, Update and Verify:

Employer can Report, Update and Verify his/her Employee(s) and their monthly contributions via any of the three processes.

**By updating existing employees' detail**: This method is recommended when you have a large number of Reporting Employees and the reporting employees are almost same as the employees reported for the last month (.ie. there are a few joinings and exiting employees).

#### **By updating existing employees' detail**

Click on the Report, Update and verify menu and then 'By Updating Previous Submission' submenu.

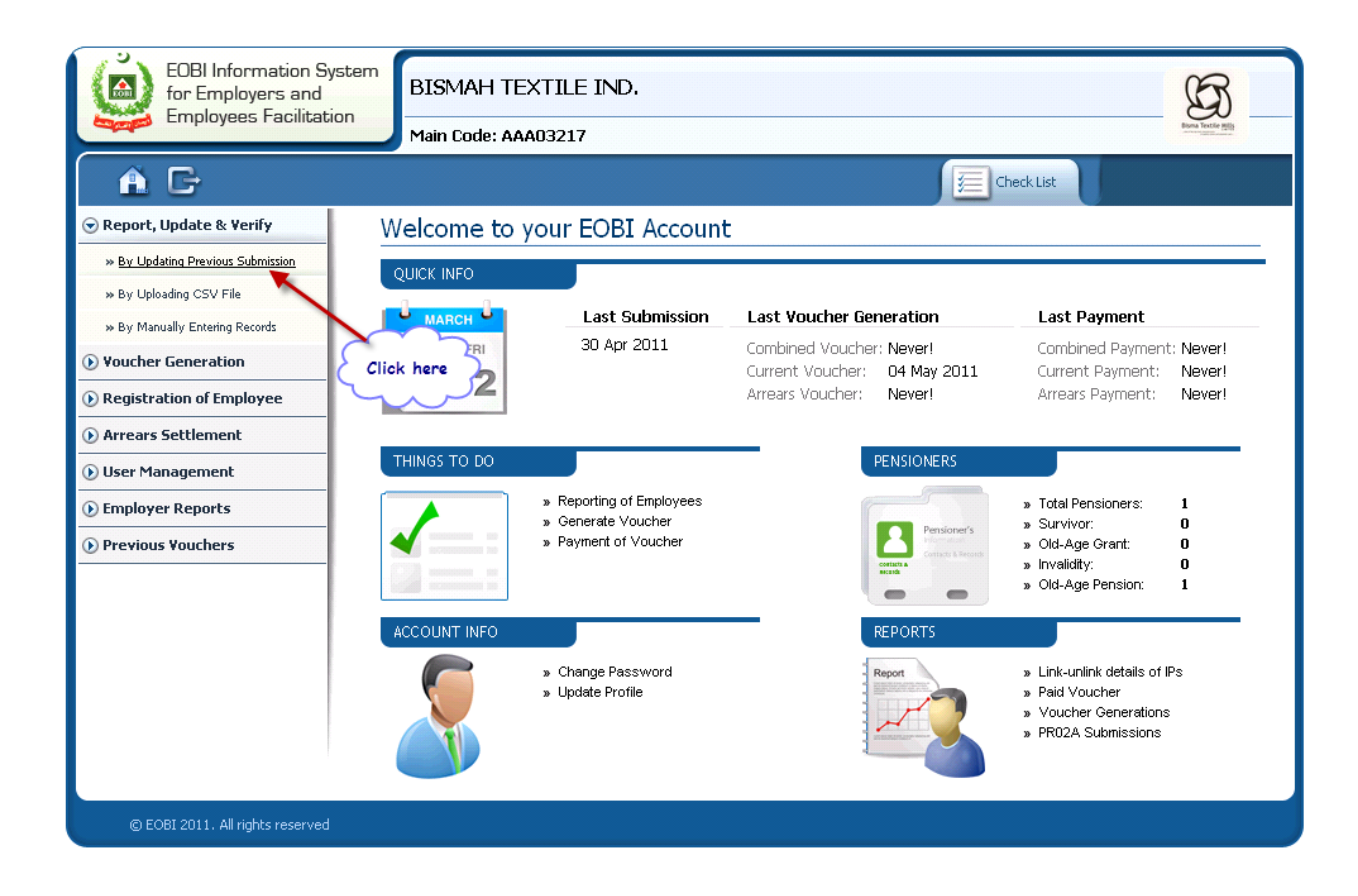

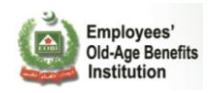

Follow the Wizard tabs to carry out the PR02A submission process.

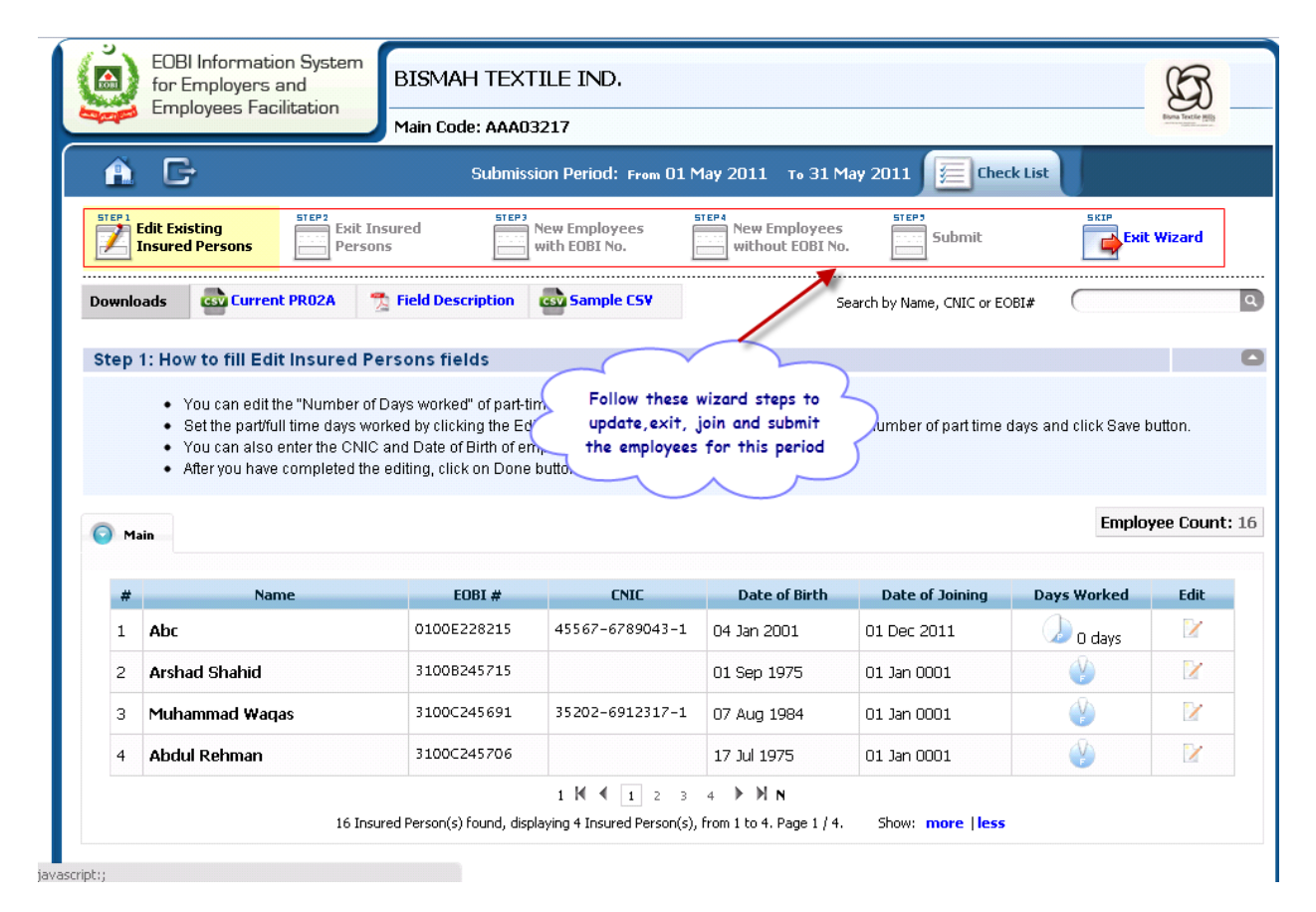

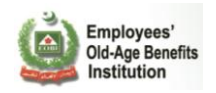

You can search any Insured Person linked with your organization on the following criteria.

|                          | -                                                                                                    | Main Code: AAAU                                                                                                    | 3217                                                                                                    |                                                                                                    |                                                                                          |                                                         |                        |
|--------------------------|----------------------------------------------------------------------------------------------------|----------------------------------------------------------------------------------------------------|----------------------------------------------------------------------------------------------------|----------------------------------------------------------------------------------------------------|------------------------------------------------------------------------------------------|---------------------------------------------------------|------------------------|
|                          | G                                                                                                    | Submiss                                                                                                    | sion Period: From 01 M                                                                                                    | 1ay 2011 то 31 М                                                                                                 | ay 2011 / E Cher                                                                         | tk List                                                 |                        |
|                          | dit Existing<br>nsured Persons                                                                                                    | it Insured steps<br>rsons                                                                                                    | New Employees<br>with EOBI No.                                                                                                    | New Employees<br>without EOBI No                                                                                 | Submit                                                                                   |                                                         | Wizard                 |
| ownloa                   | ads 🔤 Current PR02A                                                                                                    | 🟂 Field Description                                                                                                    | sample CSV                                                                                                    | S                                                                                                    | earch by Name, CNIC or EC                                                                | BI# (3100D2457                                          | 05                     |
|                          |                                                                                                    | - Dersone fielde                                                                                                    |                                                                                                    |                                                                                                    |                                                                                          |                                                         |                        |
| itep 1                   | p 1: How to fill Edit Insured                                                                                                    | i ci sons neids                                                                                                    |                                                                                                    |                                                                                                    |                                                                                          |                                                         |                        |
| tep 1                    | You can select the "Numt     Set the zero/full time days     You can also enter the CN     After you have completed                                        | per of Days worked" of em,<br>worked by clicking the Ed<br>VIC and Date of Birth of en<br>the editing, click on Done                                                       | ployees either as full day<br>lit link and then select the<br>nployee if its not already<br>button to save the chang                                              | rs or zero days.<br>e zero days option or fi<br>entered.<br>jes for the employee.                                | ull days option and click                                                                | Save button.                                            |                        |
| Step 1                   | You can select the "Numt     Set the zero/full time days     You can also enter the CP     After you have completed                                        | per of Days worked" of em,<br>worked by clicking the Ed<br>VIC and Date of Birth of en<br>the editing, click on Done                                                       | ployees either as full day<br>lit link and then select the<br>nployee if its not already<br>button to save the chang                                              | ys or zero days.<br>a zero days option or fr<br>entered.<br>Jes for the employee.                                | ull days option and click                                                                | Save button.<br>Employ                                  | yee Coun               |
| Step 1                   | You can select the "Numk     Set the zerofull time days     You can also enter the Ct     After you have completed                                         | per of Days worked" of em<br>worked by clicking the Ed<br>VIC and Date of Birth of en<br>the editing, click on Done                                                        | ployees either as full day<br>itl link and then select the<br>nployee if its not already<br>button to save the chang                                              | rs or zero days.<br>2 zero days option or fi<br>entered.<br>les for the employee.                                | ull days option and click                                                                | Save button.<br>Employ                                  | yee Coun               |
| Step 1                   | You can select the "Numk     Set the zero/full time days     You can also enter the Cf     After you have completed  Name                                  | per of Days worked" of em<br>worked by clicking the Ed<br>VIC and Date of Birth of en<br>the editing, click on Done<br>EOBI #                                              | ployees either as full day<br>itl link and then select the<br>nployee if its not already<br>button to save the chang<br>CNIC                                      | rs or zero days.<br>2 zero days option or fi<br>entered.<br>les for the employee.<br><b>Date of Birth</b>        | ull days option and click<br>Date of Joining                                             | Save button.<br>Employ<br>Days Worked                   | yee Coun<br>Edit       |
| Э маі<br>#<br>1          | You can select the "Numt<br>Set the zero/full time days<br>You can also enter the CP<br>After you have completed<br>in<br>Name<br>Abc                      | per of Days worked" of em<br>s worked by clicking the Ed<br>VIC and Date of Birth of en<br>the editing, click on Done<br>EOBI #<br>0100E228215                             | ployees either as full day<br>itl link and then select the<br>nployee if its not already<br>button to save the chang<br><b>CNIC</b><br>45567-6789043-1            | ys or zero days.<br>e zero days option or f<br>entered.<br>les for the employee.<br>Date of Birth<br>04 Jan 2001 | Ul days option and click Date of Joining O1 Dec 2011                                     | Save button.<br>Employ<br>Days Worked                   | yee Coun<br>Edit       |
| Эмаі<br>#<br>1<br>2      | You can select the "Numi<br>Set the zero/full time days<br>You can also enter the CP<br>After you have completed<br>in<br>Name<br>Abc<br>Arshad Shahid     | ber of Days worked" of em<br>s worked by clicking the Ed<br>VIC and Date of Birth of en<br>the editing, click on Done<br>EOBI #<br>0100E228215<br>3100B245715              | ployees either as full day<br>itl link and then select the<br>nployee if its not already<br>button to save the chang<br><b>CNIC</b><br>45567-6789043-1            | Date of Birth O4 Jan 2001 O1 Sep 1975                                                                            | Ull days option and click Date of Joining O1 Dec 2011 O1 Jan 0001                        | Save button.<br>Employ<br>Days Worked                   | yee Coun<br>Edit<br>M  |
| Эмай<br>#<br>1<br>2<br>3 | You can select the "Numi     Set the zero/full time days     You can also enter the Ct     After you have completed  Name Abc Arshad Shahid Muhammad Waqas | ber of Days worked" of em<br>worked by clicking the Ed<br>VIC and Date of Birth of en<br>the editing, click on Done<br>EOBI #<br>0100E228215<br>3100B245715<br>3100C245691 | ployees either as full day<br>it link and then select the<br>nployee if its not already<br>button to save the chang<br>CNIC<br>45567-6789043-1<br>35202-6912317-1 | Date of Birth Of Sep 1975 Of Aug 1984                                                                            | Ul days option and click<br>Date of Joining<br>01 Dec 2011<br>01 Jan 0001<br>01 Jan 0001 | Save button.<br>Employ<br>Days Worked<br>Days<br>O days | yee Coun<br>Edit<br>27 |

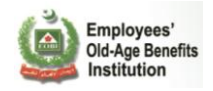

#### Step 1 : Edit Existing Insured Persons:

You can then edit the information provided for the IP you searched.

| EOBI Information System<br>for Employers and<br>Employees Facilitation                                                                                                    | BISMAH TEX<br>Main Code: AAAO                                                                                           | TILE IND.<br>3217                                            |                                                                    |                                    | Ena bote pig                  |
|----------------------------------------------------------------------------------------------------|----------------------------------------------------------------------------------------------------|--------------------------------------------------------------|--------------------------------------------------------------------|------------------------------------|-------------------------------|
| A G                                                                                                    | Submis                                                                                                    | sion Period: From                                            | D1 May 2011 то 31                                                  | 1ay 2011 🧾 Ch                      | eck List                      |
| STEP1     Edit Existing       Insured Persons     Exit In                                                                                                    | sured STEP3                                                                                                    | New Employees<br>with EOBI No.                               | New Employee without EOBI N                                        | 5 Submit                           | Exit Wizard                   |
| Downloads 🔤 Current PR02A 🍷                                                                                                    | Field Description                                                                                                    | Sample CSV                                                   |                                                                    | Search by Name, CNIC or            | EOBI# (3100D245705 Q          |
| Step 1: How to fill Edit Insured Per<br>• You can edit the "Number of<br>• Set the part/full time days wo<br>• You can also enter the CNIC<br>• After you have completed the | ersons fields<br>Days worked" of part-t<br>rked by clicking the Ec<br>and Date of Birth of er<br>editing, click on Done | ime/full tir y<br>lit link an y<br>mploye y<br>button to say | our desired IP has be<br>ou can now edit the<br>clicking on EDIT I | een shown,<br>details be<br>putton | e days and click Save button. |
| O Main                                                                                                    |                                                                                                    |                                                              |                                                                    |                                    | Employee Count: 16            |
| Name                                                                                                    | EOBI #                                                                                                    | CNIC                                                         | Date of Birth                                                      | Date of Joining                    | Days Worked Edit              |
| Shabbaz Patrus                                                                                                    | 3100D245705                                                                                                    |                                                              | 01 Oct 1967                                                        | 01 Jan 2001                        |                               |
|                                                                                                    |                                                                                                    | Clear Res                                                    | ults                                                               |                                    |                               |
|                                                                                                    |                                                                                                    |                                                              |                                                                    |                                    |                               |
| © EOBI 2011. All rights reserved                                                                                                    |                                                                                                    |                                                              |                                                                    |                                    |                               |

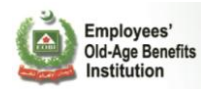

You can Edit the CNIC, Date of Birth (if not provided), Date of Joining and Days Worked information (Full day or zero days) shown in the screen below.

Click on **Done** after making the changes to save them.

|        | EOBI Information System<br>for Employers and<br>Employees Facilitation | BISMAH TEXTI<br>Main Code: AAA032 | LE IND.                               |                                           |                           |                        | Bran Textin Mig |
|--------|------------------------------------------------------------------------|-----------------------------------|---------------------------------------|-------------------------------------------|---------------------------|------------------------|-----------------|
|        | G                                                                      | Submissio                         | n Period: From 01                     | Мау 2011 то 31 М                          | ay 2011 🧾 Chee            | k List                 |                 |
|        | Edit Existing<br>Insured Persons                                       | ured STEP3<br>wi                  | ew Employees<br>ith EOBI No.          | New Employees<br>without EOBI No.         | Submit                    |                        | Wizard          |
| Downlo | oads 🛛 🔤 Current PR02A 🛛 🔧                                             | Field Description                 | so Sample CSV                         | Se                                        | earch by Name, CNIC or EC | DBI#                   | ٩               |
| Step   | 1: How to fill Edit Insured Per                                        | sons fields                       |                                       |                                           |                           |                        |                 |
| O Ma   | ain                                                                    |                                   |                                       |                                           |                           | Emplo                  | yee Count: 16   |
| #      | Name                                                                   | EOBI #                            | CNIC                                  | Date of Birth                             | Date of Joining           | Days Worked            | Edit            |
| 13     | Zaigham Abbas                                                          | 3100G245689                       |                                       | 01 Jan 1950                               | 01 Jan 0001               | •                      |                 |
| 14     | Ranan Nadeem Haider                                                    | 3100G245702                       |                                       | 14 Feb 1972                               | 01 Jan 0001               | Zero Days<br>Full Days | Done            |
| 15     | Muhammad Nasir                                                         | 3100I245679                       |                                       | 10 Jan 1982                               | 01 Jan 0001               | Ý                      |                 |
| 16     | Gulzar Ahmed                                                           | 3100J245678                       |                                       | 07 May 1979                               | 01 Jan 0001               | Ý                      |                 |
|        | 16 Insured                                                             | l Person(s) found, displayi       | 1 K ◀ 1 2 :<br>ng 4 Insured Person(s) | 3 4 ▶ N N<br>1, from 13 to 16. Page 4 / 4 | . Show: more  les:        | 5                      |                 |
| © F    | FORT 2011. All rights reserved                                         |                                   |                                       |                                           |                           |                        |                 |

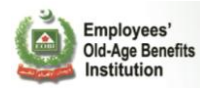

Select the Days Worked as Zero Days or Full Days, and click Done after making the Days Worked changes.

|                                                                                                    | EOBI Information System<br>for Employers and<br>Employees Facilitation | BISMAH TEXT<br>Main Code: AAA03 | ILE IND.                       |                                   |                            |                        | Ena Tectie Alla |
|----------------------------------------------------------------------------------------------------|------------------------------------------------------------------------|---------------------------------|--------------------------------|-----------------------------------|----------------------------|------------------------|-----------------|
| Â                                                                                                    | G                                                                      | Submissi                        | on Period: From 01             | Мау 2011 то 31 М                  | ay 2011 🦉 Cheo             | k List                 |                 |
|                                                                                                    | Edit Existing<br>Insured Persons                                       | nsured steps<br>ins             | New Employees<br>with EOBI No. | New Employees<br>without EOBI No. | Submit                     |                        | : Wizard        |
| Main Code: AAA03217         Submission Period: From 01 May 2011       To 31 May 2011       Check List         Edit Existing<br>Insured Persons       Step3<br>Persons       Exit Insured<br>Persons       Step3<br>Web Employees<br>with EDBI No.       Step3<br>Web Employees<br>Without EDBI No.       Step3<br>Web Employees<br>Without EDBI No.       Step3<br>Submit       Step3<br>Submit         wnloads       Current PR02A       Teld Description       Sample CSV       Search by Name, CNIC or EOBI#         tep 1: How to fill Edit Insured Persons fields       Employ         #       Name       EOBI #       CNIC       Date of Birth       Date of Joining       Days Worked         13       Zaigham Abbas       31006245689       01 Jan 1950       01 Jan 0001       With Days         14       Ranan Nadeem Haider       31001245679       10 Jan 1982       01 Jan 0001       Worked         15       Muhammad Nasir       31001245679       07 May 1979       01 Jan 0001       Worked         15       Muhammad Nasir       31003245678       07 May 1979       01 Jan 0001       Worked |                                                                        |                                 |                                |                                   |                            |                        |                 |
| step '                                                                                                    | 1: How to fill Edit Insured P                                          | ersons fields                   |                                |                                   |                            |                        |                 |
|                                                                                                    |                                                                        |                                 |                                |                                   |                            | Emplo                  | yee Count:      |
| ма                                                                                                    | ain                                                                    |                                 |                                |                                   |                            |                        |                 |
| #                                                                                                    | Name                                                                   | EOBI #                          | CNIC                           | Date of Birth                     | Date of Joining            | Days Worked            | Edit            |
| 13                                                                                                    | Zaigham Abbas                                                          | 3100G245689                     |                                | 01 Jan 1950                       | 01 Jan 0001                |                        | 2               |
|                                                                                                    | Ranan Nadeem Haider                                                    | 3100G245702                     |                                | 14 Feb 1972                       | 01 Jan 0001                | Zero Days<br>Full Days | Done            |
| 14                                                                                                    |                                                                        |                                 |                                |                                   |                            |                        |                 |
| 14<br>15                                                                                                    | Muhammad Nasir                                                         | 3100I245679                     |                                | 10 Jan 1982                       | 01 Jan 0001                | (V)                    | 2               |
| 14<br>15<br>16                                                                                                    | Muhammad Nasir<br>Gulzar Ahmed                                         | 3100I245679<br>3100J245678      |                                | 10 Jan 1982<br>07 May 1979        | 01 Jan 0001<br>01 Jan 0001 | ()<br>()               |                 |

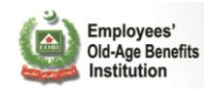

You can now view the changes as well.

| ٢           | EOBI Information System<br>for Employers and<br>Employees Facilitation | BISMAH TEX<br>Main Code: AAA0 | TILE IND.<br>3217                     |                                   |                           |             | Eres Tester and |
|-------------|------------------------------------------------------------------------|-------------------------------|---------------------------------------|-----------------------------------|---------------------------|-------------|-----------------|
|             | C                                                                      | Submis                        | sion Period: From O                   | 1 May 2011 то 31 M                | ay 2011 🧾 Chee            | ck List     |                 |
|             | Edit Existing<br>Insured Persons                                       | Insured                       | New Employees<br>with EOBI No.        | New Employees<br>without EOBI No. | Submit                    |             | Wizard          |
| Downlo      | oads a Current PR02A                                                   | n Field Description           | Sample CSV                            | Se                                | earch by Name, CNIC or EC | OBI#        | ٩               |
| Step        | 1: How to fill Edit Insured F                                          | ersons fields                 |                                       |                                   |                           |             |                 |
| <b>О</b> Ма | ain                                                                    |                               |                                       |                                   |                           | Employ      | yee Count: 16   |
| #           | Name                                                                   | EOBI #                        | CNIC                                  | Date of Birth                     | Date of Joining           | Days Worked | Edit            |
| 13          | Zaigham Abbas                                                          | 3100G245689                   |                                       | 01 Jan 1950                       | 01 Jan 0001               | 4           |                 |
| ₫4          | Ranan Nadeem Haider                                                    | 3100G245702                   |                                       | 14 Feb 1972                       | 01 Jan 0001               | 🕖 0 days    |                 |
| 15          | Muhammad Nasir                                                         | 3100I245679                   | -                                     | 10 Jan 1982                       | 01 Jan 0001               | Ý           |                 |
| 16          | Gulzar Ahmed                                                           | 3100J245678                   |                                       | 07 May 1979                       | 01 Jan 0001               | 4           |                 |
|             | 16 Insi                                                                | ured Person(s) found, disp    | 1 🕅 🖣 1 2<br>aying 4 Insured Person(s | 3 4 > N N                         | . Show: more  les:        | 5           |                 |
| СE          | OBI 2011. All rights reserved                                          |                               |                                       |                                   |                           |             |                 |

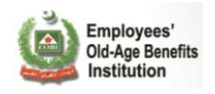

#### **Step 2 : Exit Insured Persons:**

In the next step you can Exit the employees who have left the organization during the last or reporting period.

| ting<br>Persons Exit<br>Persons Current PR02A<br>Ink Insured Persons<br>any of your employees ha                                | Submission<br>Insured<br>sons<br>Field Description<br>we left after your last PR024                                 | n Period: From OJ<br>w Employees<br>th EOBI No.<br>Sample CSV                                                                                              | L May 2011 To 31 M                                                 | lay 2011 E Cher<br>steps<br>submit<br>earch by Name, CNIC or Ed                                                                                                    | SKIP<br>Exit                                                                                                    | Wizard                                                                                                    |
|----------------------------------------------------------------------------------------------------|----------------------------------------------------------------------------------------------------|----------------------------------------------------------------------------------------------------|--------------------------------------------------------------------|----------------------------------------------------------------------------------------------------|----------------------------------------------------------------------------------------------------|----------------------------------------------------------------------------------------------------|
| ting<br>Persons Exit<br>Persons Current PR02A<br>Ink Insured Persons<br>any of your employees have<br>lease click on the Unlink | Insured<br>sons       STEP3<br>With<br>With         Field Description       4         we left after your last PR024 | w Employees<br>th EOBI No.<br>Sample CSV                                                                                                    | STEP4<br>New Employees<br>without EOBI No                          | steps<br>Submit                                                                                                    | DBI#                                                                                                    | Wizard                                                                                                    |
| Current PR02A<br>nk Insured Persons<br>any of your employees ha<br>lease click on the Unlink                                    | S Field Description 4                                                                                               | Sample CSV                                                                                                    | S                                                                  | earch by Name, CNIC or Eo                                                                                                    | DBI#                                                                                                    |                                                                                                    |
| nk Insured Persons<br>any of your employees ha<br>lease click on the Unlink                                                     | ave left after your last PR02A                                                                                      | submission, you (                                                                                                    |                                                                    |                                                                                                    |                                                                                                    |                                                                                                    |
| nk Insured Persons<br>any of your employees ha<br>lease click on the Unlink                                                     | ave left after your last PR02A                                                                                      | A submission, you (                                                                                                    |                                                                    |                                                                                                    |                                                                                                    |                                                                                                    |
| any of your employees h<br>lease click on the Unlink                                                                            | ave left after your last PR02A                                                                                      | submission, you (                                                                                                    |                                                                    |                                                                                                    |                                                                                                    |                                                                                                    |
| Exits Name                                                                                                    | EOBI #                                                                                                    | CNIC                                                                                                    | Date of Birth                                                      | Date of Joining                                                                                                    | Employ<br>Days Worked                                                                                                    | yee Count<br>Exit                                                                                                    |
| m Abbas                                                                                                    | 3100G245689                                                                                                    |                                                                                                    | 01 Jan 1950                                                        | 01 Jan 0001                                                                                                    | Ý                                                                                                    | Exit 🛋                                                                                                    |
| Nadeem Haider                                                                                                    | 3100G245702                                                                                                    |                                                                                                    | 14 Feb 1972                                                        | 01 Jan 0001                                                                                                    | ) 🕗 🕖                                                                                                    | Exit 🛋                                                                                                    |
| nmad Nasir                                                                                                    | 31001245679                                                                                                    |                                                                                                    | 10 Jan 1982                                                        | 01 Jan 0001                                                                                                    | 3                                                                                                    | Exit 崤                                                                                                    |
| Ahmed                                                                                                    | 3100J245678                                                                                                    |                                                                                                    | 07 May 1979                                                        | 01 Jan 0001                                                                                                    | 2                                                                                                    | Exit 🛋                                                                                                    |
|                                                                                                    |                                                                                                    | <b>1</b> ₩ ◀ 1 2                                                                                                    | 3 4 🕨 🕅 N                                                          |                                                                                                    |                                                                                                    |                                                                                                    |
|                                                                                                    | Exits<br>Name<br>M Abbas<br>Nadeem Haider<br>nmad Nasir<br>Ahmed                                                    | Exits       Name     EOBI #       m Abbas     310062455689       Nadeem Haider     31006245702       mad Nasir     31001245679       Ahmed     31003245678 | Exits       Name     EOBI #     CNIC       m Abbas     3100G245689 | Exits         EOBI #         CNIC         Date of Birth           m Abbas         3100G245689         01 Jan 1950           Nadeem Haider         3100G245702         14 Feb 1972           amad Nasir         3100I245679         10 Jan 1982           Ahmed         3100J245678         07 May 1979 | Exits         EXITS           Name         EOBI #         CNIC         Date of Birth         Date of Joining           m Abbas         3100G245689         01 Jan 1950         01 Jan 0001           Nadeem Haider         3100G245702         14 Feb 1972         01 Jan 0001           amad Nasir         3100I245679         10 Jan 1982         01 Jan 0001           Ahmed         3100J245678         07 May 1979         01 Jan 0001 | Exits         ECOBI #         CNIC         Date of Birth         Date of Joining         Days Worked           m Abbas         31006245689         01 Jan 1950         01 Jan 0001                                                                                                    < |

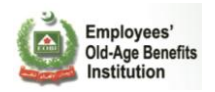

You can use the search option to search for an IP you want to EXIT.

| EOBI Information System<br>for Employers and<br>Employees Facilitation               | DBI Information System<br>or Employers and<br>mployees Facilitation<br>Main Code: AAA03217                                                                                                    |                                |                                |                        |                  | Exercise 10     |  |
|--------------------------------------------------------------------------------------|----------------------------------------------------------------------------------------------------|--------------------------------|--------------------------------|------------------------|------------------|-----------------|--|
| A C                                                                                  | Submission Period: From 01 May 2011     To 31 May 2011                                                                                                    |                                |                                |                        |                  |                 |  |
| Edit Existing<br>Insured Persons                                                     | Insured ons                                                                                                    | New Employees<br>with EOBI No. | New Employee<br>without EOBI N | s STEPJ<br>Ko. Submit  | SKIP<br>E        | xit Wizard      |  |
| Downloads Current PR02A                                                              | 🟂 Field Description                                                                                                    | Sample CS¥                     | <                              | Search by Name, CNIC o | r EOBI# (3100G24 | 5689            |  |
| Step 2: Unlink Insured Persons                                                       |                                                                                                    |                                |                                |                        |                  | 0               |  |
| <ul> <li>If any of your employees hat</li> <li>Please click on the Unlink</li> </ul> | <ul> <li>If any of your employees have left after your last PR02A submission, you can Unlink them from your organization.</li> <li>Please click on the Unlink button in the Exit column for the employee who has left and provide the Date of Exit.</li> </ul> |                                |                                |                        |                  |                 |  |
| 🕤 Main (+) Exits                                                                     |                                                                                                    |                                |                                |                        | Emp              | loyee Count: 16 |  |
| Name                                                                                 | EOBI #                                                                                                    | CNIC                           | Date of Birth                  | Date of Joining        | Days Worked      | Exit            |  |
| Zaigham Abbas                                                                        | 3100G245689                                                                                                    |                                | 01 Jan 1950                    | 01 Jan 0001            | Ý                | Exit 📲          |  |
| Clear Results 🍾                                                                      |                                                                                                    |                                |                                |                        |                  |                 |  |
|                                                                                      |                                                                                                    |                                |                                |                        |                  |                 |  |
| © EOBI 2011. All rights reserved                                                     |                                                                                                    |                                |                                |                        |                  |                 |  |

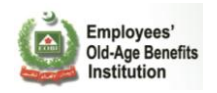

Press the Exit button which will show up a calendar for selection of "Date of Exit".

| EOBI Information System<br>for Employers and<br>Employees Facilitation<br>Main Code:                                  | Ens Sector and                                                                                                    |                    |  |  |  |  |  |  |
|----------------------------------------------------------------------------------------------------|----------------------------------------------------------------------------------------------------|--------------------|--|--|--|--|--|--|
| A G s                                                                                                    | Submission Period: From 01 May 2011 To 31 May 2011                                                                                                    |                    |  |  |  |  |  |  |
| Edit Existing<br>Insured Persons                                                                                      | New Employees New Employees with EOBI No.                                                                                                    | Exit Wizard        |  |  |  |  |  |  |
| Downloads Current PR02A 😤 Field Descri                                                                                | select Date of Exit                                                                                                    | (3100G245689       |  |  |  |  |  |  |
| Step 2: Unlink Insured Persons                                                                                        | May 2011                                                                                                    | 0                  |  |  |  |  |  |  |
| <ul> <li>If any of your employees have left after you</li> <li>Please click on the Unlink button in the Ex</li> </ul> | Sun         Mon         Tue         Wed         Thu         Fri         Sat         rganization.           1         2         3         4         5         6         7         te of Exit.           8         0         10         11         12         13         14 |                    |  |  |  |  |  |  |
| Main Exits                                                                                                    | 15       16       17       18       19       20       21         22       23       24       25       26       27       28                                                                                                    | Employee Count: 16 |  |  |  |  |  |  |
| Name EOBI                                                                                                    | 29 30 31 ate of Joining Days W                                                                                                    | /orked Exit        |  |  |  |  |  |  |
| Zaigham Abbas 3100G245                                                                                                | lan 0001                                                                                                    | Exit               |  |  |  |  |  |  |
|                                                                                                    | Clear Results                                                                                                    |                    |  |  |  |  |  |  |
| © EOBI 2011. All rights reserved                                                                                      |                                                                                                    |                    |  |  |  |  |  |  |

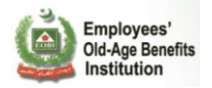

### Verify the Date of Exit of employee.

|                                                                                                    | EOBI's Facilitation System<br>for Employers and<br>Employees                                                                                                    |             |                   |                  |                              |              |             |             |
|----------------------------------------------------------------------------------------------------|----------------------------------------------------------------------------------------------------|-------------|-------------------|------------------|------------------------------|--------------|-------------|-------------|
|                                                                                                    | , Employeee                                                                                                    | 🥏 Main Code | e: AAAO3217       |                  |                              |              |             |             |
| HOM                                                                                                    |                                                                                                    |             | Submission Period | : From 01 Jun 20 | 11 то 31 Jul 20:             | 11 Eheck I   | List        |             |
|                                                                                                    | STEP1     Edit Existing       Employees     Exit Employees                                                                                                    |             |                   |                  | v Employees<br>hout EOBI No. | Submit       |             | /izard      |
| Downloads         Current Records         Teld Description         Sample CSV         Search by Name, CNIC or EOBI# |                                                                                                    |             |                   |                  | ٩                            |              |             |             |
| Step                                                                                                    | 2: Exit Employees                                                                                                    |             |                   |                  |                              |              |             | 0           |
|                                                                                                    | <ul> <li>If any of your employees have left after your last PR02A submission, you can Unlink them from your organization.</li> <li>Please click on the Unlink button in the Exit column for the employee who has left and provide the Date of Exit.</li> </ul> |             |                   |                  |                              |              |             |             |
| 0                                                                                                    | 1ain + Exits                                                                                                    |             |                   |                  |                              |              | Employe     | e Count: 44 |
| #                                                                                                    | Name                                                                                                    | EOBI #      | CNIC              | Date of Birth    | Date of Joining              | Date of Exit | Days Worked | Exit        |
| 1                                                                                                    | Adnan                                                                                                    | 0100A228316 | 45532-6776888-1   | 30 May 1990      | 01 May 2011                  | 31 Jul 2011  | Ŷ           | Undo        |
| 2                                                                                                    | Mohs1in Iqbal                                                                                                    | 0100A228324 | 22501-9879871-5   | 11 Nov 1975      | 11 Nov 2010                  | 4            | V)          | Esit 🛋      |
| 3                                                                                                    | Hello Iqbal                                                                                                    | 0100A228332 | 13363-9879871-5   | 11 Nov 1965      | 11 Nov 2005                  |              | Ý           | Esit 📲      |
| 4                                                                                                    | Hello Iqbal                                                                                                    | 0100A228340 | 13336-9879871-5   | 11 Nov 1965      | 11 Nov 2005                  |              | Ý           | Esit 📲      |
| 5                                                                                                    | Hello Iqbal                                                                                                    | 0100B228323 | 13333-9879871-5   | 11 No            | 11 Nov 2005                  |              | Ý           | Exit 📲      |
| 6                                                                                                    | Mohs1in Iqbal                                                                                                    | 0100B228331 | 12591-9879871-5   | Exit Date        | e of                         |              | Ý           | Exit 📲      |
| 7                                                                                                    | Mohs1in Iqbal                                                                                                    | 0100C228322 | 12501-987987      | Employ           | ee )                         |              | Ý           | Exit 🛁      |
|                                                                                                    | 1 K < 1<br>45 Employee(s) found, displaying 7 Employee(s), from 1 to 7. Page 1 / 7. Show: more  less                                                                                                    |             |                   |                  |                              |              |             |             |
|                                                                                                    |                                                                                                    |             |                   |                  |                              |              |             |             |
| G                                                                                                    | EOBI 2011. All rights reserved                                                                                                    |             |                   |                  |                              |              |             |             |

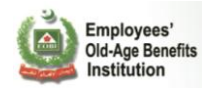

#### Step 3: New Employees with EOBI No.:

In the third step you can add any new employee who joined you recently and who are already associated with EOBI, i.e. they have an existing EOBI No.

| EOBI Information System<br>for Employers and<br>Employees Facilitation                                                     | EOBI Information System<br>for Employers and<br>Employees Facilitation<br>Main Code: AAA03217                                                                                                    |                                |                          |                    |  |  |  |  |
|----------------------------------------------------------------------------------------------------|----------------------------------------------------------------------------------------------------|--------------------------------|--------------------------|--------------------|--|--|--|--|
| A G                                                                                                    | Submission Period: From 01 May 2011 To 31 May 2011 Enck List                                                                                                    |                                |                          |                    |  |  |  |  |
| STEP 1     Edit Existing       Insured Persons     Exit Insured                                                            | New Employees with EOBI No.                                                                                                    | New Employees without EOBI No. | Submit                   | Exit Wizard        |  |  |  |  |
| Downloads 🚭 Current PR02A 😤 Field                                                                                          | Description Sample CSV                                                                                                    | Search                         | n by Name, CNIC or EOBI# | (3100G245689 Q     |  |  |  |  |
| Step 3: Link Insured Persons                                                                                               |                                                                                                    |                                |                          | 0                  |  |  |  |  |
| <ul> <li>If some employee(s) has joined you registered with EOBI.</li> <li>Please click on the Link Insured Per</li> </ul> | <ul> <li>If some employee(s) has joined your organization after your last PR02A submission, you can Link them to your organization if they are already registered with EOBI.</li> <li>Please click on the Link Insured Person button below and link your new employees.</li> </ul> |                                |                          |                    |  |  |  |  |
|                                                                                                    | Link Insu                                                                                                    | red Person                     |                          |                    |  |  |  |  |
| 🗿 Main 🕂 Exits 🕂 Joinings                                                                                                  |                                                                                                    |                                |                          | Employee Count: 15 |  |  |  |  |
| Name                                                                                                    | EOBI # CNIC                                                                                                    | Date of Birth                  | Date of Joining          | Days Worked        |  |  |  |  |
| Zaigham Abbas                                                                                                    | 3100G245689                                                                                                    | 01 Jan 1950                    | 01 Jan 0001              | 🎱                  |  |  |  |  |
| Clear Results 🍾                                                                                                    |                                                                                                    |                                |                          |                    |  |  |  |  |
|                                                                                                    |                                                                                                    |                                |                          |                    |  |  |  |  |
| © EOBI 2011. All rights reserved                                                                                           |                                                                                                    |                                |                          |                    |  |  |  |  |

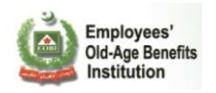

Click on the Link Insured Person button to Link an employee(IP) with your organization.

| EOBI Information System<br>for Employers and<br>Employees Facilitation                                                                                                    | SMAH TEXTILE IND.                                                                                                    |                           |                         |                        | Ever here egg      |  |  |  |
|----------------------------------------------------------------------------------------------------|----------------------------------------------------------------------------------------------------|---------------------------|-------------------------|------------------------|--------------------|--|--|--|
| Mai                                                                                                    | n Code: AAAU3217                                                                                                    |                           |                         |                        |                    |  |  |  |
| A G                                                                                                    | Submission Period:                                                                                                    | rom 01 May 2011           | ть 31 Мау 2             | 011 Check Lis          | st U               |  |  |  |
| STEP 1     Edit Existing       Insured Persons     Persons                                                                                                    | New Employer<br>with EOBI No.                                                                                                    | 25 STEP4 New Er<br>withou | nployees<br>It EOBI No. | Submit                 | Exit Wizard        |  |  |  |
| Downloads 🔤 Current PR02A 😤 Fiel                                                                                                    | d Description 🛛 🚭 Sample (                                                                                                    | :SV                       | Search                  | by Name, CNIC or EOBI# | (3100G245689 Q     |  |  |  |
| Stan 2: Link Incured Barcon-                                                                                                    |                                                                                                    |                           |                         |                        |                    |  |  |  |
| Step 3: Link Insured Persons                                                                                                    |                                                                                                    |                           |                         |                        | 0                  |  |  |  |
| <ul> <li>If some employee(s) has joined yo registered with EOBI.</li> <li>Please click on the Link Insured Person Presserved Person Presserved Person Presserved Person Presserved Person Person Pers</li></ul> | <ul> <li>If some employee(s) has joined your organization after your last PR02A submission, you can Link them to your organization if they are already registered with EOBI.</li> <li>Please click on the Link Insured Person button below and link your new employees.</li> </ul> |                           |                         |                        |                    |  |  |  |
|                                                                                                    | Link                                                                                                    | Insured Person            |                         |                        |                    |  |  |  |
| 💿 Main + Exits + Joinings                                                                                                    |                                                                                                    |                           |                         |                        | Employee Count: 15 |  |  |  |
|                                                                                                    |                                                                                                    |                           |                         |                        |                    |  |  |  |
| Name                                                                                                    | EOBI #                                                                                                    | CNIC Da                   | ate of Birth            | Date of Joining        | Days Worked        |  |  |  |
| Zaigham Abbas                                                                                                    | 3100G245689                                                                                                    | 01 Jar                    | n 1950                  | 01 Jan 0001            |                    |  |  |  |
| Clear Results                                                                                                    |                                                                                                    |                           |                         |                        |                    |  |  |  |
|                                                                                                    |                                                                                                    |                           |                         |                        |                    |  |  |  |
|                                                                                                    |                                                                                                    |                           |                         |                        |                    |  |  |  |
| © EOBI 2011. All rights reserved                                                                                                    |                                                                                                    |                           |                         |                        |                    |  |  |  |

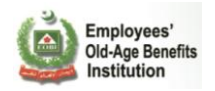

You can search the IP by giving their EOBI #, CNIC, or NIC and clicking on the respective Search button.

Use Reset button to try searching another IP.

| EOBI Information System<br>for Employers and<br>Employees Facilitation                                                                                                    | Exe Bartingen               |                                   |                          |                    |  |  |
|----------------------------------------------------------------------------------------------------|-----------------------------|-----------------------------------|--------------------------|--------------------|--|--|
| A C                                                                                                    | Submission Period: From O   | 1 Мау 2011 то 31 Мау              | 2011 🔚 Check List        | -                  |  |  |
| Edit Existing<br>Insured Persons                                                                                                    | New Employees with EOBI No. | New Employees<br>without EOBI No. | Submit                   |                    |  |  |
| Downloads 🚭 Current PR02A 📆 Field                                                                                                    | Description Sample CSV      | Searc                             | h by Name, CNIC or EOBI# | (3100G245689 Q     |  |  |
| Step 3: Link Insured P                                                                                                    | Link an Insured             | d Person                          |                          | 3                  |  |  |
| <ul> <li>If some employ registered with</li> <li>Please click on</li> <li>Search!</li> <li>Search!</li> <li>Search!</li> <li>Search!</li> <li>Search!</li> <li>Search!</li> <li>Search!</li> <li>Search!</li> <li>Search!</li> <li>Search!</li> <li>Search!</li> <li>Search!</li> <li>Search!</li> </ul> |                             |                                   |                          |                    |  |  |
| Reset                                                                                                    |                             |                                   |                          | Employee Count: 15 |  |  |
| Name                                                                                                    | EOBI # CNIC                 | Date of Birth                     | Date of Joining          | Days Worked        |  |  |
| Zaigham Abbas                                                                                                    | 3100G245689                 | 01 Jan 1950                       | 01 Jan 0001              | 🥼 🛛 days           |  |  |
|                                                                                                    | Clear Resu                  | its                               |                          |                    |  |  |
|                                                                                                    |                             |                                   |                          |                    |  |  |
| © EOBI 2011. All rights reserved                                                                                                    |                             |                                   |                          |                    |  |  |
| tipe for E9 27 252 100                                                                                                    |                             |                                   |                          |                    |  |  |

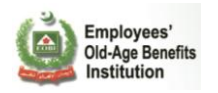

See the details to verify if this is exactly the record of employee who has joined your company and once verified, Click Link Insured Person to link the IP to your organization.

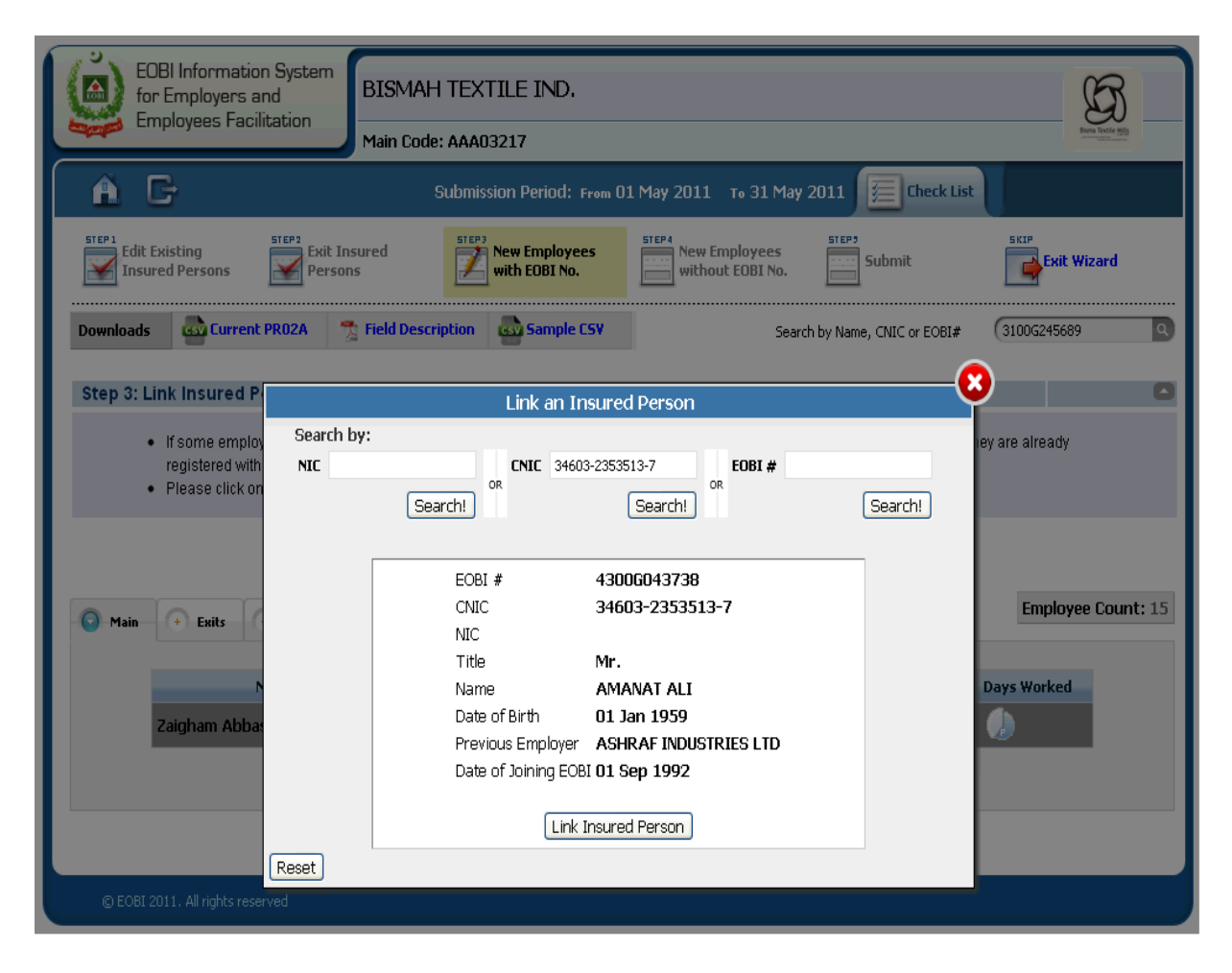

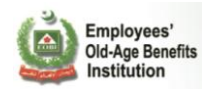

## For the new IP give the Date of Joining.

This will link the IP to your reporting of employees submission list.

| EOBI Information System<br>for Employers and<br>Employees Facilitation<br>Main Code: AAA0 | TILE IND.<br>3217              |                                           |                               | End Note Tell       |
|-------------------------------------------------------------------------------------------|--------------------------------|-------------------------------------------|-------------------------------|---------------------|
| A C Submis                                                                                | sion Period: Fro               | а 01 May 2011 то 31 М                     | 1ay 2011 🦉 Check List         |                     |
| STEP1 Edit Existing Insured Persons Exit Insured                                          | New Employees<br>with EOBI No. | New Employees<br>without EOBI No          | Submit                        | SKIP<br>Exit Wizard |
| Downloads Current PR02A 📑 Field Description                                               | Sample CSV                     | <u>-</u>                                  | Search by Name, CNIC or EOBI# | (3100G245689 Q      |
| Step 3: Link Insured P                                                                    | Link an Insi                   | red Person                                | 0                             | 3                   |
| <ul> <li>If some employ<br/>registered with</li> <li>Please click on</li> </ul>           | Select Date                    | of Joining                                |                               | iey are already     |
|                                                                                           | Sun Mon Tue                    | Wed Thu Fri Sat       4     5     6     7 |                               |                     |
| Main + Fuilt                                                                              | 8910151617                     | 1112131418192021                          |                               | Employee Count: 15  |
|                                                                                           | 22 23 24<br>29 30 31           | 25 26 27 28                               |                               | Days Worked         |
| Zaigham Abba                                                                              |                                |                                           |                               | 0                   |
| Reset                                                                                     | _                              |                                           |                               |                     |
|                                                                                           |                                |                                           |                               |                     |
| © EOBI 2011. All rights reserved                                                          |                                |                                           |                               |                     |

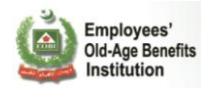

### Step 4: New Employees without EOBI No (PE – 01):

In this step you can register a New Employee with EOBI .

| EOBI Information System<br>for Employers and<br>Employees Facilitation                                  | EOBI Information System<br>for Employers and<br>Employees Facilitation |                    |                                  |                       |             |         |  |  |
|----------------------------------------------------------------------------------------------------|------------------------------------------------------------------------|--------------------|----------------------------------|-----------------------|-------------|---------|--|--|
| M                                                                                                    | ain Code: AAAU3217                                                     |                    |                                  |                       |             |         |  |  |
| 🛕 🖻                                                                                                    | A C Submission Period: From 01 May 2011 To 31 May 2011 🚈 Check List    |                    |                                  |                       |             |         |  |  |
| STEP 1<br>Edit Existing<br>Insured Persons                                                              | ed STEP3<br>With EOB                                                   | loyees             | ew Employees<br>hithout EOBI No. | Submit                | Exit Wizard | I       |  |  |
| Downloads 🔤 Current PR02A 📆 F                                                                           | ield Description 🔤 San                                                 | nple CSV           | Search b                         | y Name, CNIC or EOBI# |             | ٩       |  |  |
|                                                                                                    |                                                                        |                    |                                  |                       |             | _       |  |  |
| Step 4: Register New Insured Perso                                                                      | ns (PE01)                                                              |                    |                                  |                       |             |         |  |  |
|                                                                                                    | Registe                                                                | r new Insured Pers | son (PE01)                       |                       |             |         |  |  |
| Main A Fuilt A Jaining                                                                                  |                                                                        |                    |                                  |                       | Employee Co | unt: 16 |  |  |
|                                                                                                    |                                                                        |                    |                                  |                       |             |         |  |  |
| # Name                                                                                                  | EOBI #                                                                 | CNIC               | Date of Birth                    | Date of Joining       | Days Worked |         |  |  |
| 13 Zaigham Abbas                                                                                        | 3100G245689                                                            |                    | 01 Jan 1950                      | 01 Jan 0001           | 🥠 :o days   |         |  |  |
| 14 Ranan Nadeem Haider                                                                                  | 3100G245702                                                            |                    | 14 Feb 1972                      | 01 Jan 0001           | 🕖 🛛 days    |         |  |  |
| 15 Muhammad Nasir                                                                                       | 15 Muhammad Nasir 31001245679 10 Jan 1982 01 Jan 0001                  |                    |                                  |                       |             |         |  |  |
| 16 Gulzar Ahmed                                                                                         | 16 Gulzar Ahmed 31003245678 07 May 1979 01 Jan 0001                    |                    |                                  |                       |             |         |  |  |
| 1 K < 1 2 3 4 5 ▶ N N                                                                                   |                                                                        |                    |                                  |                       |             |         |  |  |
| 17 Insured Person(s) found, displaying 4 Insured Person(s), from 13 to 16. Page 4 / 5. Show: more  less |                                                                        |                    |                                  |                       |             |         |  |  |
|                                                                                                    |                                                                        |                    |                                  |                       |             |         |  |  |
|                                                                                                    |                                                                        |                    |                                  |                       |             |         |  |  |

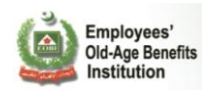

First you will have to Register a new IP.

| EOBI Into                     | emotion Suctors       | Register        | a new Insu      | ired Persoi   | n            |           |         |   | g         | R_             |
|-------------------------------|-----------------------|-----------------|-----------------|---------------|--------------|-----------|---------|---|-----------|----------------|
| Composed                      | PE01 Registration for | orm details     |                 |               |              |           |         |   | Bisma Te  | eatlier Millio |
| A G                           | Personal Info         |                 |                 |               |              |           |         |   |           |                |
| STEP 1                        | Name:                 | Adnan           | CNIC            | :             | 45532-677688 | 8-1       |         |   |           |                |
| Edit Existing<br>Insured Pers | Father's Name:        | Khan            | Relig           | jion:         | Islam        | *         |         |   | Exit Wiza | ırd            |
| Downloads                     | Date of Birth :       | May 30, 1990    | 🗷 Mari          | tal Status :  | Single       | *         |         |   |           | ٩              |
|                               | Gender:               | Male 💌          |                 |               |              |           |         |   |           |                |
| Step 4: Registe               |                       |                 |                 |               |              |           |         |   |           |                |
|                               | Contact Info          |                 |                 |               |              |           |         |   |           |                |
|                               | Telephone:            | 34561234        | I               | Mobile Phone: | 034522       | 45433     |         |   |           |                |
| - Main - + E                  | Email :               | adnan@yahoo.com |                 |               |              |           |         | 1 | mployee C | Count: 16      |
| #                             | Current Addres        | s               |                 |               |              |           |         |   | Worked    |                |
| 13 Zaigł                      | Address :             | Malir Cantt     |                 |               |              |           |         |   |           |                |
| 14 Rana                       | Post Code :           | 79000           | City :          | KARACHI       |              | ¥         |         |   |           |                |
| 15 Muh                        | Permanent Add         | ress            |                 |               |              | 🗹 Same as | Current |   |           |                |
| 16 Gulza                      | Address :             | Malir Cantt     |                 |               |              |           |         |   |           |                |
|                               | Post Code :           | 79000           | City :          | KARACHI       |              | ~         |         |   |           |                |
|                               | Employment In         | fo              |                 |               |              |           |         |   |           |                |
|                               | Date Of Joining       | : May 1, 2011   |                 |               |              |           |         |   |           |                |
| © FORT 2011 AL                |                       |                 | Register Insure | ed Person     |              |           |         |   |           |                |
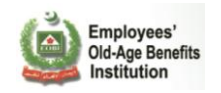

After the registration is sucessful Link the Insured Person to your Organization.

| For Employer<br>For Employer<br>Fo | ~                  | Register a           | new Insurect<br>nas been success<br>6 and is associate | l <b>Person</b><br>ully registered with<br>d with Employer AA | EOBI No<br>A03217 | Exit Wizard   | Q             |
|----------------------------------------------------------------------------------------------------|--------------------|----------------------|--------------------------------------------------------|---------------------------------------------------------------|-------------------|---------------|---------------|
| Step 4: Register                                                                                                    | New Insured Person | s (PE01)<br>Register | new Insured Per                                        | son (PE01)                                                    |                   | Employee Coun | <b>t</b> : 16 |
| #                                                                                                    | Name               | EOBI #               | CNIC                                                   | Date of Birth                                                 | Date of Joining   | Days Worked   |               |
| 13 Zaigh                                                                                                    | am Abbas           | 3100G245689          |                                                        | 01 Jan 1950                                                   | 01 Jan 0001       | ٩             |               |
| 14 Rana                                                                                                    | n Nadeem Haider    | 3100G245702          |                                                        | 14 Feb 1972                                                   | 01 Jan 0001       |               |               |
| 15 Muha                                                                                                    | mmad Nasir         | 31001245679          |                                                        | 10 Jan 1982                                                   | 01 Jan 0001       | <b>3</b>      |               |
| 16 Gulza                                                                                                    | Ahmed              | 31003245678          |                                                        | 07 May 1979                                                   | 01 Jan 0001       | <b>3</b>      |               |
|                                                                                                    | 17 Insured Per     | 1 K ◀                | 1 2 3 4 5<br>red Person(s), from 13                    | ▶ ¥ N<br>ito 16. Page 4 / 5.                                  | Show: more  less  |               |               |
| © EOBI 2011. All ri                                                                                                    | hts reserved       |                      |                                                        |                                                               |                   |               |               |

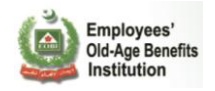

### Step 5: Submit the final list:

Click on the Submit tab to proceed with the submission of employees for the submission period.

| EOBI Information Syst<br>for Employers and<br>Employees Facilitation                                                                                                    | BISMAH TEXTILE IND.<br>Main Code: AAA03217                                 | Even Tracing Miles |  |  |
|----------------------------------------------------------------------------------------------------|----------------------------------------------------------------------------|--------------------|--|--|
| A C                                                                                                    | Submission Period: From 01 May 2011 To 31 May 2011                         |                    |  |  |
| STEP 1<br>Edit Existing<br>Insured Persons                                                                                                    | Exit Insured<br>Persons New Employees with EOBI No.                        | Exit Wizard        |  |  |
| Downloads Current PR02A                                                                                                    | Field Description         Gample CSV         Search by Name, CNIC or EOBI# | ٩                  |  |  |
| Commode       Commode       Commode |                                                                            |                    |  |  |
| © EOBI 2011. All rights reserved                                                                                                    |                                                                            |                    |  |  |

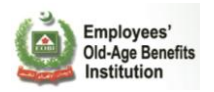

## Select the Undertaking Checkbox and Click 'Accept and Submit' to submit your reporting.

| EOBI Information System<br>for Employers and<br>Employees Facilitation | H TEXTILE IND.                                                                                                    |                               |  |  |
|------------------------------------------------------------------------|----------------------------------------------------------------------------------------------------|-------------------------------|--|--|
| A G                                                                    | Submission Period: From 01 May 2011 To 31 M                                                                                                    | 1ay 2011 Check List           |  |  |
| STEP1<br>Edit Existing<br>Insured Persons                              | New Employees New Employees with EOBI No.                                                                                                    | 5 Submit                      |  |  |
| Downloads 🔯 Current PR02A 😤 Field Desc                                 | cription Sample CSV 5                                                                                                    | iearch by Name, CNIC or EOBI# |  |  |
|                                                                        | Undertaking                                                                                                    |                               |  |  |
| ↓ Pendorse<br>by me, o<br>correct t                                    | Dendorse that the Reporting, Update & Verification of Insured Person(s)<br>by me, on behalf of Employer BISMAH TEXTILE IND. (AAA03217), is<br>correct to the best of my knowledge! |                               |  |  |
|                                                                        | Accept and Submit                                                                                                    |                               |  |  |
| © EOBI 2011. All rights reserved                                       |                                                                                                    |                               |  |  |

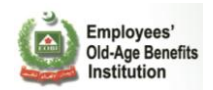

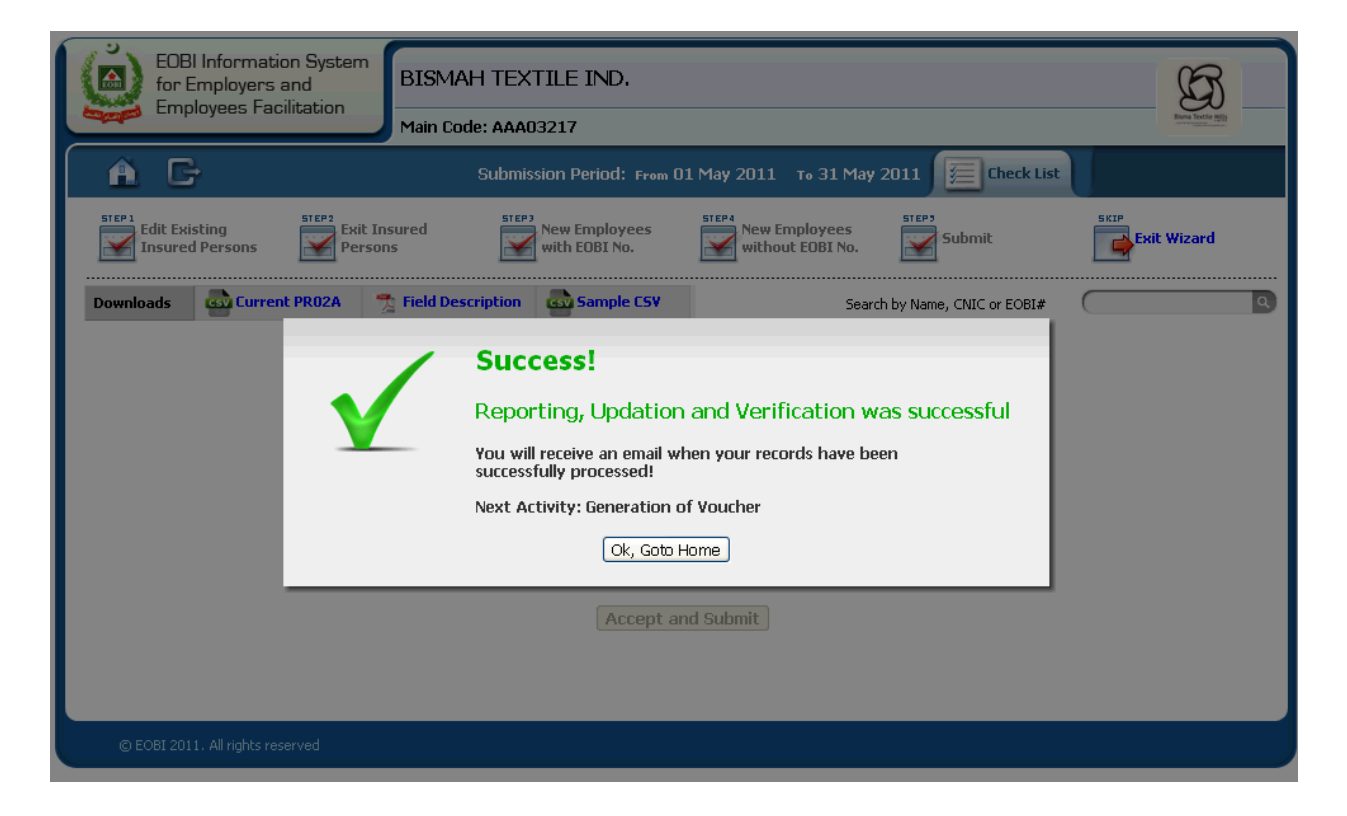

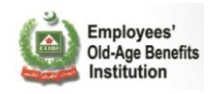

The employer will receive an email upon successful processing of all the submitted records.

| From:    | noreply.eobi@gmail.com                                                                     |                                                                                                    |                                                                       |                                           |                                 |             |                    |                   |        | Sent: | Fri 5/20/2011 11:3 |
|----------|--------------------------------------------------------------------------------------------|----------------------------------------------------------------------------------------------------|-----------------------------------------------------------------------|-------------------------------------------|---------------------------------|-------------|--------------------|-------------------|--------|-------|--------------------|
| Cc       | Bainmentar@reenlogix.com                                                                   |                                                                                                    |                                                                       |                                           |                                 |             |                    |                   |        |       |                    |
| Subject: | PR02A Submitted Successfully!                                                              |                                                                                                    |                                                                       |                                           |                                 |             |                    |                   |        |       |                    |
|          | Ei<br>Old-<br>Ir                                                                           | mployees'<br>Age Benefits con<br>Institution                                                                                                    | porting,Up<br>npleted su                                              | odate<br>uccess                           | & Verif<br>fully!               | fication    | ı of               | Insured Pers      | sons   |       |                    |
|          | Dear A<br>Employ                                                                           | N/S BISMAH TEXT<br>er Code: AAA03217                                                                                                    | ILE IND.!                                                             |                                           |                                 |             |                    |                   |        |       |                    |
|          | The proc<br>for 01 Do                                                                      | eess of reporting, update<br>ec 2011 - 31 May 2011!                                                                                                    | 8. verification                                                       | n of your                                 | r insured                       | persons h   | nas co             | ompleted succes   | sfully |       |                    |
|          | Please fir                                                                                 | nd below the statistics ar                                                                                                    | nd other relev                                                        | rants det                                 | tails:                          |             |                    |                   |        |       |                    |
|          |                                                                                            | Tatal IDa Daa                                                                                                    |                                                                       | C                                         | Jurrent Su                      | bmission    | Prev               | vious Submission  | 1      |       |                    |
|          |                                                                                            | Iotal IPS Rep                                                                                                    | orted :                                                               |                                           | 18                              | ,           | N/A                |                   | -      |       |                    |
|          | _                                                                                          | No. of IPs upl                                                                                                    | e irs :                                                               |                                           | 1/                              |             | N/A                |                   | -      |       |                    |
|          | Δ                                                                                          | ctive IPs Changed betw                                                                                                    | een these Per                                                         | riods:                                    |                                 | N           | /                  | N/A               | -      |       |                    |
|          | Please fi                                                                                  | nd below the statistics ar                                                                                                    | nd other relev                                                        | vants det                                 | tails for pa                    | art time IF | <sup>o</sup> s for | the current per   | iod:   |       |                    |
|          |                                                                                            | Name                                                                                                    | EOBI No.                                                              | CI                                        | NIC                             | NIC         |                    | Days Worked       |        |       |                    |
|          |                                                                                            | Ranan Nadeem Haider                                                                                                    | 3100G245702                                                           |                                           |                                 | 274-87-36   | 1297               | 24                |        |       |                    |
|          |                                                                                            | AMANAT ALI                                                                                                    | 4300G043738                                                           | 34603-2                                   | 2353513-7                       |             |                    | 12                |        |       |                    |
|          |                                                                                            | Percentage                                                                                                    |                                                                       |                                           |                                 | 11.11%      |                    |                   |        |       |                    |
|          | We really<br>would be<br>Incase of<br>Email: <u>hy</u><br>UAN: 080<br>Yours Sin<br>The EOB | y appreicate your taking<br>e the Generation of Vou<br>i any issue/ query contac<br>elpdesk@eobi.gov.pk<br>00-EOBI (3624) (during of<br>ncerely,<br>I Team | time off and p<br>cher followed<br>ct the followin<br>ffice hours 8 A | berformi<br>by it's P<br>g :<br>WM to 3 P | ing this ta<br>Payment t<br>PM) | sk. The na  | ext ao             | ctivity from your | side   |       |                    |
|          |                                                                                            |                                                                                                    |                                                                       |                                           |                                 |             |                    |                   |        |       |                    |
|          |                                                                                            |                                                                                                    |                                                                       |                                           |                                 |             |                    |                   |        |       |                    |

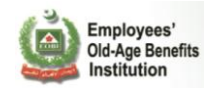

The employees associated with the employer will also be sent out separate notification emails.

### Dear Muhammad Arif!

Your Employer BISMAH TEXTILE IND. has reported you as part of its process of reporting, update & verification of insured persons has completed successfully for 01 May 2011 - 31 May 2011!

Please find below the statistics and other relevants details:

| From Date:       | 01 May 2011 |
|------------------|-------------|
| To Date:         | 31 May 2011 |
| Date of Joining: | 01 Jan 1999 |
| Date of Exit:    | N/A         |
| Days Worked:     | 31          |
|                  |             |

In case of any discrepancy, contact your employer to correct it and report the updated data.

Incase of any issue/ query contact the following :

Email: helpdesk@eobi.gov.pk UAN: 318313131-EOBI (3624) (during office hours 8 AM to 3 PM)

Yours Sincerely, The EOBI Team

This completes your cycle of successful reporting of current period employees.

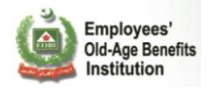

# 2.2.2 Employee Registration

At any time of the month, the Employer has the option to register a new employee who has joined his company. This employee shouldn't have been associated with EOBI through his previous employer. In order to register this employee, Click on Register Insured Person link.

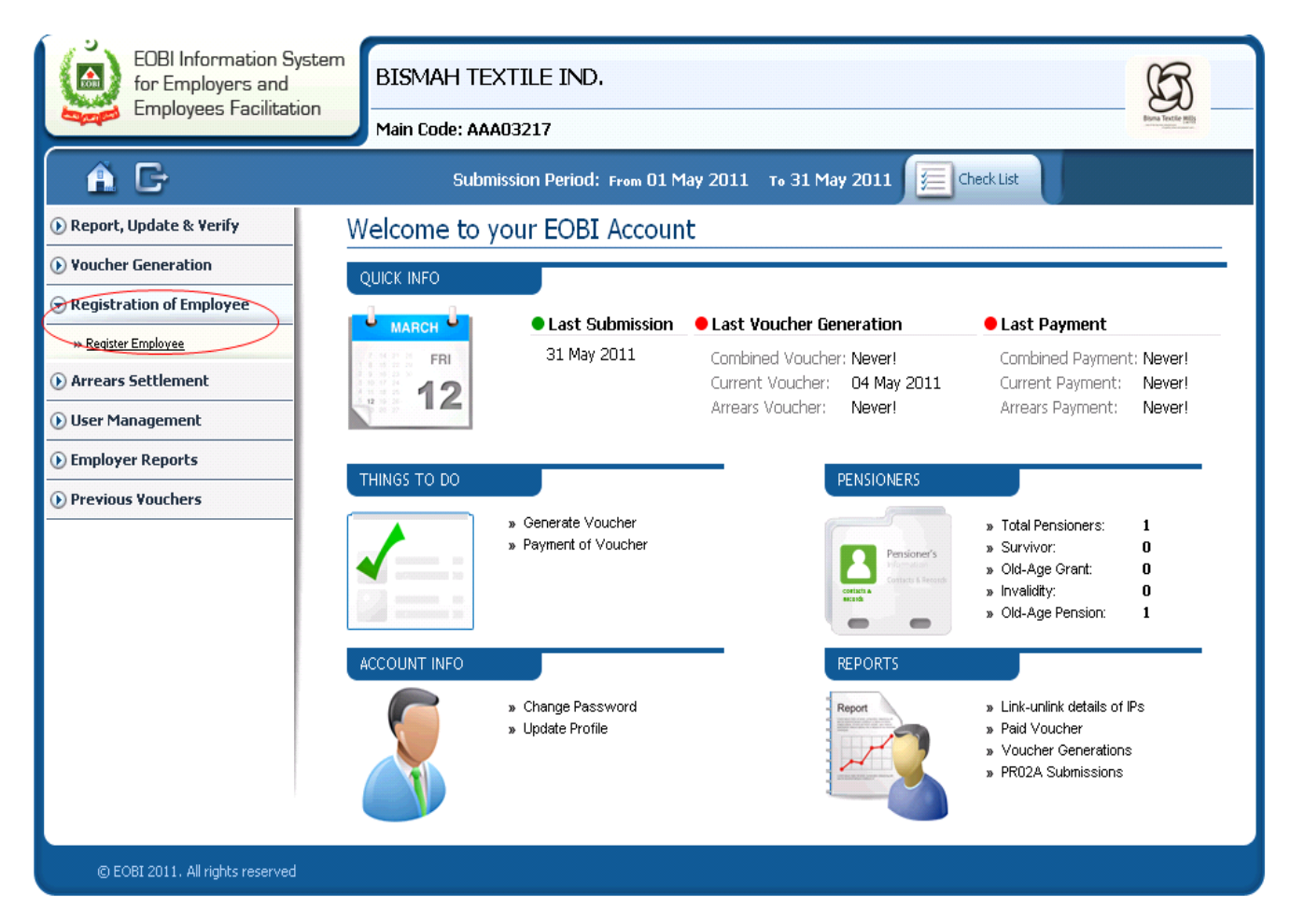

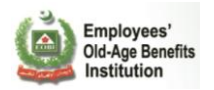

Enter the information in the PE 01 Form for new employee. Follow the instructions when entering the information.

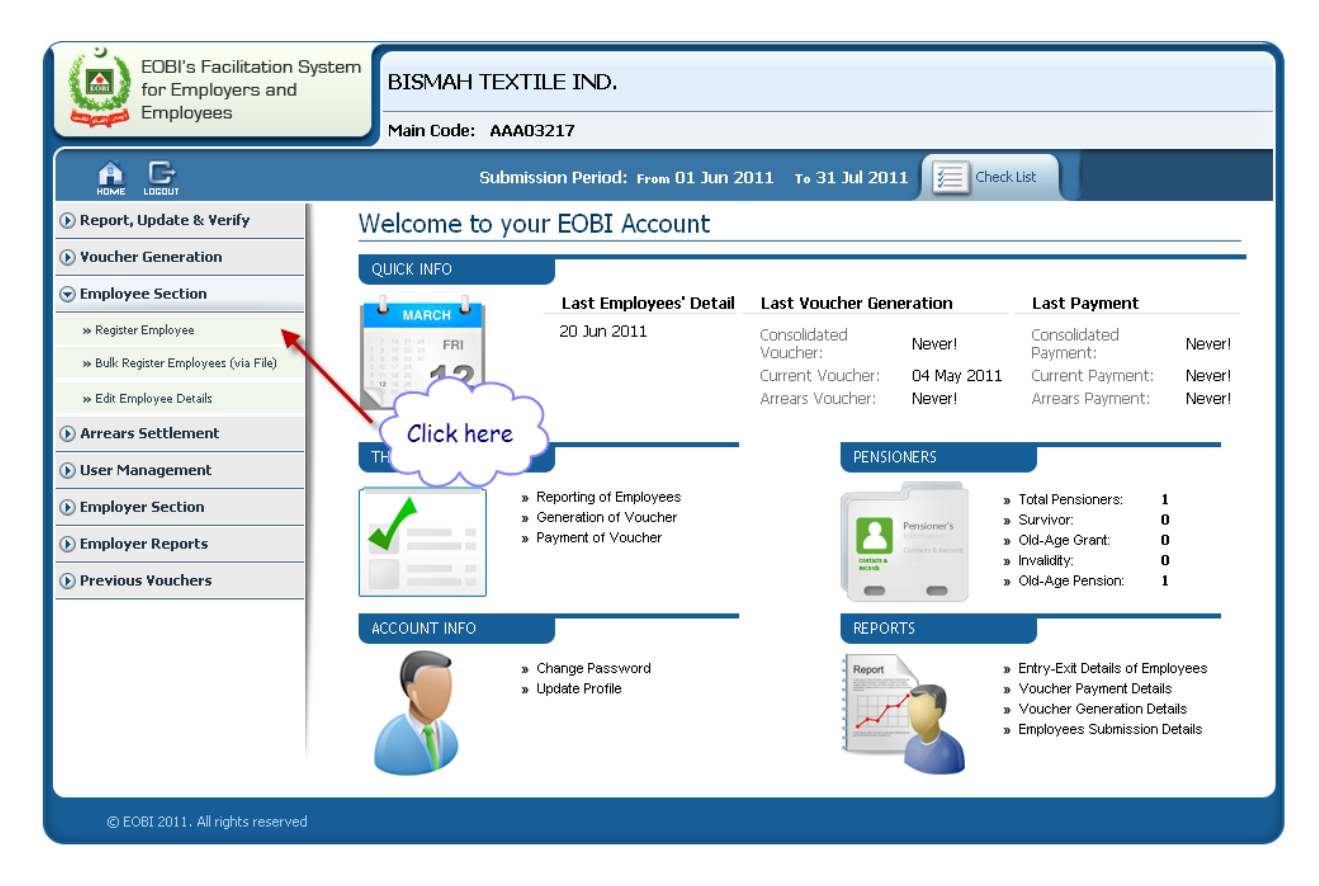

Enter NIC or CNIC

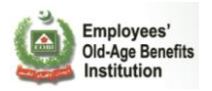

| EOBI's Facilitation System<br>for Employers and<br>Employees | BISMAH TEXTILE IND.<br>Main Code: AAA03217                                                 |
|--------------------------------------------------------------|--------------------------------------------------------------------------------------------|
|                                                              | Submission Period: From 01 Jun 2011 To 31 Jul 2011                                         |
|                                                              | Application for Employee's Registration - Form PE01                                        |
|                                                              | Please enter the NIC of this Employee:<br>Next<br>(Click here if the NIC is not available) |
|                                                              |                                                                                            |
|                                                              |                                                                                            |
|                                                              |                                                                                            |
|                                                              |                                                                                            |
| © EOBI 2011. All rights reserved                             |                                                                                            |

IP already linked to another employer validation

| EOBI's Facilitation System<br>for Employers and<br>Employees | BISMAH TEXTILE IND.<br>Main Code: AAA03217                                                                                                    |
|--------------------------------------------------------------|----------------------------------------------------------------------------------------------------|
|                                                              | Submission Period: From 01 Jun 2011 To 31 Jul 2011 🧮 Check List                                                                                                    |
|                                                              | Application for Employee's Registration - Form PE01                                                                                                    |
|                                                              | Please enter a valid NIC         Please enter the CNIC of this Employee:         42301-1080790-1         Next         This Employee is already registered with EOBI, having EOBI No: 0400C133449 .         You can link this employee when submitting monthly details. |
| © EOBI 2011. All rights reserved                             |                                                                                                    |

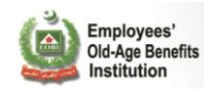

### Step 1: Enter Employee Personal Info

| EOBI's Facilitation System       | IAH TEXTILE IND.                                                |  |
|----------------------------------|-----------------------------------------------------------------|--|
| Main C                           | ode: AAA03217                                                   |  |
|                                  | Submission Period: From 01 Jun 2011 To 31 Jul 2011 📜 Check List |  |
| Applic                           | cation for Employee's Registration - Form PE01                  |  |
| Personal<br>Information          | STEP2 Contact STEP2 Address STEP4 Employment Information        |  |
| Personal Info                    |                                                                 |  |
| Name:                            | CNIC: 42301-1087990-1                                           |  |
| Father's Name:                   | Religion: Islam 💌                                               |  |
| Date of Birth :                  | 🗷 Marital Status : Single 💌                                     |  |
| Gender:                          | Male 💌                                                          |  |
|                                  |                                                                 |  |
|                                  |                                                                 |  |
|                                  |                                                                 |  |
| © EOBI 2011. All rights reserved |                                                                 |  |

#### Step 2: Enter Contact Info

| EOBI's Facilitation Sys<br>for Employers and<br>Employees | BISMAH TEXTILE IND.<br>Main Code: AAA03217                   |
|-----------------------------------------------------------|--------------------------------------------------------------|
|                                                           | Submission Period: From 01 Jun 2011 To 31 Jul 2011 Feck List |
|                                                           | Application for Employee's Registration - Form PE01          |
| STEP 1                                                    | Personal<br>Information                                      |
| Con                                                       | ntact Info                                                   |
| Tele                                                      | ephone: Mobile Phone:                                        |
| Ema                                                       | ail :                                                        |
|                                                           |                                                              |
|                                                           |                                                              |
|                                                           |                                                              |
|                                                           |                                                              |
| © EOBI 2011. All rights reserved                          |                                                              |

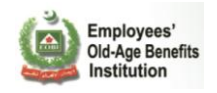

## Step 3: Enter Employee Address

| EOBI's Facilitation Sy<br>for Employers and<br>Employees | BISMAH TEXTILE IND.                                             |  |
|----------------------------------------------------------|-----------------------------------------------------------------|--|
|                                                          | Submission Period: From 01 Jun 2011 To 31 Jul 2011 😥 Check List |  |
|                                                          | Application for Employee's Registration - Form PE01             |  |
| STEP                                                     | Personal Information Information Address                        |  |
| Cu<br>Ad                                                 | urrent Address<br>Idress :                                      |  |
| Ро                                                       | ost Code : City : ABBASPUR                                      |  |
| Pe                                                       | ermanent Address Same as Current                                |  |
| Ad                                                       | tdress :                                                        |  |
| Po                                                       | ost Code : City : ABBASPUR                                      |  |
|                                                          |                                                                 |  |
|                                                          |                                                                 |  |
| © EOBI 2011. All rights reserved                         |                                                                 |  |

### Step 4: Employment Information

| EOBI's Facilitation Syste<br>for Employers and<br>Employees | BISMAH TEXTILE IND.<br>Main Code: AAA03217                   |
|-------------------------------------------------------------|--------------------------------------------------------------|
|                                                             | Submission Period: From 01 Jun 2011 To 31 Jul 2011 Feck List |
|                                                             | Application for Employee's Registration - Form PE01          |
| STEP 1<br>Pei                                               | ersonal<br>iformation                                        |
| Emplo                                                       | yment Info                                                   |
| Date (                                                      | Of Joining :                                                 |
|                                                             | Register Employee                                            |
|                                                             |                                                              |
|                                                             |                                                              |
|                                                             |                                                              |
|                                                             |                                                              |
|                                                             |                                                              |
| © EOBI 2011. All rights reserved                            |                                                              |

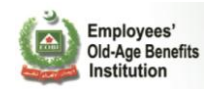

## Register Employee (Successful Message)

| EOBI's Facilitation System<br>for Employers and<br>Employees | BISMAH TEXTILE IND.<br>Main Code: AAA03217                                                                         |  |  |
|--------------------------------------------------------------|----------------------------------------------------------------------------------------------------|--|--|
|                                                              | Submission Period: From 01 Jun 2011 To 31 Jul 2011                                                                 |  |  |
|                                                              | Application for Employee's Registration - Form PE01                                                                |  |  |
| The                                                          | Employee has been successfully registered with EOBI No <b>0100H228416</b> and is associated with Employer AAA03217 |  |  |
|                                                              | Register Another Person Goto Home                                                                                  |  |  |
|                                                              |                                                                                                    |  |  |
|                                                              |                                                                                                    |  |  |
|                                                              |                                                                                                    |  |  |
|                                                              |                                                                                                    |  |  |
|                                                              |                                                                                                    |  |  |
| © EOBI 2011. All rights reserved                             |                                                                                                    |  |  |

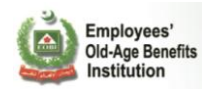

# 2.2.3 Bulk Registration Employees (via file)

Employer can register multiple employees via csv file.

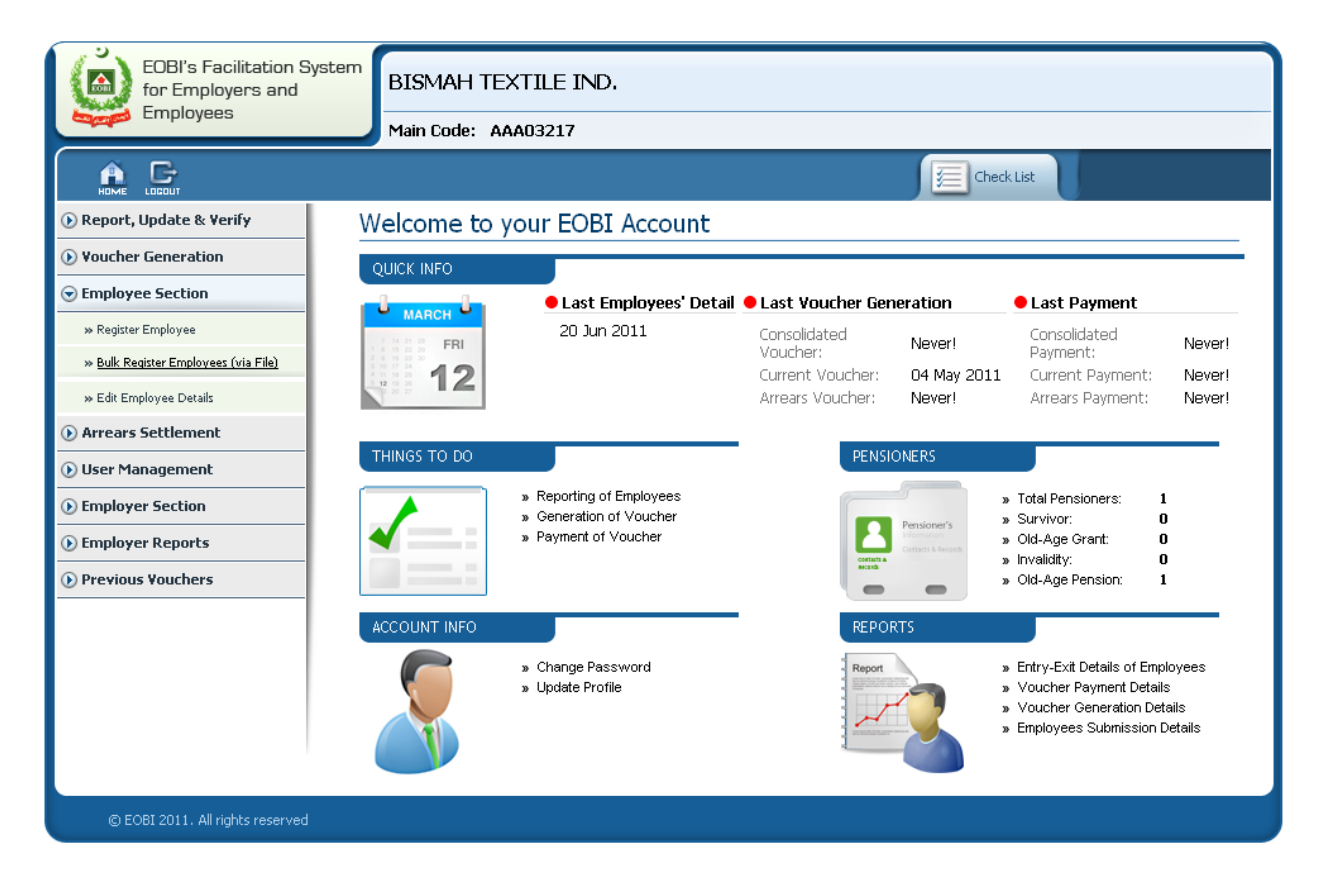

Choose csv File and press the verify record.

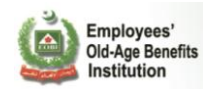

| 🞯 Desktop                                                                                                    | *                                                | 😋 🌶 📂 🛄 -                                                                                                    | 1                                                                              |
|----------------------------------------------------------------------------------------------------|--------------------------------------------------|----------------------------------------------------------------------------------------------------|--------------------------------------------------------------------------------|
| My Documents<br>My Computer<br>My Network Places<br>TeamViewer 6<br>TeamViewer 6<br>Avure Test Page<br>Backup |                                                  | jdbcdriver     Toduction Scripts     Strive College Site     wfd_118521635546a4f763b6aa     wfd_118521635546a4f763b6aa     fe-28-2016-08-06 PM,png     All Ahmed Data.txt     BeatOfficer-VoucherGeneration.     FieCcopier.jar     Fur Credential.txt | TEXTILE IND.<br>AAA03217                                                       |
| Bank Alfalah POC     Goaches Axure     EOBI Project Doc     EOBI Setup Project                                |                                                  | HRS_backlog.csv     HRSGlobal2.csv     HRSGlobal2.csv     HRSGlobal.csv     E New Text Document.txt                                                                                                    | Yalidation     Step<br>Undertaking<br>and Submission     Step<br>Cancel Wizard |
| File name:<br>Files of type:                                                                                  | HRSGlobal2.csv<br>All Files<br>Open as read-only | Open     Cancel                                                                                                    | Choose File No file chosen                                                     |
|                                                                                                    |                                                  |                                                                                                    | -                                                                              |
|                                                                                                    |                                                  |                                                                                                    |                                                                                |
|                                                                                                    |                                                  |                                                                                                    |                                                                                |
|                                                                                                    | © EOBI 2011. All righ                            | ts reserved                                                                                                    |                                                                                |

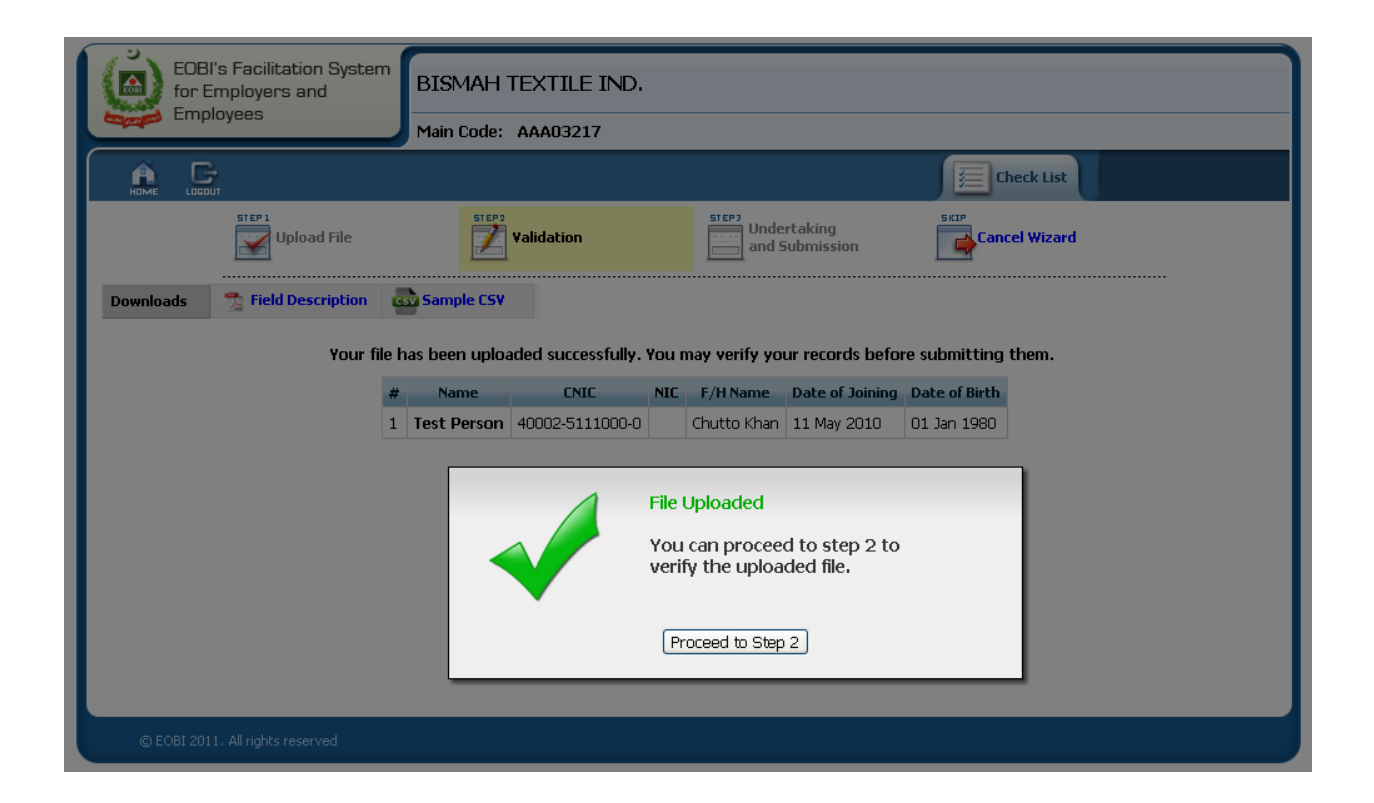

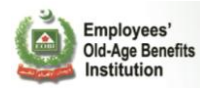

| EOBI's Facilitation Sys          | BISMAH TEXTILE IND.                                                                                                    |  |  |  |  |
|----------------------------------|----------------------------------------------------------------------------------------------------|--|--|--|--|
| Employees                        | Main Code: AAA03217                                                                                                    |  |  |  |  |
|                                  | Eneck List                                                                                                    |  |  |  |  |
| Upload File                      | Validation Undertaking and Submission                                                                                        |  |  |  |  |
| Downloads 🛛 🔭 Field Descriptio   | n 💩 Sample CSV                                                                                                    |  |  |  |  |
|                                  | ✓ I endorse that the registration details of my employees that I am about to submit are correct to the best of my knowledge! |  |  |  |  |
|                                  | Accept and Submit Records                                                                                                    |  |  |  |  |
| © EOBI 2011. All rights reserved |                                                                                                    |  |  |  |  |

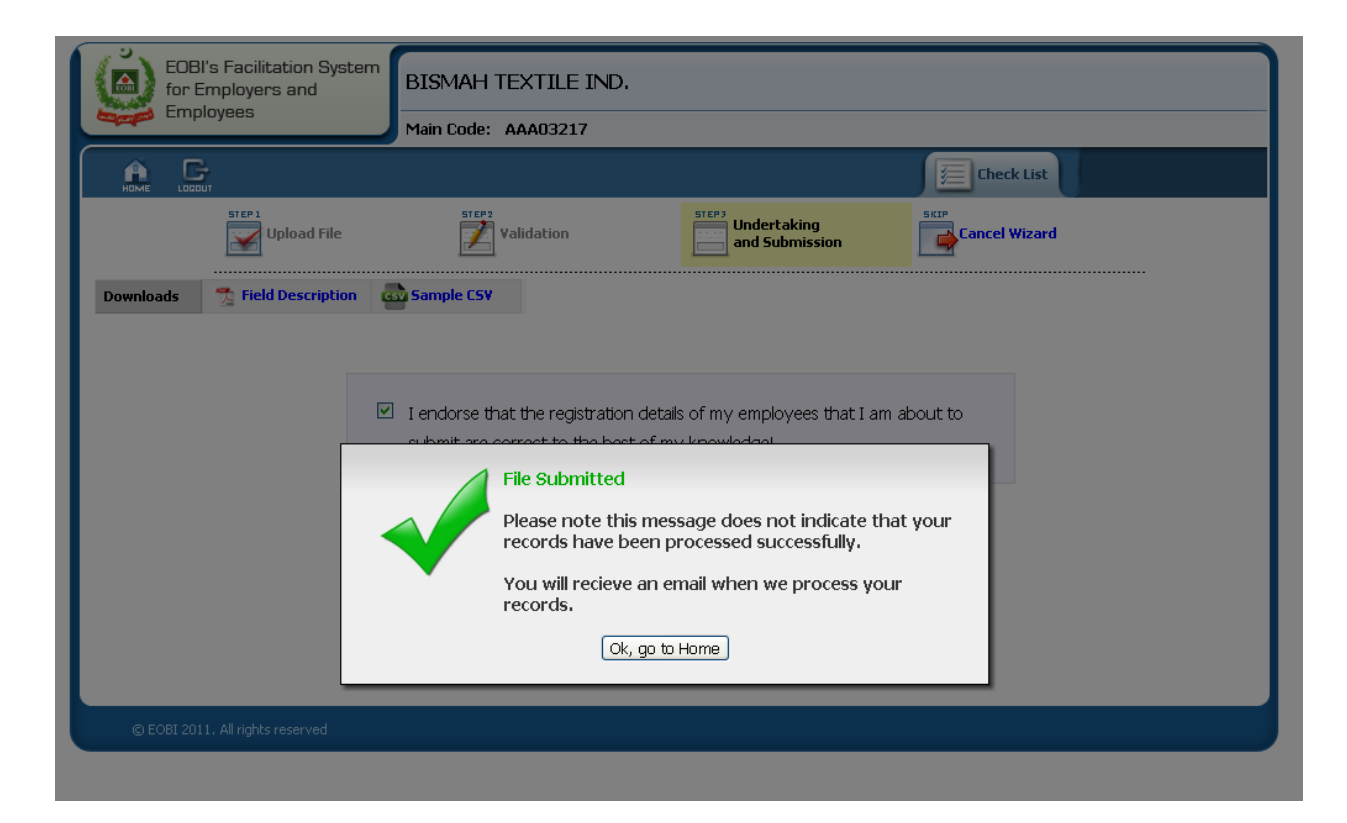

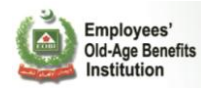

# 2.2.4 Edit Employee

Employer can edit the employee information from Employee Section.

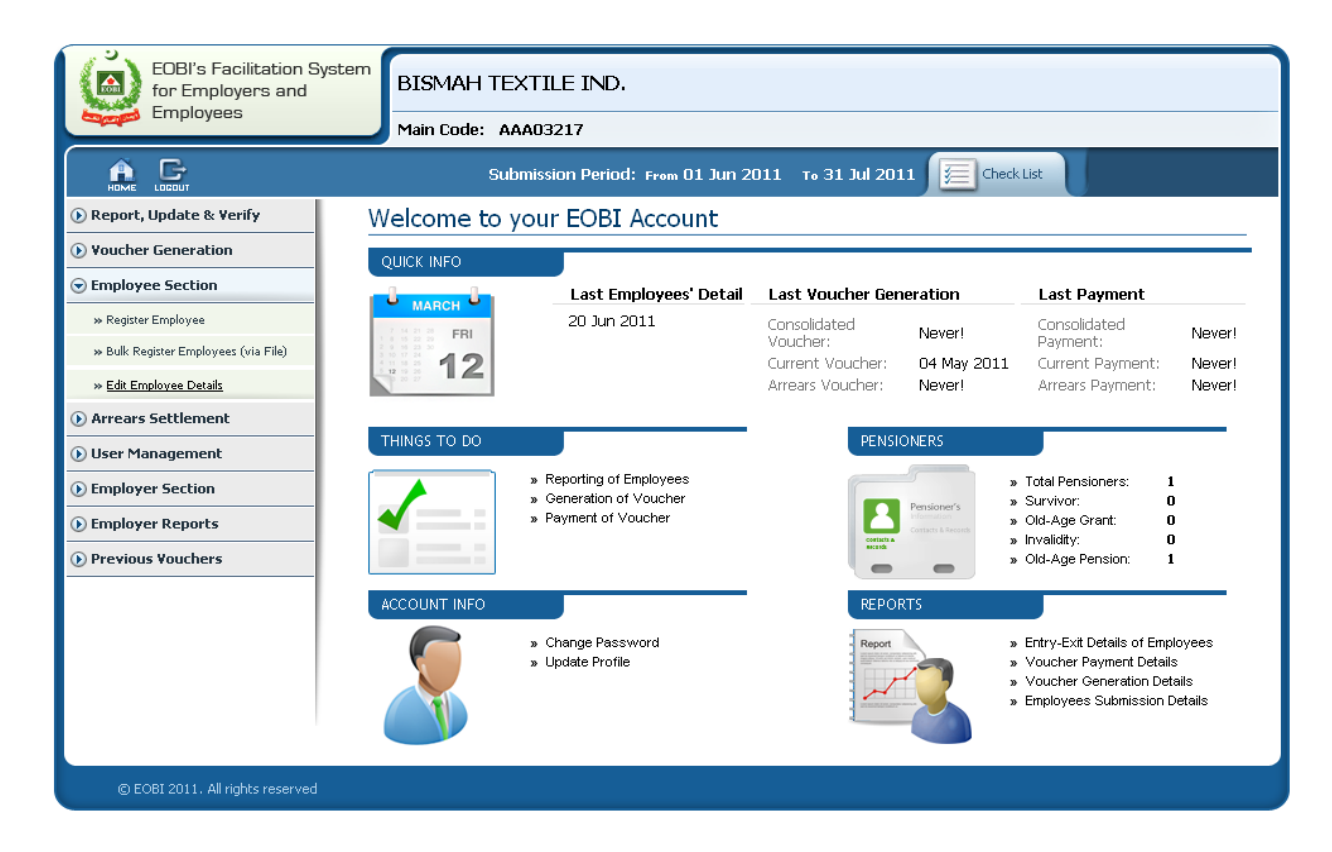

Edit employee – option available to employer with which the employee is active at the moment See below error message

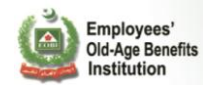

| EOBI's Facilitation S<br>for Employers and<br>Employees | BISMAH TEXTILE IND.<br>Main Code: AAA03217          |
|---------------------------------------------------------|-----------------------------------------------------|
|                                                         | Check List                                          |
| 🕟 Report, Update & Verify                               | Search an Employee                                  |
| ● Voucher Generation                                    | This applause does not belong to your actablishment |
| 중 Employee Section                                      | Search hy:                                          |
| » Register Employee                                     | NIC CNIC 42301-1080790-1 EOBI #                     |
| » Bulk Register Employees (via File)                    | Search! Search! Search!                             |
| » Edit Employee Details                                 |                                                     |
| • Arrears Settlement                                    |                                                     |
| 🕟 User Management                                       |                                                     |
| • Employer Section                                      |                                                     |
| • Employer Reports                                      |                                                     |
| Previous Vouchers                                       |                                                     |
|                                                         |                                                     |
|                                                         |                                                     |
|                                                         |                                                     |
|                                                         |                                                     |
| © EOBI 2011. All rights reserved                        |                                                     |

Employee Information will be available in edit mode for employer.

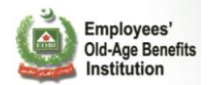

| EOBI's Facilitation System       | TECHLOGIX PAKISTAN ( PVT ) LTD                                 |                    |  |  |  |  |  |
|----------------------------------|----------------------------------------------------------------|--------------------|--|--|--|--|--|
| Employees                        | Main Code: BIA02966                                            |                    |  |  |  |  |  |
|                                  | Submission Period: From 01 Apr 2012 To 30 Apr 2012 🗮 CheckList |                    |  |  |  |  |  |
| 🕟 Report, Update & Verify        |                                                                |                    |  |  |  |  |  |
| € Voucher Generation             | Personal Into                                                  |                    |  |  |  |  |  |
|                                  | Name: * FAHAD MIRZA CNIC: * 42101-2119355-9                    |                    |  |  |  |  |  |
|                                  | Father's ISHAQ MIRZA EOBI #: 0400D107447                       |                    |  |  |  |  |  |
| » Register Employees via File    | Date of Birth: * Dec 19, 1983 🗷 Marital Single 💌               |                    |  |  |  |  |  |
| » Edit Employee Details          | Gender: * Male V Religion: * Islam V                           |                    |  |  |  |  |  |
| Arrears Settlement               |                                                                |                    |  |  |  |  |  |
| 🕑 User Management                | Contact Info                                                   |                    |  |  |  |  |  |
| • Employer Section               | Telephone: Mobile Phone:                                       |                    |  |  |  |  |  |
| • Employer Reports               | Email :                                                        |                    |  |  |  |  |  |
| ● Previous Vouchers              |                                                                |                    |  |  |  |  |  |
|                                  | Current Address                                                |                    |  |  |  |  |  |
|                                  | Address: * N/A                                                 |                    |  |  |  |  |  |
|                                  | Post Code: * 75530 City: * KARACHI                             | ~                  |  |  |  |  |  |
|                                  | Permanent Address Same as Current                              |                    |  |  |  |  |  |
|                                  | Address: * N/A                                                 |                    |  |  |  |  |  |
|                                  | Post Code: * 75530 City: * KARACHI                             | ~                  |  |  |  |  |  |
|                                  | Update Details                                                 |                    |  |  |  |  |  |
| © EOBI 2011. All rights reserved | Beat Officer: Waseem Raza Contact Number: (042                 | )6302470 - 6371220 |  |  |  |  |  |

Update the information and click Update Details

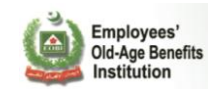

| EOBI's Facilitation S<br>for Employers and<br>Employees | TECHLOGIX PAKISTAN ( PVT ) LTD                                   |  |  |  |  |
|---------------------------------------------------------|------------------------------------------------------------------|--|--|--|--|
|                                                         | Main Code: BIA02966                                              |  |  |  |  |
|                                                         | Submission Period: From 01 Apr 2012 To 30 Apr 2012 Geck List     |  |  |  |  |
| 🕑 Report, Update & Verify                               |                                                                  |  |  |  |  |
| • Voucher Generation                                    |                                                                  |  |  |  |  |
| ⊙ Employee Section                                      | The Employee's details have been successfully undated            |  |  |  |  |
| » Register Employee                                     |                                                                  |  |  |  |  |
| » Register Employees via File                           |                                                                  |  |  |  |  |
| » Edit Employee Details                                 |                                                                  |  |  |  |  |
| O Arrears Settlement                                    |                                                                  |  |  |  |  |
| 🕟 User Management                                       |                                                                  |  |  |  |  |
| • Employer Section                                      |                                                                  |  |  |  |  |
| • Employer Reports                                      |                                                                  |  |  |  |  |
| Previous Vouchers                                       |                                                                  |  |  |  |  |
|                                                         |                                                                  |  |  |  |  |
|                                                         |                                                                  |  |  |  |  |
|                                                         |                                                                  |  |  |  |  |
|                                                         |                                                                  |  |  |  |  |
|                                                         |                                                                  |  |  |  |  |
| © EOBI 2011. All rights reserved                        | Beat Officer: Waseem Raza Contact Number: (042)6302470 - 6371220 |  |  |  |  |

## 2.2.5 Voucher Generation

To generate the Voucher or PR03 Payment Slip for the contributions you submitted please go to the Voucher Generation  $\rightarrow$  Generate Voucher (PR03) submenu.

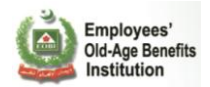

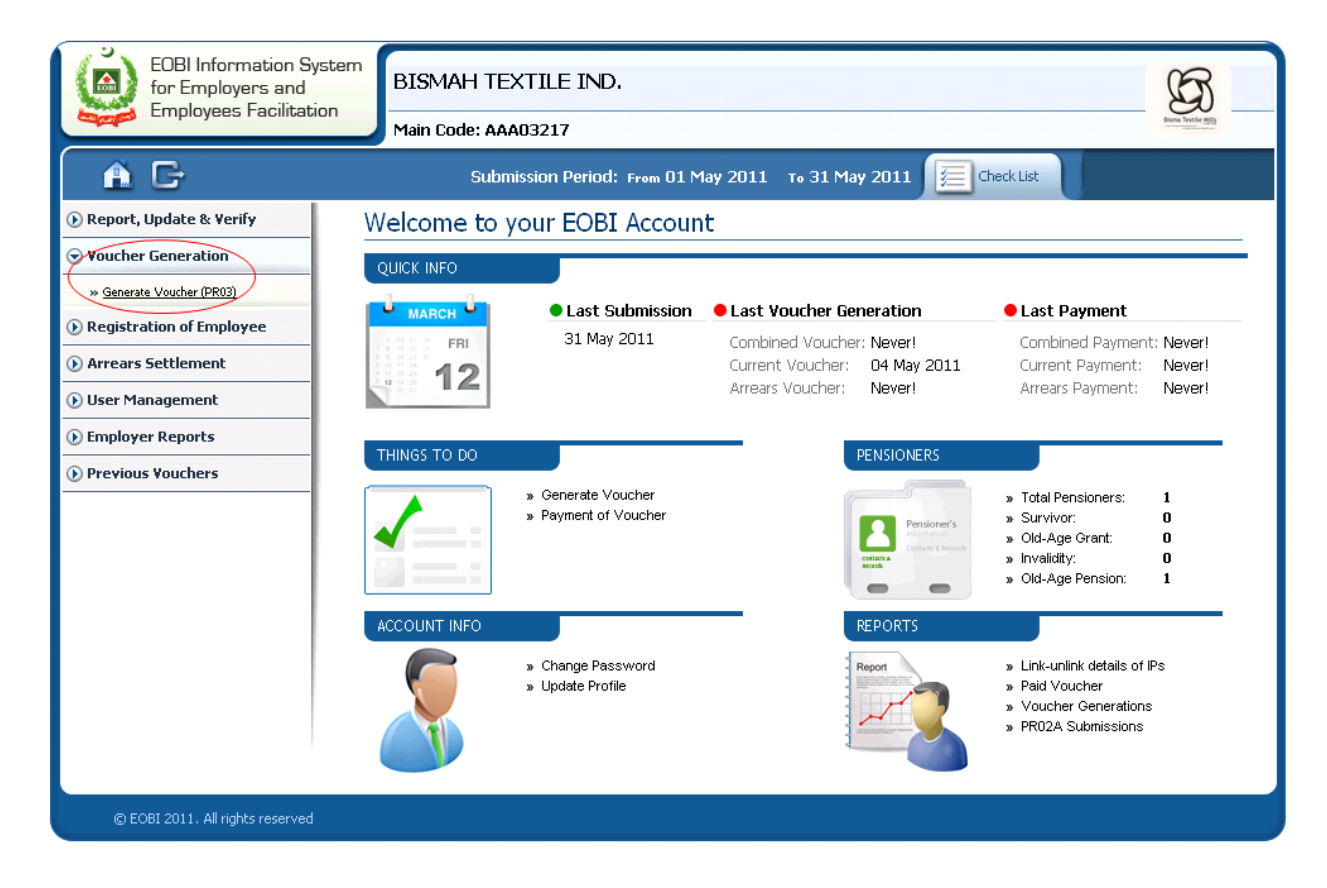

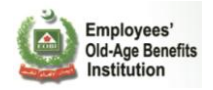

## Step 1: Review Existing IPs

This screen shows you the IPs whose contribution you have submitted this month. In the case if any discripancies you can go back to the Report, Update and Verify section and Resumbit your PR02A. You can only generate a voucher if the PR02A is submitted.

|      | EOBI Information System<br>for Employees and<br>Employees Facilitation<br>Main Code: AAA03217                                                                                                    |             |                 |               |                 |            |   |  |  |  |
|------|----------------------------------------------------------------------------------------------------|-------------|-----------------|---------------|-----------------|------------|---|--|--|--|
| Â    | Submission Period: From 01 May 2011 To 31 May 2011                                                                                                    |             |                 |               |                 |            |   |  |  |  |
|      | STEP1     Review Existing IPs     STEP2     Voucher Preview     STEP2     Voucher Generation     STEP4       Voucher Preview     Voucher Generation     Options     STEP4     Voucher Generated     SKIP                              |             |                 |               |                 |            |   |  |  |  |
| Step | 1: Review Existing IPs                                                                                                    |             |                 |               |                 |            | 0 |  |  |  |
|      | <ul> <li>Please review insured person details before proceeding to voucher preview.</li> <li>To make any changes in the current PR02A submission please go to the Report, Update and Verify Menu and Re-Submit your PR02A.</li> </ul> |             |                 |               |                 |            |   |  |  |  |
|      | Name                                                                                                    | EOBI #      | CNIC            | Date of Birth | Date of Joining |            |   |  |  |  |
|      | Ghulam Qadir                                                                                                    | 3100D245682 |                 | 01 Jan 1974   | 01 Jan 0001     | Full Month |   |  |  |  |
|      | Ashfaq Ahmed                                                                                                    | 3100D245690 | 37302-1174075-7 | 30 Aug 1978   | 01 Jan 0001     | Full Month |   |  |  |  |
|      | Khadim Ali                                                                                                    | 3100E245681 |                 | 05 Sep 1978   | 01 Jan 0001     | Full Month |   |  |  |  |
|      | Muhammad Arif                                                                                                    | 3100E245712 |                 | 01 Jan 1978   | 01 Jan 0001     | Full Month |   |  |  |  |
|      | Ranan Nadeem Haider                                                                                                    | 3100G245702 |                 | 14 Feb 1972   | 01 Jan 0001     | 24 days    |   |  |  |  |
|      | Zaigham Abbas                                                                                                    | 3100G245689 |                 | 01 Jan 1950   | 01 Jan 0001     | 18 days    |   |  |  |  |
|      | Amanat Ali                                                                                                    | 4300G043738 | 34603-2353513-7 | 01 Jan 1959   | 04 May 2011     | 28 days    |   |  |  |  |
|      | Abc                                                                                                    | 0100E228215 | 45567-6789043-1 | 04 Jan 2001   | 01 Dec 2011     | 0 days     |   |  |  |  |
|      | <b>1</b> K $\lt$ 1 2 $ ightarrow$ N<br>18 Insured Person(s) found, displaying 8 Insured Person(s), from 11 to 18. Page 2 / 2.                                                                                                    |             |                 |               |                 |            |   |  |  |  |

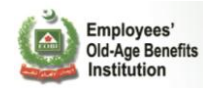

### Step 2: Voucher preview

This screen shows you the voucher preivew, to get it verified by you, before finally generating it. If you have any concerns then you can refer your beat officer before you proceed with Voucher Generation.

| EOBI Information S                                                    | BISMAH TEXT                                                                                                    |                                             |                                           |                       |                       | R                  |
|-----------------------------------------------------------------------|----------------------------------------------------------------------------------------------------|---------------------------------------------|-------------------------------------------|-----------------------|-----------------------|--------------------|
| Employees Facilita                                                    | tion                                                                                                    |                                             |                                           |                       |                       | Bana Textile Hills |
| Å D                                                                   | Main Code: AAAU                                                                                                | 3217                                        |                                           |                       |                       |                    |
|                                                                       | Submiss                                                                                                    | ion Period: From (                          | 01 Мау 2011 т.                            | 31 May 2011           | Check List            |                    |
| Review Existing                                                       | IPs Youcher Preview                                                                                            | Youche<br>Option                            | er Generation                             | Youcher Gene          | erated Generation     | icher<br>1         |
| Step 2: Voucher Preview                                               |                                                                                                    |                                             |                                           |                       | Save                  | & Print            |
| <ul> <li>Please verify detail</li> <li>In case there are s</li> </ul> | Is in voucher preview before proc<br>come discripancies in the vouche                                          | eeding to voucher ge<br>r preview please do | eneration options.<br>not proceed and cor | ntact your Beat Offic | cer.                  | ptions             |
| ) 👜                                                                   | Employees'<br>Old-Age Benefits<br>Institution                                                                  | VOUCHER F                                   | PREVIEW                                   |                       |                       | 8                  |
| System                                                                | Generated Report for the M                                                                                     | onth of Jun, 2011                           |                                           | Generat               | ion Date Jun 20 2011  |                    |
| Identi                                                                | fication                                                                                                    |                                             |                                           |                       |                       |                    |
|                                                                       | Name of Employer BISMAH TE                                                                                     | XTILE IND.                                  | 1                                         | Vlain CodeAAA03       | 217                   |                    |
|                                                                       | Date From Mar 01, 20                                                                                           | 11                                          |                                           | Sub Code              |                       |                    |
|                                                                       | Date To May 31, 20                                                                                             | )11                                         |                                           |                       |                       |                    |
| Currer                                                                | at Month Contributions                                                                                         |                                             |                                           |                       |                       |                    |
| Emplo                                                                 | yees who have                                                                                                  | Insurac                                     | Parsons                                   | Contribution          | Employer Contribution |                    |
|                                                                       | worked for 12                                                                                                  |                                             | 1                                         | 27                    | 135                   |                    |
|                                                                       | 18                                                                                                    |                                             | 1                                         | 41<br>54              | 203                   |                    |
|                                                                       | 31                                                                                                    | :                                           | 14                                        | 980                   | 4,900                 |                    |
|                                                                       | Total                                                                                                    |                                             | 17                                        | 1,102                 | 5,509                 |                    |
| Contril                                                               | bution against Unbooke                                                                                         | d Outstandin                                | gs                                        |                       |                       |                    |
|                                                                       | Month-Year                                                                                                    | Statuatory                                  | increase (Si)                             | Princip               | al Amount (PA)        |                    |
|                                                                       | Mar, 2011                                                                                                    | 2                                           | 21                                        |                       | 6,638                 |                    |
|                                                                       | Total                                                                                                    | 3                                           | 26                                        |                       | 12,938                |                    |
| Contri                                                                | bution papinst Doman                                                                                           | <b>6</b>                                    |                                           |                       | )                     |                    |
| Dema                                                                  | nd No. Issue From-Issue To                                                                                     | Principal Amount                            | Statuatory Increase                       | e Net Principa        | Net Statuatory        |                    |
|                                                                       | Mar 06 1983 -                                                                                                  | (PA)                                        | (SI)                                      | Amount                | Increase              |                    |
| 78                                                                    | 94 Jun 01, 1989                                                                                                | 45,600                                      | 15,200                                    | 45,600                | 15,200                |                    |
| Ta                                                                    | otal                                                                                                    | 45,600                                      | 15,200                                    | 45,600                | 15,200                |                    |
| Vouch                                                                 | er Summary                                                                                                    |                                             |                                           |                       |                       |                    |
| Та<br>Та<br>Та                                                        | atal Current Contribution: Rs. 19,<br>otal Arrears Contribution: Rs. 60,<br>otal Payable Contribution: Rs. 80, | 875<br>800<br>675                           |                                           |                       |                       |                    |
|                                                                       |                                                                                                    |                                             |                                           |                       |                       |                    |

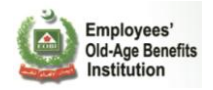

#### **Step 3: Voucher Generation**

Click on the **Voucher Generation Options** to generate the voucher of your choice from the types shown below.

You can generate

#### 1. Current Contribution Voucher:

You can select this if you want to pay only the current demand. In this case the system will not ask you to make any arrear payments.

### 2. Arrears Voucher

You can select this if you want to pay arrears only. . In case of any issue or the payment of Partial Arrears, please contact your Regional Head.

#### 3. Consolidated voucher

You can select this if you want to pay both the current contribution and arrears. You will be required to pay both the current contribution as well as arrears. In case of any issue or want to pay arrear in installments that contact your respective Regional Head.

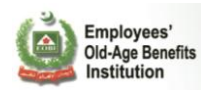

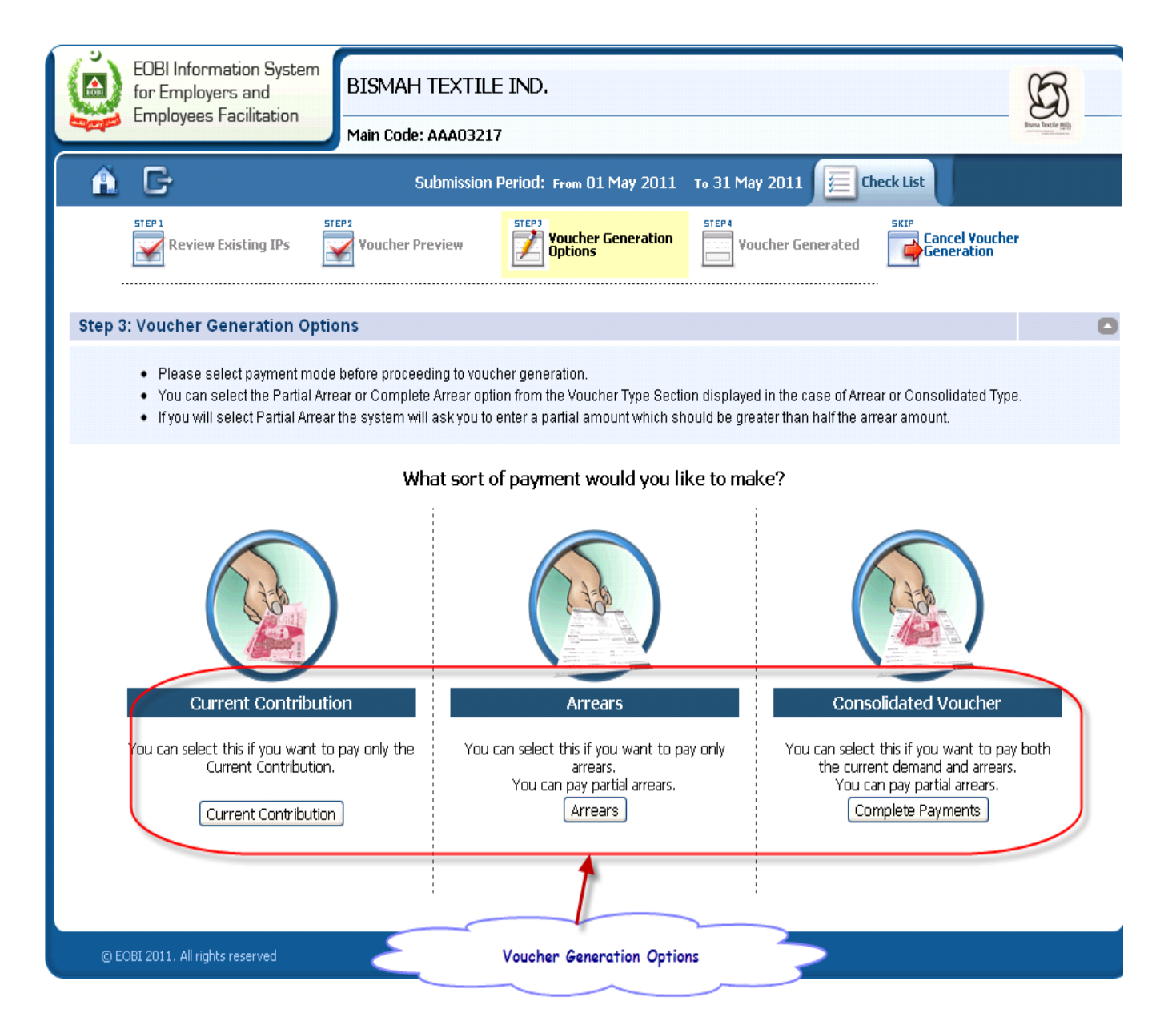

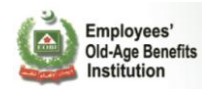

Click on the Finalize and Generate Voucher button to view the Generated Voucher.

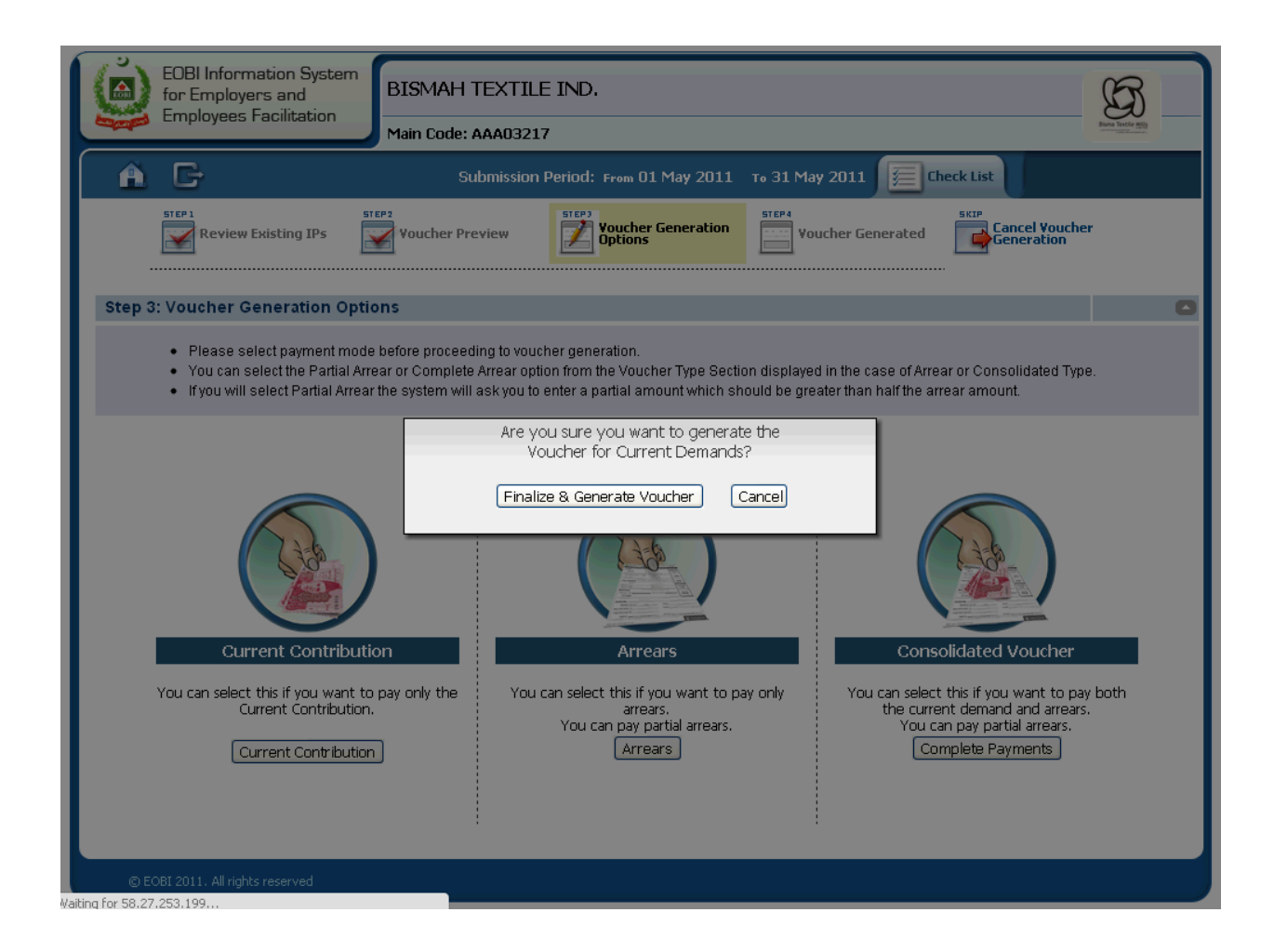

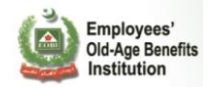

### **Step 4: Voucher Generated**

Please save or print your voucher for payment and future use.

| r Employers and                       | BISMAH TEXT                   | TLE IND.                                           |                        |                                              | G               |
|---------------------------------------|-------------------------------|----------------------------------------------------|------------------------|----------------------------------------------|-----------------|
| npioyees r demodelerr                 | Main Code: AAAO3              | 3217                                               |                        |                                              | Bisma Textile M |
| G                                     | Submiss                       | ion Period: From 01 May                            | 2011 то 31 May 201:    | 1 📜 Check List                               |                 |
| CP 1 51                               | TEP 2                         | STEP3                                              | STEP 4                 | SKIP                                         |                 |
| Review Existing IPs                   | Voucher Preview               | Options                                            | Voucher (              |                                              |                 |
|                                       |                               |                                                    |                        |                                              |                 |
| ave or print voucher                  |                               |                                                    |                        | Save and<br>Print Options                    | >               |
| Please save or print your vou         | cher for payment and fu       | uture use.                                         |                        | Lin                                          |                 |
| Emplo<br>Old-Ag<br>Institu            | yees'<br>ge Benefits<br>Ition | CONTRIBUTION                                       | PAYMENT SLIP           | Voucher No: 1000000105<br>Type: Consolidated | =               |
| PR-03 Unde                            | er Rule 3(9) of the E         | mployees' Old-Ag Benefit                           | ts (Contribution) Rule | 1976                                         |                 |
| Personal info                         | rmation                       |                                                    |                        | Contribution Month                           |                 |
| Employer's                            | Name BISMAH TEXTIL            | E IND.                                             |                        | May, 2011                                    |                 |
| Employers Registrati                  | on No. AAA03217               | Sub Coo                                            | le                     | Contribution Payable<br>Within Due Date      |                 |
|                                       |                               |                                                    |                        | Rs. 80,675                                   |                 |
| Current Cont                          | ributions                     |                                                    |                        | Due Date<br>Jun 15, 2011                     |                 |
| Employer's Contribu                   | utions -                      | 1 To: May, 2011                                    |                        | Contribution Payable                         |                 |
| Employee's Contribu                   | Rs. 16,291                    | No. of Insured                                     | Rs. 326                | - Rs. 81,001                                 |                 |
| Linproyee's condition                 | Rs. 3,258                     |                                                    | 17                     | Expiry Date                                  |                 |
| Arrears of Co                         | ntributions                   |                                                    |                        |                                              |                 |
| Contributions An                      | nount_Rs. 60,800              |                                                    |                        | _                                            |                 |
| Employer's Contribu                   | rtions Rs. 38,000             | Employer's Statuatory I                            | Increase Rs. 15,200    | -                                            |                 |
| Employee's Contribu                   | itions Rs. 7,600              |                                                    |                        |                                              |                 |
| ≥<                                    |                               |                                                    |                        |                                              |                 |
| EOBI Copy                             |                               |                                                    |                        |                                              |                 |
| Employer'                             | s Name BISMAH TEXTI           | LE IND.                                            |                        |                                              |                 |
| Employers Registrat                   | opth(c)                       |                                                    | Sub Code               |                                              |                 |
| Payable within Di                     | e Datee ac car                | 11 To: May, 2011                                   | Jun 15, 2              | 2011                                         |                 |
| Payable after Du                      | re Date Rs 81.001             |                                                    | Voucher No. 100000     | 2011                                         |                 |
| Contribution Paid T                   | hrough Cach                   | Cheque/DD/Payerdar                                 | No                     |                                              |                 |
|                                       | - cash                        | cheque, DD/ Payorder                               | ·····.                 | -                                            |                 |
| ≫<                                    |                               |                                                    |                        |                                              |                 |
| Bank Use C<br>Employer                | s Name picture                |                                                    |                        |                                              |                 |
| Employers Registrat                   | tion No. AAAA3217             | LE IND.                                            | Sub Code               |                                              |                 |
| Billing M                             | onth(s) From: Mar 20          | 11 To: May, 2011                                   | Due Date Jun 15 2      | 2011                                         |                 |
| Payable within Du                     | ue Date Rs. 80,675            | ,, _ • • • •                                       | Issue Date Jun 20, 2   | 2011                                         |                 |
| Payable after Du                      | ue Date Rs. 81,001            |                                                    | Voucher No. 1000000    | 0105                                         |                 |
| Contribution Paid T                   | hrough Cash                   | Cheque/ DD/ Payorder                               | No                     |                                              |                 |
|                                       |                               |                                                    |                        |                                              |                 |
| " Any arrears with respect to the ver | erated Voucher Do             | τeanin tuture, nt sodes ined.<br>-e. Jun. 20, 2011 | ( <b>ď)</b> O E        | OBI 2011. All rights reserved                |                 |
| FORT Sucham Com                       | orateu voucher Dal            | · ·                                                | and the second         | No. 10                                       |                 |

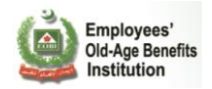

## 2.2.6 Reports:

The system offers different roles based reporting facilities its users. You can view different statistics and reports on the basis of a wide variety of inputs for the current fiscal year.

You can print and export the reports in various formats as well.

### Employer Reports:

**Employer View:** The system will facilitate the Employer to view the Employer Reports.

**ink-Unlink Details Of IPs:** Select the report to see the Exit Join Stats for for your Employer for the current fiscal year.

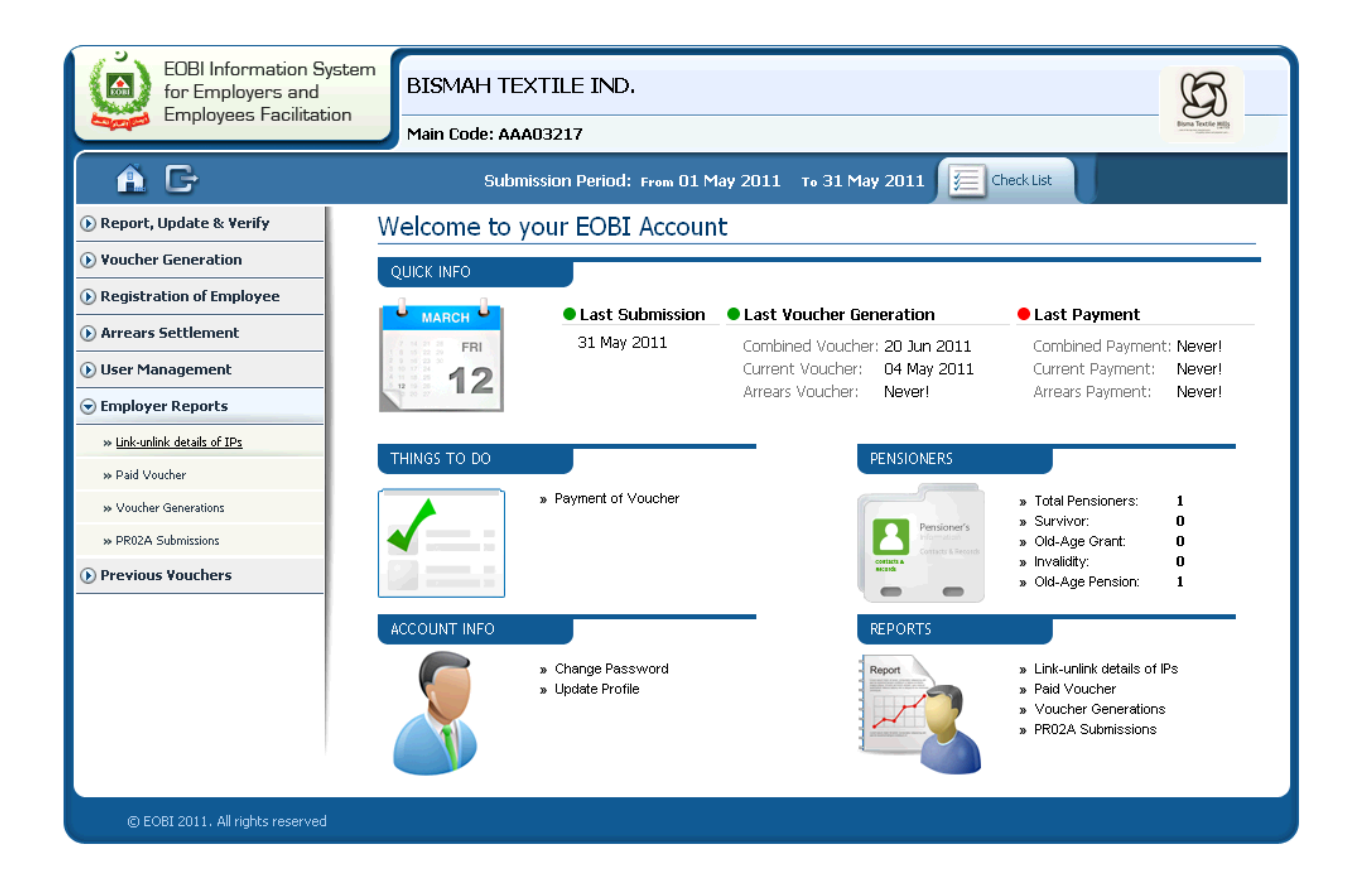

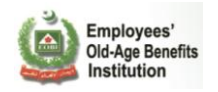

Clicking on the respected bar graph will give you the details of the Entered or Exiting IPs for the selected month.

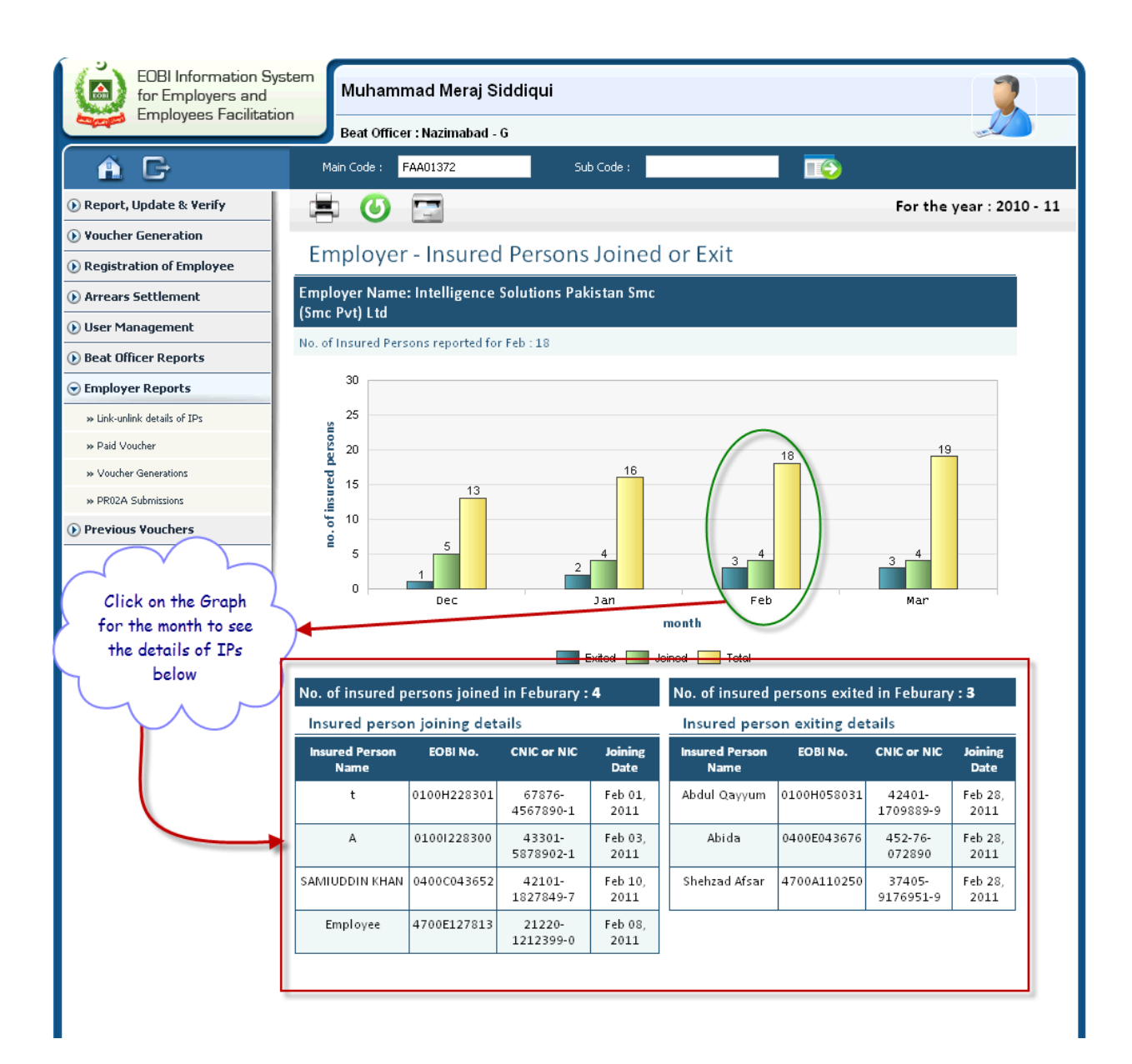

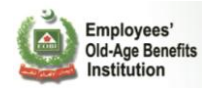

Paid Voucher: Shows all the Paid Vouchers for the input Employer for the current fiscal year.

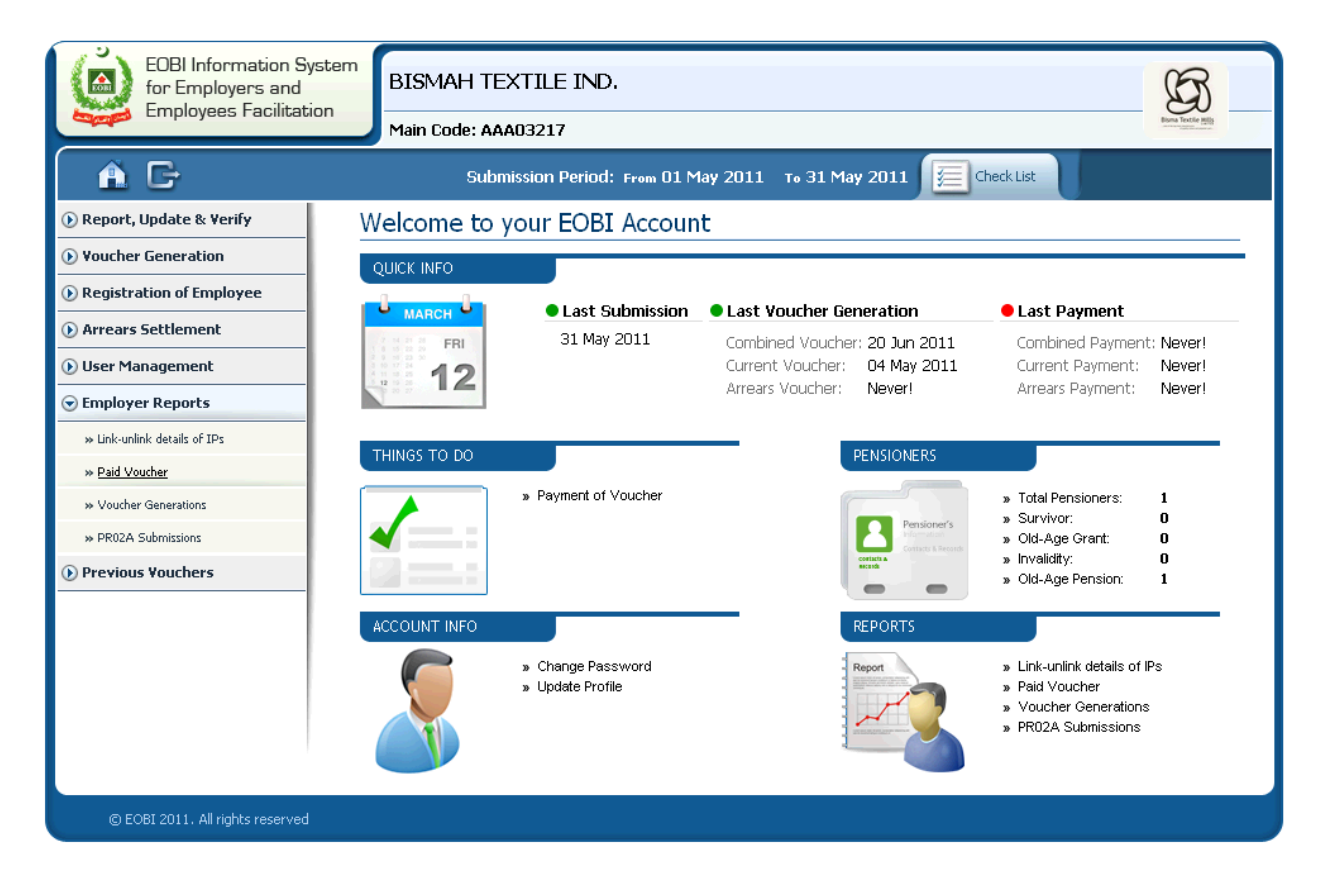

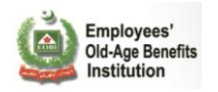

The Paid Voucher report shows you the paid vouchers and their paid amounts based on the three voucher generation types, i.e. the **Current Demand**, **Arrears and Consolidated** voucher types. Select on the month and it will highlight the section (in red) and will show you the detailed information in the section below.

| EOBI Information Sy<br>for Employers and<br>Employees Facilitati | ion Beat Of     | mmad Uris                  | Уоц со               | an print report and expo<br>PDF,Word,etc | ort in                   |
|------------------------------------------------------------------|-----------------|----------------------------|----------------------|------------------------------------------|--------------------------|
| <u> </u>                                                         | Main Code :     | AIF00157                   | Sub Code :           |                                          |                          |
| ● Insured Person Registration                                    |                 |                            |                      |                                          | For the year : 2010 - 11 |
| 🕟 Report, Update & Verify                                        | DaidVa          | ushar Contribu             | tions                |                                          |                          |
| Arrears Settlement                                               | Paid Vo         | ucher Contribu             | itions               |                                          |                          |
| () Voucher Generation                                            | Employer Na     | me: M/S Fimcotex Ind       | ıstries              |                                          |                          |
| 🕑 User Management                                                | Total contribut | ion paid on Feb 11, 2012 : | Rs.10248             |                                          |                          |
| ) Beat Officer Reports                                           | 200K            |                            |                      |                                          |                          |
| 🕞 Employer Reports                                               |                 |                            |                      |                                          |                          |
| » Link-unlink details of IPs                                     | 150K            |                            |                      |                                          |                          |
| » Paid Voucher                                                   | s. K)           | 120.7                      |                      |                                          |                          |
| » Voucher Generations                                            | 딸<br>별 100K     |                            |                      |                                          |                          |
| » PR02A Submissions                                              | nome            |                            |                      |                                          |                          |
|                                                                  | 50K             |                            |                      |                                          |                          |
|                                                                  |                 |                            |                      |                                          | 10.2                     |
|                                                                  | OK              |                            | 1                    |                                          | 10.2                     |
|                                                                  |                 | Aug                        |                      | Oct                                      | Feb                      |
|                                                                  |                 |                            |                      |                                          |                          |
|                                                                  |                 |                            | ntributions Cons     | olidated Arrears of Contributions        |                          |
|                                                                  | Current Co      | ntributions Voucher        | paid for Feburary    | y details                                |                          |
|                                                                  |                 |                            | Beat officer name:   | Muhammad Uris                            |                          |
|                                                                  |                 |                            | Voucher ID:          | 100000037                                |                          |
|                                                                  |                 |                            | Voucher Type:        | Current Contributions                    |                          |
|                                                                  |                 | Current mont               | h principal amount:  | Rs. 10080                                |                          |
|                                                                  |                 | Current deman              | d principal amount : | Rs. 0                                    |                          |
|                                                                  |                 | Arrear                     | s principal amount : | Rs. 0                                    |                          |
|                                                                  |                 |                            | Current month SI:    | Rs. 168                                  |                          |
|                                                                  |                 |                            | Current demand SI:   | Rs. 0                                    |                          |
|                                                                  |                 |                            | Arrears SI:          | Rs. 0                                    |                          |
|                                                                  |                 |                            | Due Date:            | Jun 16, 2011                             |                          |
|                                                                  |                 |                            | Payment Date:        | Feb 11, 2012                             |                          |
|                                                                  |                 |                            | Payment Amount:      | Rs. 10248                                |                          |
|                                                                  |                 |                            |                      |                                          |                          |
|                                                                  |                 |                            |                      |                                          |                          |
|                                                                  |                 |                            |                      |                                          |                          |

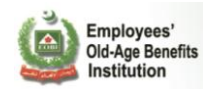

**Voucher Generation:** Shows all the Generated Vouchers for the input Employer for the current fiscal year.

The Voucher Generation report shows you the generated vouchers and their before and after due date payable amounts based on the three voucher generation types, i.e. the **Current Demand, Arrears and Consolidated** voucher types. Select on the month and it will highlight the section (in red) and will show you the detailed information in the section below.

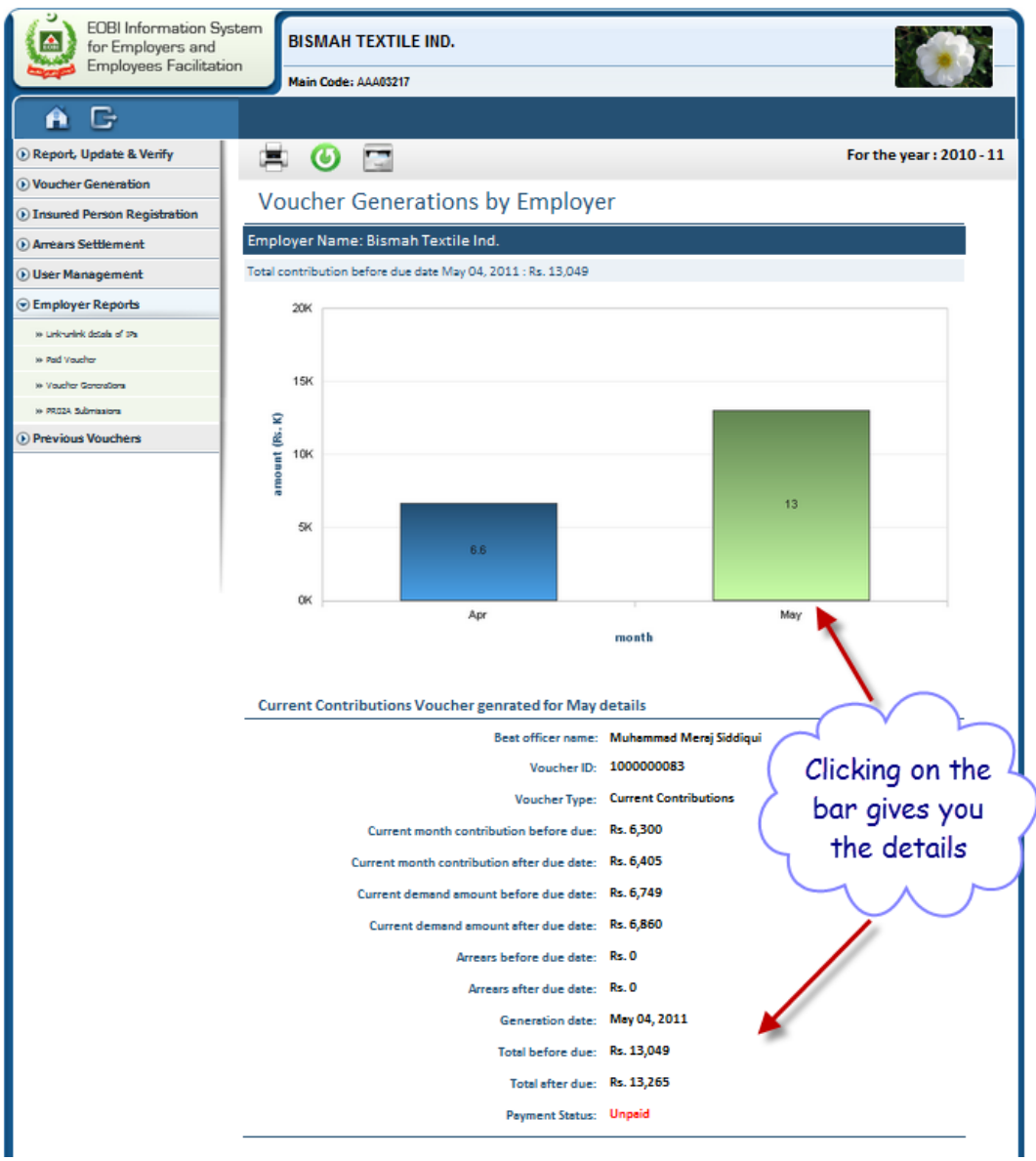

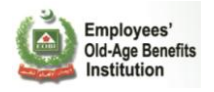

**PR02A Submissions:** This report shows you the all the PR02A submissions in the selected region and Beat for the current fiscal year.

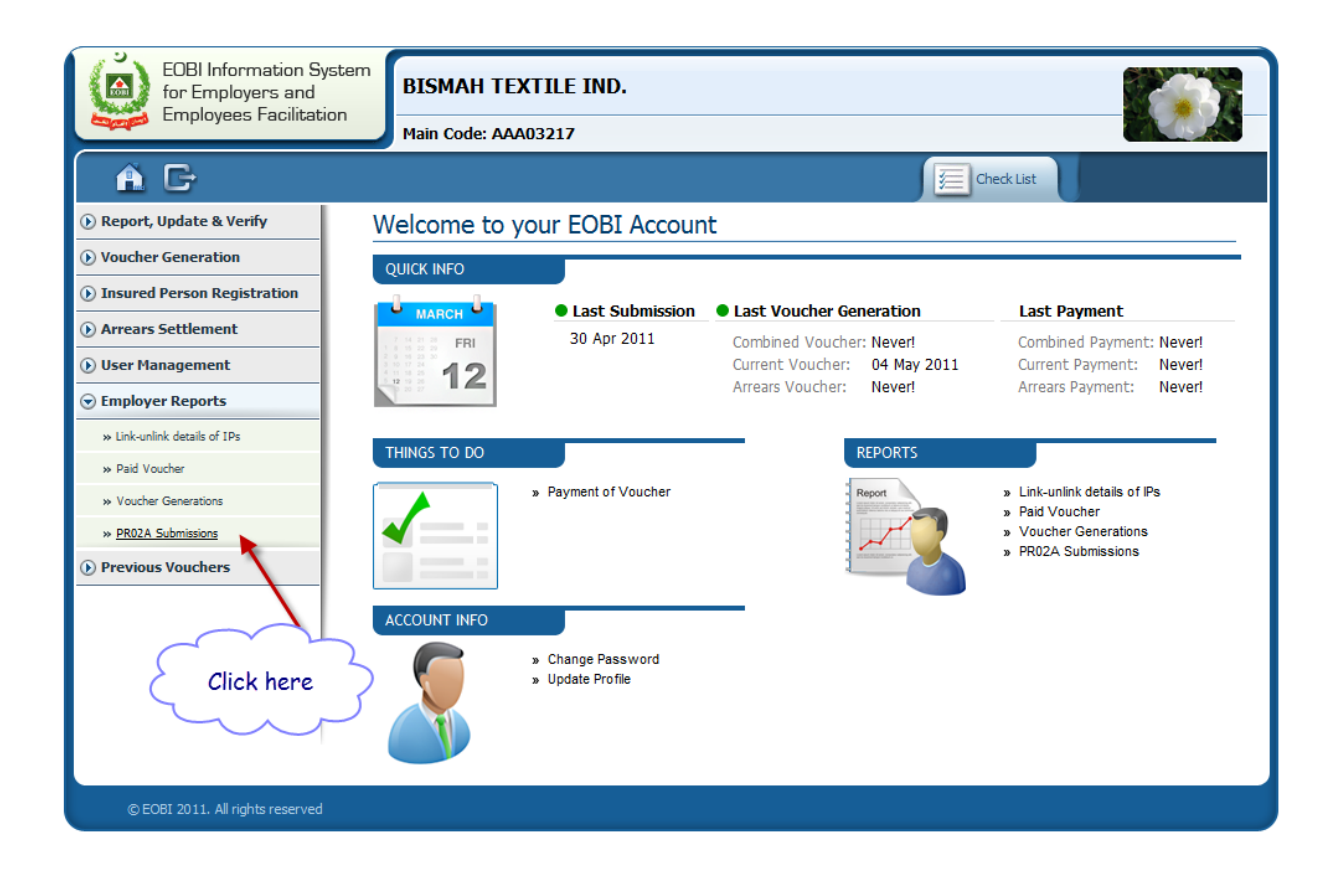

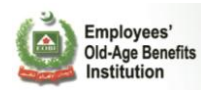

You can view the PR02A submission stats per month for a given fiscal year. Clicking on a particular month will display the Employers who have submitted their PR02A and their stats.

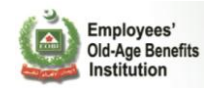

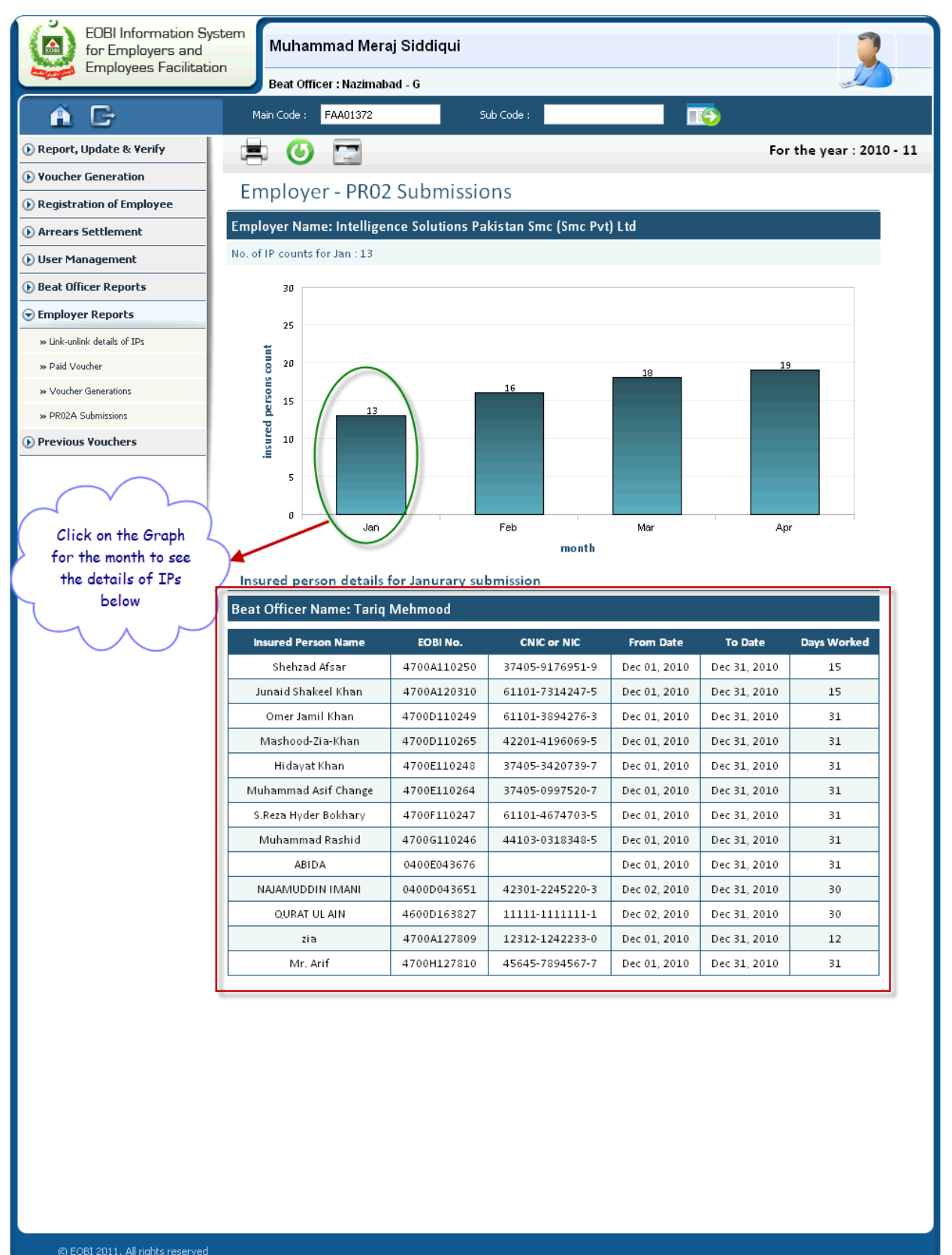

/aiting for 58.27.253.199...

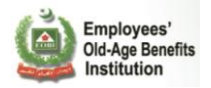

# 2.2.7 Manage Employer Rights

A parent Employer can manage the **PR02A Submission** and **PR03 Voucher Generation** rights for its Sub codes(child) as well.

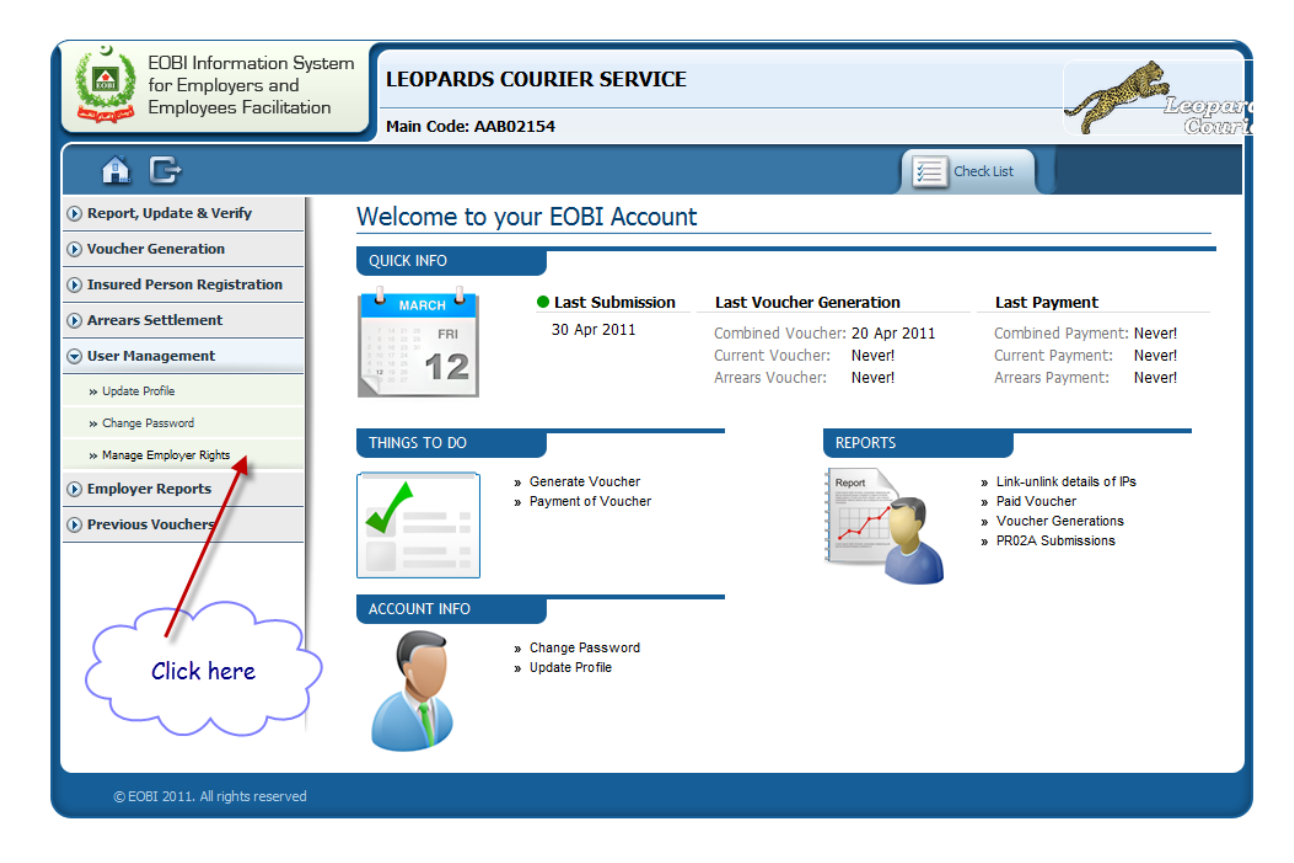

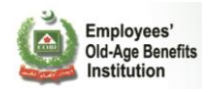

### Search for the Sub Code who's right you want to Update.

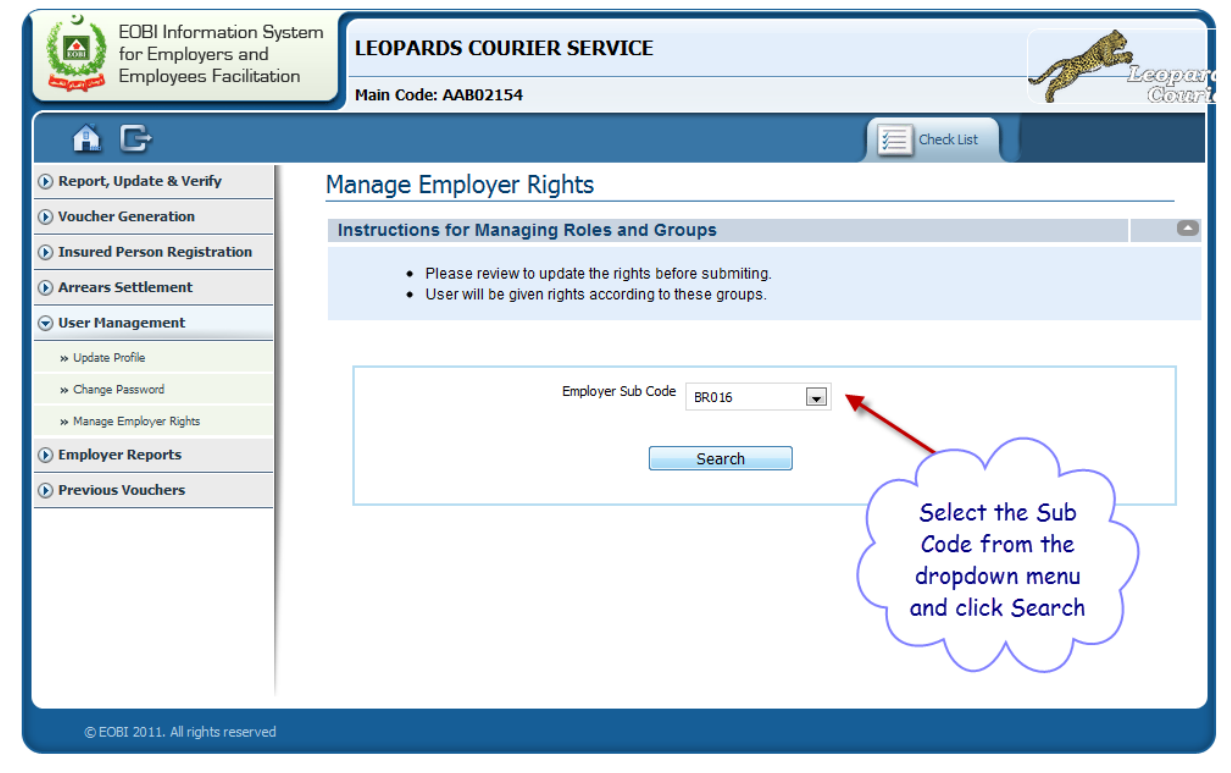
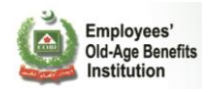

You can give rights to your sub code by selecting the check boxes for the PR02A and PR03. Click Submit to save.

Note: We have given only the PR03 Voucher Generation rights to the Sub Code BR013. Now only the main code Employer AAB02154 can generate the PR02A for its BR013 Sub Code.

| EOBI Information Sy<br>for Employers and<br>Employees Facilitati | DI LEOPARDS COURIER SERVICE                                              | copar<br>Court |
|------------------------------------------------------------------|--------------------------------------------------------------------------|----------------|
| A C                                                              | Gheck List                                                               |                |
| 🕑 Report, Update & Verify                                        | Manage Employer Rights                                                   |                |
| () Voucher Generation                                            | Instructions for Managing Roles and Groups                               | 0              |
| Insured Person Registration                                      | <ul> <li>Disper review to undeto the rights before submitting</li> </ul> |                |
| Arrears Settlement                                               | User will be given rights according to these groups.                     |                |
| ⊙ User Management                                                |                                                                          |                |
| » Update Profile                                                 |                                                                          | _              |
| » Change Password                                                | Employer Sub Code BR013                                                  |                |
| » Manage Employer Rights                                         |                                                                          |                |
| ) Employer Rep                                                   | Search                                                                   |                |
| Select the righ                                                  | ts you want to                                                           |                |
| assign your S                                                    | iub Code and                                                             |                |
| click S                                                          | iubmit                                                                   |                |
|                                                                  | Submit Back                                                              |                |
|                                                                  |                                                                          |                |
|                                                                  |                                                                          |                |
| © EOBI 2011. All rights reserved                                 |                                                                          |                |

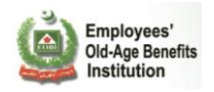

### You will be shown a success message upon successful update.

| EOBI Information System                                                                                                    | LEOPARDS COURIER SERVICE                                                                                       |
|----------------------------------------------------------------------------------------------------|----------------------------------------------------------------------------------------------------|
| Employees Facilitation                                                                                                    | Main Code: AAB02154                                                                                            |
| A C                                                                                                    | Check List                                                                                                    |
| 🕟 Report, Update & Verify                                                                                                    | Manage Employer Rights                                                                                         |
|                                                                                                    | Instructions for Managing Roles and Groups                                                                     |
| Insured Person Registration     Arrears Settlement                                                                                                    | Please review to update the rights before submitting.     User will be given rights according to these groups. |
| ⊙ User Management                                                                                                    |                                                                                                    |
| » Update Profile                                                                                                    |                                                                                                    |
| » Change Password<br>» Manage Employer Rights                                                                                                    | Employer Rights have been updated for Employer with Sub Code = BR013                                           |
| • Employer Reports                                                                                                    | Employer Sub Code BR013                                                                                        |
| Previous Vouchers                                                                                                    | Search                                                                                                    |
|                                                                                                    | Employers PR02A PR03<br>BR013                                                                                  |
|                                                                                                    | Submit Back                                                                                                    |
| © EOBI 2011. All rights reserved                                                                                                    |                                                                                                    |
| of the state of the state of th |                                                                                                    |

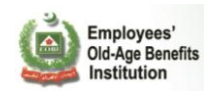

To verify the rights you can login with the Sub Code and view its Menu.

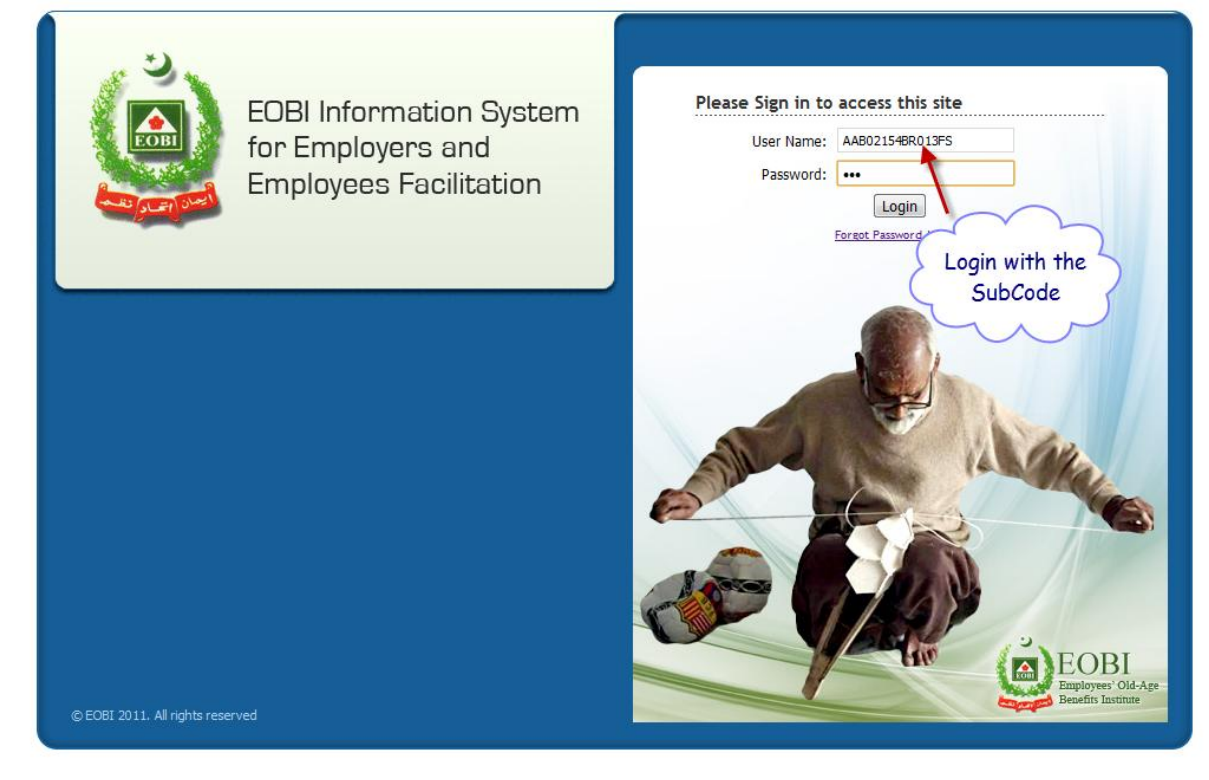

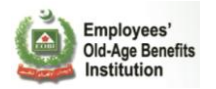

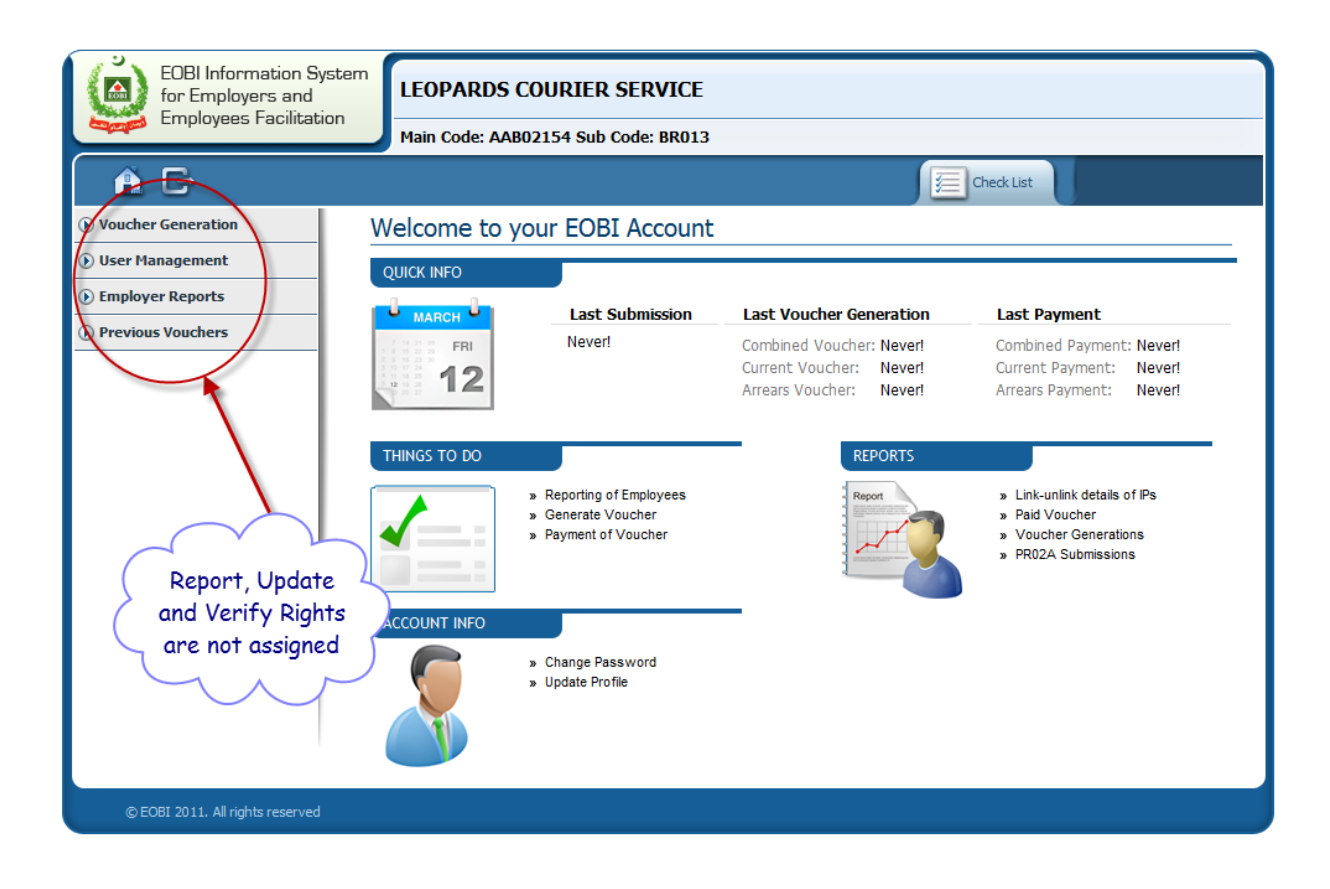

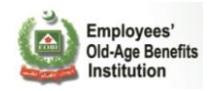

Now the PR02A of the Sub Code can only be submitted from Main Code.

Main Code Employer will go to the PR02A Submission menu.

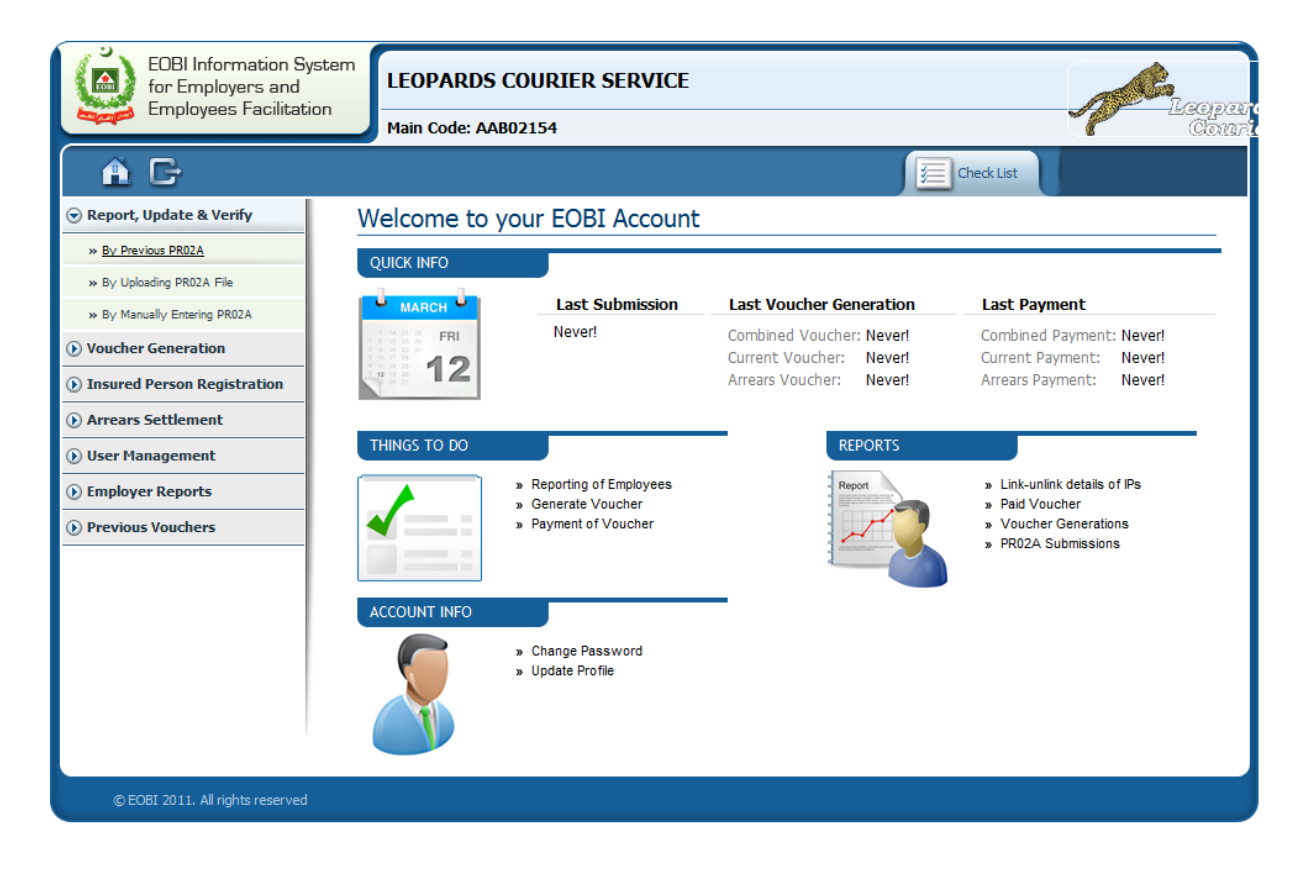

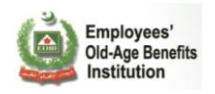

The System will ask the Employer if it wants to Submit the PR02A for itself or for its Sub code(s) displayed in the list.

| EOBI Information Sy<br>for Employers and<br>Employees Facilitati | LEOPARDS COURIER SERVICE                                                             |
|------------------------------------------------------------------|--------------------------------------------------------------------------------------|
| A G                                                              | Check List                                                                           |
|                                                                  | Instructions for Select the Sub Employer                                             |
| » By Previous PR02A                                              | Please click any User to select it from following list.                              |
| » By Manually Entering PR02A                                     | Search Employer                                                                      |
| • Voucher Generation                                             | Main Code Sub Code Name of Establishment                                             |
| () Insured Person Registration                                   | AAB02154 LEOPARDS COURIER SERVICE                                                    |
| Arrears Settlement                                               | AAB02154 BR013 LEOPARDS COURIER SERVICE                                              |
| 🕑 User Management                                                | AAB02154 BR016 LEOPARDS COURIER SERVICE                                              |
| Employer Reports     Previous Vouchers                           | The Main Code have the<br>selection for Submitting<br>the PRO2A for its Sub<br>Codes |
| © EOBI 2011. All rights reserved                                 |                                                                                      |

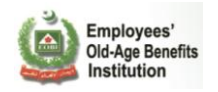

If you will select the Sub Code, then you will be submitting the PR02A for the Sub Code as shown in the Header.

| EOBI Information System<br>for Employers and<br>Employees Facilitation                                                                             | Main Code: AABO                                                                                           | 2154 Sub Code: BRC                                                                      |                                                                | SUBMISSION              | OF SUB CO  | DDE           | 2 |
|----------------------------------------------------------------------------------------------------|----------------------------------------------------------------------------------------------------|-----------------------------------------------------------------------------------------|----------------------------------------------------------------|-------------------------|------------|---------------|---|
| <b>A O</b>                                                                                                    | Subm                                                                                                    | ission Period: From O                                                                   | 1 Jan 2012 то 31                                               | Jan 2012 🧾 Ch           | eck List   |               |   |
| Edit Existing<br>Insured Persons                                                                                                    | sured steps                                                                                               | Link Insured<br>Persons                                                                 | Register IPs<br>(PE-01)                                        | Submit                  | SKIP       | Click to Skip |   |
| Downloads Current PR02A 😤                                                                                                    | Field Description                                                                                         | Sample CSV                                                                              |                                                                | Search by Name, CNIC or | EOBI#      |               | ٩ |
| Step 1: How to fill Edit Insured Pe                                                                                                    | rsons fields                                                                                              |                                                                                         |                                                                |                         |            |               | 0 |
| If you have part-time employed     If you think you need to edit so     You will allowed to edit Date o     When you have finished editin     Main | es, you can set their '<br>me Insured Persons<br>if Birth and CNIC <b>only</b><br>ig a record, click "dor | 'Number of Days worke<br>s' information, you can c<br>y if they are not already<br>re". | d" by clicking the "Edit<br>hange it in this step.<br>present. | Button" and selecting " | Part Time" |               |   |
| Name                                                                                                    | EOBI #                                                                                                    | CNIC                                                                                    | Date of Birth                                                  | Date of Joining         |            | Edit          |   |
| Hafiz Muhammad Tariq                                                                                                    | 2400B044269                                                                                               | 31104-1682176-9                                                                         | 10 Sep 1976                                                    | 01 Apr 2009             | Ý          | Edit          |   |
| Muhammad Akram                                                                                                    | 2400H044271                                                                                               | 31102-0475641-3                                                                         | 01 Jan 1965                                                    | 01 Apr 1999             |            | Edit          |   |
| Muhammad Javaid                                                                                                    | 24001044270                                                                                               | 31101-4839583-1                                                                         | 06 Apr 1983                                                    | 01 Apr 1999             |            | Edit          |   |
| 3 Insur                                                                                                    | ed Person(s) found, dis                                                                                   | 1 🔣 ┥ l<br>splaying 3 Insured Person(                                                   | ▶ ▶ N<br>s), from 1 to 3. Page 1 / :                           | . Show more   less      |            |               |   |
| © EOBI 2011. All rights reserved                                                                                                    |                                                                                                    |                                                                                         |                                                                |                         |            |               |   |

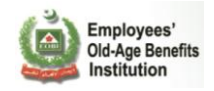

# 2.2.8 Previous Vouchers

#### Voucher Archive

The system archives the previous generated vouchers and the payment slips for the ease of Employer. Employer can view its Previous Archives by going to the following link.

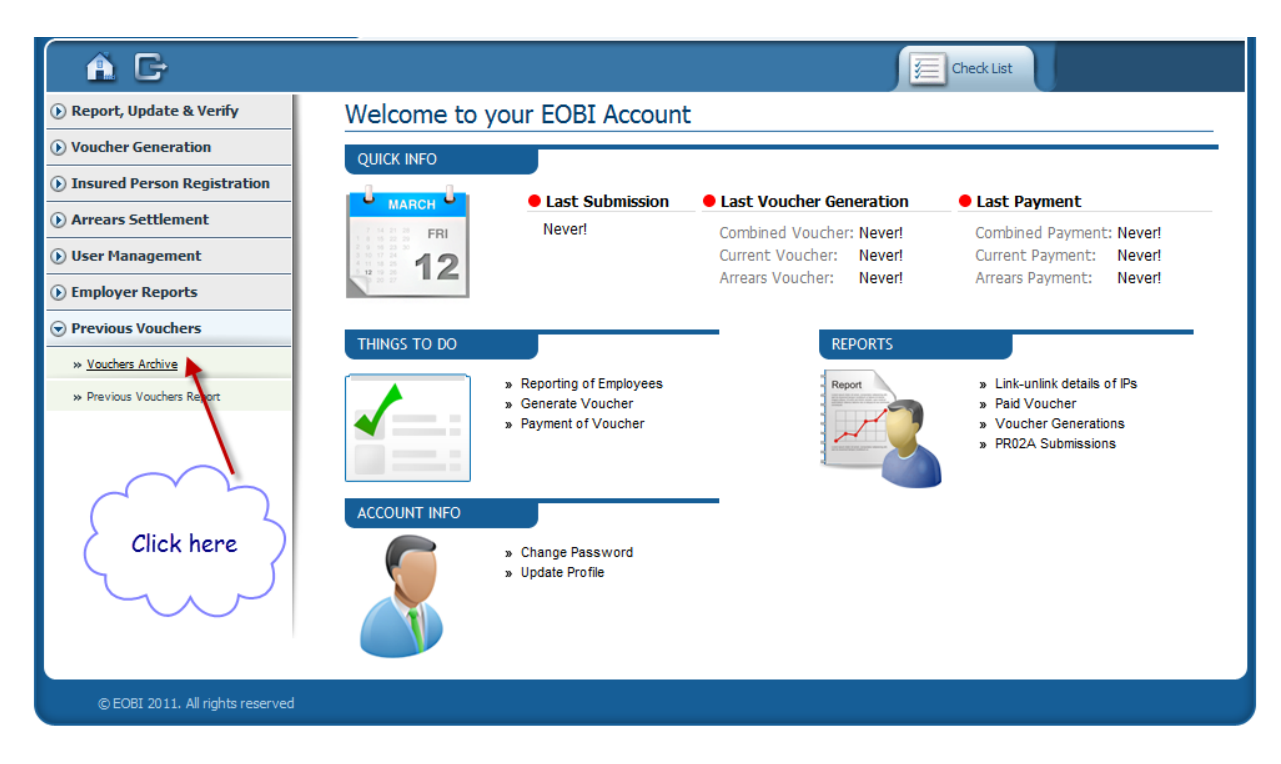

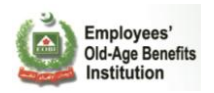

This page shows you the previous vouchers generated and previous payment slips generated by the Employer.

|      |           |                    |   |   |      | Check List          |                     |
|------|-----------|--------------------|---|---|------|---------------------|---------------------|
|      | Vou       | icher Previews     |   |   |      | Payment             | Slips               |
| Year | Months    | Youcher Previews   |   |   | Year | Months              | Payment Slips       |
| 2012 | January   | Preview            |   |   | 2012 | January             | Current Demand      |
| 2012 | Febuary   | Preview            |   |   | 2012 | Febuary             | Current Demand      |
| Т    | o preview | Voucher Click here | 3 | ) |      | To see pay<br>click | rment slips<br>here |

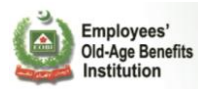

| Employees'<br>Old-Age Benefits<br>Institute | VOUCHER PREVIEW          | /                                                                               |                           |
|---------------------------------------------|--------------------------|---------------------------------------------------------------------------------|---------------------------|
| System Generated Report for the N           | ionth of Janurary, 2012  | Generat                                                                         | ion Date Jan 31 2012      |
| Identification                              |                          |                                                                                 |                           |
| Name of Employer BISMAH T                   | EXTILE IND.              | Main Code AAA03                                                                 | 3217                      |
| Date From 2011-02-0                         | 1                        | Sub Code                                                                        |                           |
| Date To 2011-12-3                           | 1                        |                                                                                 |                           |
| Date 10 2011-12-3                           |                          |                                                                                 |                           |
| Current Month Contributions                 |                          |                                                                                 |                           |
| Employees who have                          |                          |                                                                                 |                           |
| worked for Days                             | Insured Persons          | IP Contribution                                                                 | Employer Contribution     |
| 31                                          | 17                       | 1,190                                                                           | 5,950                     |
| Total                                       | 17                       | 1190                                                                            | 5950                      |
|                                             |                          |                                                                                 |                           |
| Contribution against Unbooke                | ed Outstandings          |                                                                                 |                           |
| Month-Year                                  | Statuatory Increase (SI) | Princin                                                                         | al Amount (PA)            |
| Feburary 2011                               | 1 330                    |                                                                                 | 7.980                     |
| March 2011                                  | 1,330                    |                                                                                 | 7,519                     |
| April 2011                                  | 1,125                    |                                                                                 | 7,532                     |
| May, 2011                                   | 877                      |                                                                                 | 7,519                     |
| June, 2011                                  | 753                      |                                                                                 | 7,532                     |
| July, 2011                                  | 627                      |                                                                                 | 7,519                     |
| August, 2011                                | 476                      |                                                                                 | 7,140                     |
| September, 2011                             | 357                      |                                                                                 | 7,140                     |
| October, 2011                               | 238                      |                                                                                 | 7,140                     |
| November, 2011                              | 119                      |                                                                                 | 7,140                     |
| Total                                       | 6909                     |                                                                                 | 74161                     |
|                                             |                          |                                                                                 |                           |
| EOBI System Generated Voucher Da            | te Jan 31 2012           | ()<br>()<br>()<br>()<br>()<br>()<br>()<br>()<br>()<br>()<br>()<br>()<br>()<br>( | 2011. All rights reserved |
| Employees'<br>Old-Age Benefits<br>Institute | VOUCHER PREVIEW          | /                                                                               |                           |
| System Generated Report for the M           | ionth of Janurary, 2012  | Generat                                                                         | ion Date Jan 31 2012      |
| Voucher Summary                             |                          |                                                                                 |                           |
| Total Current Contribution: Rs. 88          | 210                      |                                                                                 |                           |
| Total Arrears Contribution: Rs. 0           |                          |                                                                                 |                           |
| Total Payable Contribution: Rs. 88          | 210                      |                                                                                 |                           |

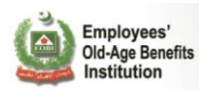

| Employees<br>Old-Age Be<br>Institute                                                                 | nefits (                                          | CONTRIBUTI          | ON PAYME                               | NT SLIP        | Voucher No: 1000000055<br>Type: Current Demand                                                                 |
|----------------------------------------------------------------------------------------------------|---------------------------------------------------|---------------------|----------------------------------------|----------------|----------------------------------------------------------------------------------------------------|
| PR - 03 Under Rule                                                                                   | e 3(9) of the Ei                                  | nployees' Old-Ag Be | enefits (Contribu                      | ition) Rule 19 | 76                                                                                                    |
| Personal informat<br>Employers Registration No.<br>Employer's Name                                   | AAA03217<br>BISMAH TEXTI                          | Sub Offi            | ce Code                                |                | Contribution Month<br>Dec, 2011<br>Contribution Payable<br>Within Due Date<br>Rs. 88210                        |
| Current Contribut<br>Contribution's Month(s)<br>Employer's Contributions<br>Employee's Contributions | ions<br>From: Feb, 2011<br>Rs. 67751<br>Rs. 13550 | Employer's Statue   | atory Increase Rs.<br>sured Persons 17 | 6909           | Due Date<br>Jan 16, 2012<br>Contribution Payable<br>After Due Date<br>Rs. 89565<br>Expiry Date<br>Jan 31, 2012 |
| *                                                                                                    |                                                   |                     |                                        |                |                                                                                                    |
| EOBI Copy<br>Billing Month(s)                                                                        | From: Feb, 201:                                   | L To: Dec, 2011     | Due Date                               | Jan 16, 2012   |                                                                                                    |
| Payable within Due Date                                                                              | Rs. 88210                                         |                     | Issue Date                             | Jan 31, 2012   |                                                                                                    |
| Payable after Due Date                                                                               | Rs. 89565                                         |                     | Voucher No.                            | 100000055      |                                                                                                    |
| Contribution Paid Through                                                                            | Cash 🗌                                            | Cheque/ DD/ Payo    | rder No.                               |                |                                                                                                    |
| Bank Use Only                                                                                        |                                                   |                     |                                        |                |                                                                                                    |
| Billing Month(s)                                                                                     | From: Feb, 201:                                   | L To: Dec, 2011     | Due Date                               | Jan 16, 2012   |                                                                                                    |
| Payable within Due Date                                                                              | Rs. 88210                                         |                     | Issue Date                             | Jan 31, 2012   |                                                                                                    |
| Payable after Due Date                                                                               | Rs. 89565                                         |                     | Voucher No.                            | 100000055      |                                                                                                    |
| Contribution Paid Through                                                                            | Cash 🗌                                            | Cheque/ DD/ Payo    | rder No                                |                |                                                                                                    |
|                                                                                                    |                                                   |                     |                                        | (1)            | 1 2011 All John                                                                                                |
| EOBI System Generate                                                                                 | d Voucher Dat                                     | e Jan 31, 2012      |                                        |                | 12011. All highlis reserved                                                                                    |

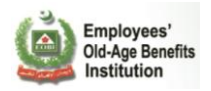

### Previous Voucher Report

The Employer can view its previous latest PR02A Submission, its most latest Voucher Generation and its most Recent Voucher Payment dates in this report.

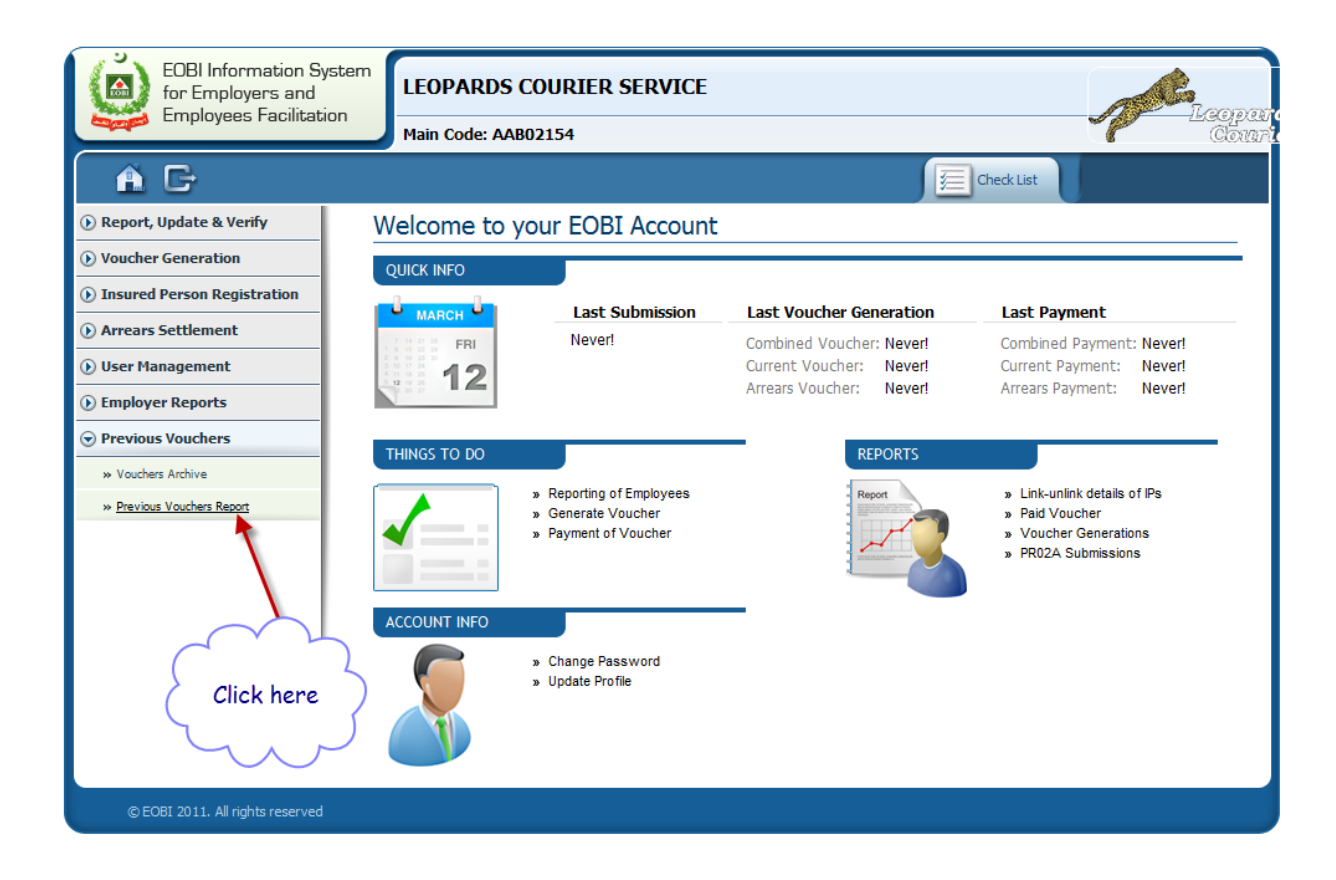

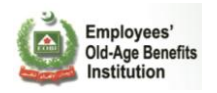

This Employer have Submitted its current PR02A for previous month and have generated the voucher for the PR02A submission as well, but haven't yet paid it.

The Dates in Green shows that the submission is for the previous month, i.e. its up to date and in case the submision isn't up to date the dates will appear in Red.

| 🗏 🎱           |                         |                       |                         | For the year : 2010 - 11     |
|---------------|-------------------------|-----------------------|-------------------------|------------------------------|
| Previous      | Vouchers Repo           | ort                   |                         |                              |
| Employer Na   | me: Bismah Textile Ind. |                       |                         |                              |
| Employer Code | Address                 | PR02A Submission Date | Voucher Generation Date | Last Voucher Submission Date |
| Head Office   | D 229 METROVILLES I T E | Feb 1, 2012 1:08 PM   | Feb 4, 2012 12:19 PM    |                              |
|               |                         |                       |                         |                              |
|               |                         |                       |                         |                              |
|               |                         |                       |                         |                              |
|               |                         |                       |                         |                              |
|               |                         |                       |                         |                              |
|               |                         |                       |                         |                              |
|               |                         |                       |                         |                              |
|               |                         |                       |                         |                              |
|               |                         |                       |                         |                              |
|               |                         |                       |                         |                              |
|               |                         |                       |                         |                              |
|               |                         |                       |                         |                              |

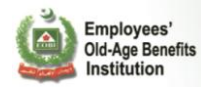

# 2.3 Employer Section

# 8 Edit Employer

Employer can update his information by using Employer Section. Mandatory fields are highlighted with red mark. Update your fields.

| EOBI's Facilitation Syste | BISMAH TEXT                     | ILE IND.                          |                     |                |   |
|---------------------------|---------------------------------|-----------------------------------|---------------------|----------------|---|
| Employees                 | Main Code: AAA03                | 217                               |                     |                |   |
|                           |                                 |                                   | Check               | List           |   |
| 🕟 Report, Update & Verify | Employer Registra               | tion Form                         |                     |                | 0 |
| • Voucher Generation      | <ul> <li>Please fill</li> </ul> | the following form to update a ne | w employer.         |                |   |
| • Employee Section        |                                 |                                   |                     |                |   |
| () Arrears Settlement     | Employer Info                   |                                   |                     |                |   |
| 🕑 User Management         | Establishment Name: *           | BISMAH TEXTILE IND.               |                     |                |   |
|                           | Establishment Type:             | Head Office 🔽                     | Employer No:        | AAA03217       |   |
| » Edit Employer           | Establishment Date: *           | Dec 29, 2004                      | ACT Applicability : | Sep 1, 2004    |   |
| ) Employer Reports        | Business Nature :               | Manufacturing 💌                   | Sector :            | Non-Government | ~ |
| ) Previous Vouchers       | Registration Mode :             | Mandatory 💌                       | Present Employees:  | 16             |   |
|                           | Application Date: *             | Dec 28, 2004                      |                     |                |   |
|                           | Contact Info                    |                                   |                     |                |   |
|                           | Applicant Name: *               | ASIM                              | Designation:        | IT officer     |   |
|                           | Email :                         |                                   | Telephone :         |                |   |
|                           | Fax :                           |                                   |                     |                |   |
|                           | Employer Address                |                                   |                     |                |   |
|                           | Zone :                          | B&C-I 💌                           | Province :          | SINDH          | ~ |
|                           | Address : *                     | D 229 METROVILLE S I T E          |                     |                |   |
|                           | City :                          | ×                                 | Division :          | NASEERABAD     | ~ |
|                           | District :                      | SUI 💌                             |                     |                |   |

Select Industrial Class:

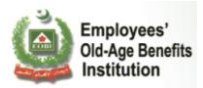

| Industrial Classes                                                                                                    |        |
|----------------------------------------------------------------------------------------------------|--------|
| Agriculture, forestry and fishing                                                                                          |        |
| Mining and quarrying                                                                                                    |        |
| Manufacturing                                                                                                    |        |
| <ul> <li>Electricity, gas, steam and air conditioning supply</li> </ul>                                                    |        |
| Water supply; sewerage, waste management and remediation activities                                                        |        |
| © Construction                                                                                                    |        |
| Wholesale and retail trade; repair of motor vehicles and motorcycles                                                       |        |
| Transportation and storage                                                                                                 |        |
| Accommodation and food service activities                                                                                  |        |
| Information and communication                                                                                              | BAD M  |
| Financial and insurance activities                                                                                         |        |
| Q Real estate activities                                                                                                   |        |
| Professional, scientific and technical activities                                                                          |        |
| Administrative and support service activities                                                                              |        |
| Public administration and defence; compulsory social security                                                              | ce 💌   |
| Education                                                                                                    |        |
| e Human health and social work activities                                                                                  |        |
| <ul> <li>Arts, entertainment and recreation</li> </ul>                                                                     |        |
| <ul> <li>Other service activities</li> </ul>                                                                               |        |
| Activities of households as employers; undifferentiated goods- and services-producing activities of households for own use |        |
| Activities of extraterritorial organizations and bodies                                                                    |        |
| <ul> <li>Activities of extraterritorial organizations and bodies</li> </ul>                                                |        |
| Activities of extraterritorial organizations and bodies                                                                    | Delete |
| Activities of extraterritorial organizations and bodies true                                                               | 8      |
|                                                                                                    |        |
| Update Employer                                                                                                    |        |
| © EOBI 2011. All rights reserved                                                                                           |        |

New contractor can be add and previous contract can be delete or updated.

| Regional Info            |                    |                       |                          |             |        |
|--------------------------|--------------------|-----------------------|--------------------------|-------------|--------|
| Region Name:             | Nazimabad          | $\sim$                | Beat Code:               | G           | $\vee$ |
| EO :                     | Ali Murad Sipio Hy | derabad               | Source of Entry :        | EOBI Office | ~      |
| Industrial Class Name: * | Growing of cereal  | s (except rice), legu | minous crops and oil see | Get ISIC    |        |
| Remarks :                |                    |                       | 1                        |             |        |
| Contractor Info          |                    |                       |                          |             |        |
| Add Contractor           |                    |                       |                          |             |        |
| # Contractor (           | Code               | Contractor Nan        | ne No Of IPs             | Edit        | Delete |
| 1 BIB00392               | SONY               | CYCLE                 | 12                       | 1           | 8      |
|                          |                    | Update Emp            | loyer                    |             |        |
| ved                      |                    |                       |                          |             |        |

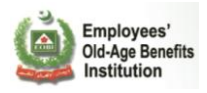

#### Edit Contractor IPs Count

| Regional Info            |                          |                                      |             |        |
|--------------------------|--------------------------|--------------------------------------|-------------|--------|
| Region Name:             | Nazimabad 💽              | Beat Code:                           | G           | $\sim$ |
| EO :                     | Ali Murad Sipio Hyderaba | Source of Entry :                    | EOBI Office | *      |
| Industrial Class Name: * | Growing of cereals (exce | t rice), leguminous crops and oil se | Get ISIC    |        |
| Remarks :                |                          | 1                                    |             |        |
| Contractor Info          |                          |                                      |             |        |
| Add Contractor           |                          |                                      |             |        |
| # Contractor Co          | ode Cor                  | ractor Name No Of IP                 | s Edit      | Delete |
| 1 BIB00392               | SONY CYCLI               | 12                                   | Done        | 8      |
|                          |                          | pdate Employer                       |             |        |
| erved                    |                          |                                      |             |        |

Update Employer (Successful Message)

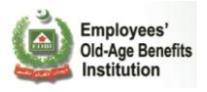

|      | Application Date:     | Dec 28, 20  | 104 📧                  |                       |             |             |          |
|------|-----------------------|-------------|------------------------|-----------------------|-------------|-------------|----------|
|      | Contact Info          |             |                        |                       |             |             |          |
|      | Applicant Name:       | ASIM        |                        | Designation           | :           | IT officer  |          |
|      | Email :               |             |                        | Telephone :           |             |             |          |
|      | Fau ·                 | En          | anlover Undet          | . d                   | 1           |             |          |
|      | E                     | EII         | ipioyer opuate         | a                     |             |             |          |
|      | 20                    | ſ           | Home                   |                       |             | SINDH       | ¥        |
|      | A                     |             |                        |                       |             |             |          |
|      | City :                | KARACHI     |                        | Division :            |             | NASEERABAD  |          |
|      | District :            | SUI         | <b>V</b>               |                       |             |             |          |
|      | Regional Info         |             |                        |                       |             |             |          |
|      | Region Name:          |             |                        | Beat Code             | :           |             |          |
|      | EO :                  | Ali Murad S | Sipio Hyderabad        | Source of             | Entry :     | EOBI Office | <b>v</b> |
|      | Industrial Class Name | Growing of  | f cereals (except rice | ), leguminous crops : | and oil see | Get ISIC    |          |
|      | Remarks :             |             |                        |                       |             |             |          |
|      | Contractor Info       |             |                        |                       |             |             |          |
|      | Add Contractor        |             |                        |                       |             |             |          |
|      |                       |             |                        |                       |             |             |          |
|      | # Contracto           | or Code     | Contrac                | tor Name              | No Of IPs   | Edit        | Delete   |
|      | 1 BIB00392            |             | SONY CYCLE             |                       | 12          |             | 8        |
|      |                       |             | Upda                   | te Employer           |             |             |          |
| rved |                       |             |                        |                       |             |             |          |

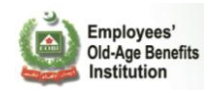

# 2.4 Logout

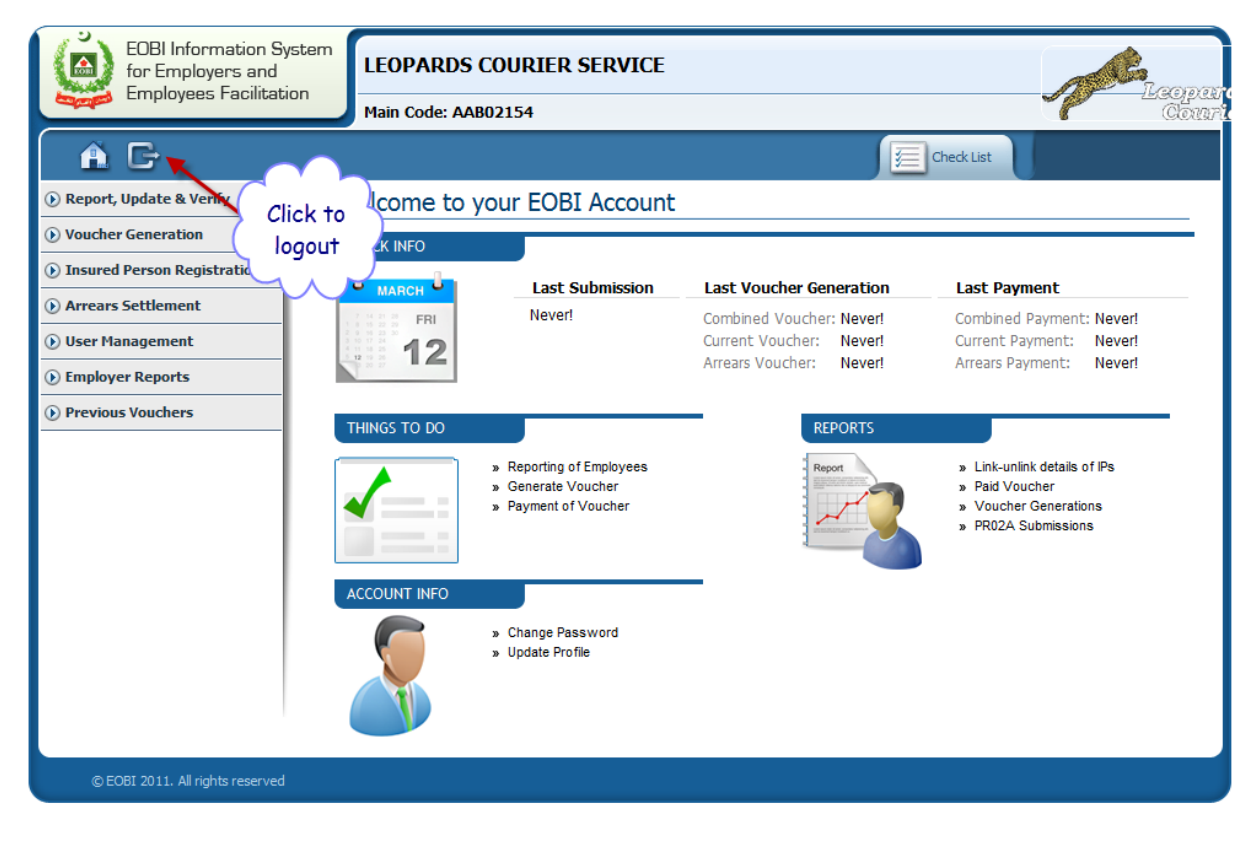

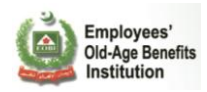

# 2.5 Self Insured Registration

Click on the "Self Insured Registration" link:

| EOBI's Fac<br>for Employees<br>Employees                                                                                                    | vilitation System<br>vers and                                                                                                   | Please Sign in to acces<br>User ID:<br>Password:<br>Forgot P | ss this site                                    |
|----------------------------------------------------------------------------------------------------|----------------------------------------------------------------------------------------------------|--------------------------------------------------------------|-------------------------------------------------|
| This System operates between these hours:<br>Monday - Friday: 9am - 7pm<br>(Currently it is 8:36AM PST )<br>Want to know about your Employment<br>or Contribution History ?<br>Employment History<br>Employee Contribution Account | Want to know about the System?<br>Download and read the following:<br>Quick Guide                                               |                                                              |                                                 |
| In case of any queries contact us via:<br>Email: <b>WAHelp@eobi.gov.pk</b><br>Toll Free No.: <b>08000-EOBI (3624)</b><br>© EOBI 2011. All rights reserved                                                                          | New Features  Registration (New)  Self Insured Person Self IP Voucher Online Employer Prospective Employer Prospective Employer |                                                              | EOBI<br>Employees' Old-Age<br>Beefits Institute |

Provide your CNIC:

#### Application for Self Insured Person

Instructions for Self Insured Person

- Please provide your NIC / CNIC
- Please fill the Self Insured Person form (if you are not registered with EOBI).
- After registration go Bank to submit your contribution.
- Please contact EOBI Regional Office in case you face any problem using this system.

| Please enter your C | NIC : |
|---------------------|-------|
| 42301-1080790-1     | Next  |

- If you are already registered with EOBI, you will got this message:

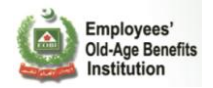

-

| EOBI's Facilitation System<br>for Employers and<br>Employees                                                                                                    | ١ |
|----------------------------------------------------------------------------------------------------|---|
| <u> </u>                                                                                                    |   |
| Application for Self Insured Person                                                                                                    |   |
| Instructions for Self Insured Person                                                                                                    | 0 |
| <ul> <li>Please provide your NIC / CNIC</li> <li>Please fill the Self Insured Person form (if you are not registered with EOBI).</li> <li>After registration go Bank to submit your contribution.</li> <li>Please contact EOBI Regional Office in case you face any problem using this system.</li> </ul> |   |
| Please enter your CNIC :<br>42301-1080790-1 Next<br>You are already registered with EOBI, having EOBI No: <b>0400C133449</b> .<br>You can directly submit your payment in Bank.<br>OK                                                                                                    |   |
| © EOBI 2011. All rights reserved                                                                                                    |   |

Fill the below form to registered with EOBI:

| Applicatio  | on for Self Insured Pe                                                                                                    | erson                                                                                               |                                                     |                           |                    |          |  |
|-------------|----------------------------------------------------------------------------------------------------|----------------------------------------------------------------------------------------------------|-----------------------------------------------------|---------------------------|--------------------|----------|--|
| Instruction | is for self insured Person                                                                                                    |                                                                                                    |                                                     |                           |                    |          |  |
| •           | Please provide your NIC / CNIC<br>Please fill the Self Insured Perso<br>Anyone Mobile No is acceptable<br>After registration go Bank to subr<br>Please contact EOBI Regional O | in form (if you are no<br>if you don't have Mok<br>nit your contribution.<br>ffice in case you face | t registered with E<br>ile No.<br>: any problem usi | COBI).<br>ng this system. |                    |          |  |
|             |                                                                                                    |                                                                                                    |                                                     |                           |                    |          |  |
|             | Self Insured Person Inf                                                                                                    | D                                                                                                   |                                                     |                           |                    |          |  |
|             | Applicant Name: *                                                                                                    |                                                                                                    |                                                     |                           |                    |          |  |
|             | Date of Birth: *                                                                                                    |                                                                                                    |                                                     | Gender: *                 | Male 💌             |          |  |
|             | EOBI No: (if any)                                                                                                    |                                                                                                    |                                                     | NTN No:                   |                    |          |  |
|             | NIC :                                                                                                    |                                                                                                    |                                                     | CNIC :                    | 12345-667899       | 9-9      |  |
|             | Contact Info                                                                                                    |                                                                                                    |                                                     |                           |                    |          |  |
|             | Province : *                                                                                                    | SINDH                                                                                               | ~                                                   | City:*                    | ABBASPUR           | *        |  |
|             | Present Address : *                                                                                                    |                                                                                                    |                                                     |                           |                    |          |  |
|             | Permanent Address :                                                                                                    |                                                                                                    |                                                     |                           |                    |          |  |
|             | Business Type : *                                                                                                    |                                                                                                    |                                                     |                           | Choose your Busine | ess Type |  |
|             | Organization Name :                                                                                                    |                                                                                                    |                                                     |                           |                    |          |  |
|             | Mobile No : *                                                                                                    |                                                                                                    |                                                     | Landline No :             |                    |          |  |
|             | Email :                                                                                                    |                                                                                                    |                                                     | Fax :                     |                    |          |  |
|             |                                                                                                    | Subr                                                                                                | nit Details                                         | Cancel                    |                    |          |  |
|             |                                                                                                    |                                                                                                    |                                                     |                           |                    |          |  |
|             |                                                                                                    |                                                                                                    |                                                     |                           |                    |          |  |

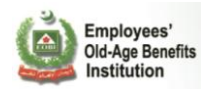

-

\_

### User registered with EOBI :

| Self Insured Person Int                                                                             | fo                                                                                                    |
|----------------------------------------------------------------------------------------------------|----------------------------------------------------------------------------------------------------|
| Applicant Name: *                                                                                   | MUHAMMAD SHAHBAZ                                                                                                    |
| Date of Birth: *                                                                                    | Apr 4, 1979 🔄 Gender: * Male 💌                                                                                                    |
| EOBI No: (if any)                                                                                   | successfully. Inorder to complete the                                                                                                    |
| NIC :                                                                                               | registration process, please generate 45-6678999-9                                                                                                    |
| Contact Info                                                                                        | contribution in Bank.                                                                                                    |
| Province : *                                                                                        | ACHI                                                                                                    |
|                                                                                                    |                                                                                                    |
| Present Address                                                                                     | 0k                                                                                                    |
| Present Address<br>Permanent Address :                                                              | Ok KARACHI SINDH PAKISTAN                                                                                                    |
| Present Address<br>Permanent Address :<br>Business Type : *                                         | Ok KARACHI SINDH PAKISTAN Growing of cereals (except rice), leguminous crops and oil s Choose your Business Type                                                                   |
| Present Address<br>Permanent Address :<br>Business Type : *<br>Organization Name :                  | Ok         KARACHI SINDH PAKISTAN         Growing of cereals (except rice), leguminous crops and oll s         Choose your Business Type                                           |
| Present Address<br>Permanent Address :<br>Business Type : *<br>Organization Name :<br>Mobile No : * | Ok         KARACHI SINDH PAKISTAN         Growing of cereals (except rice), leguminous crops and oil s         Choose your Business Type         03002295493         Landline No : |

Self Insured Person Electronic Voucher

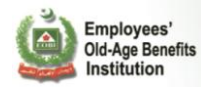

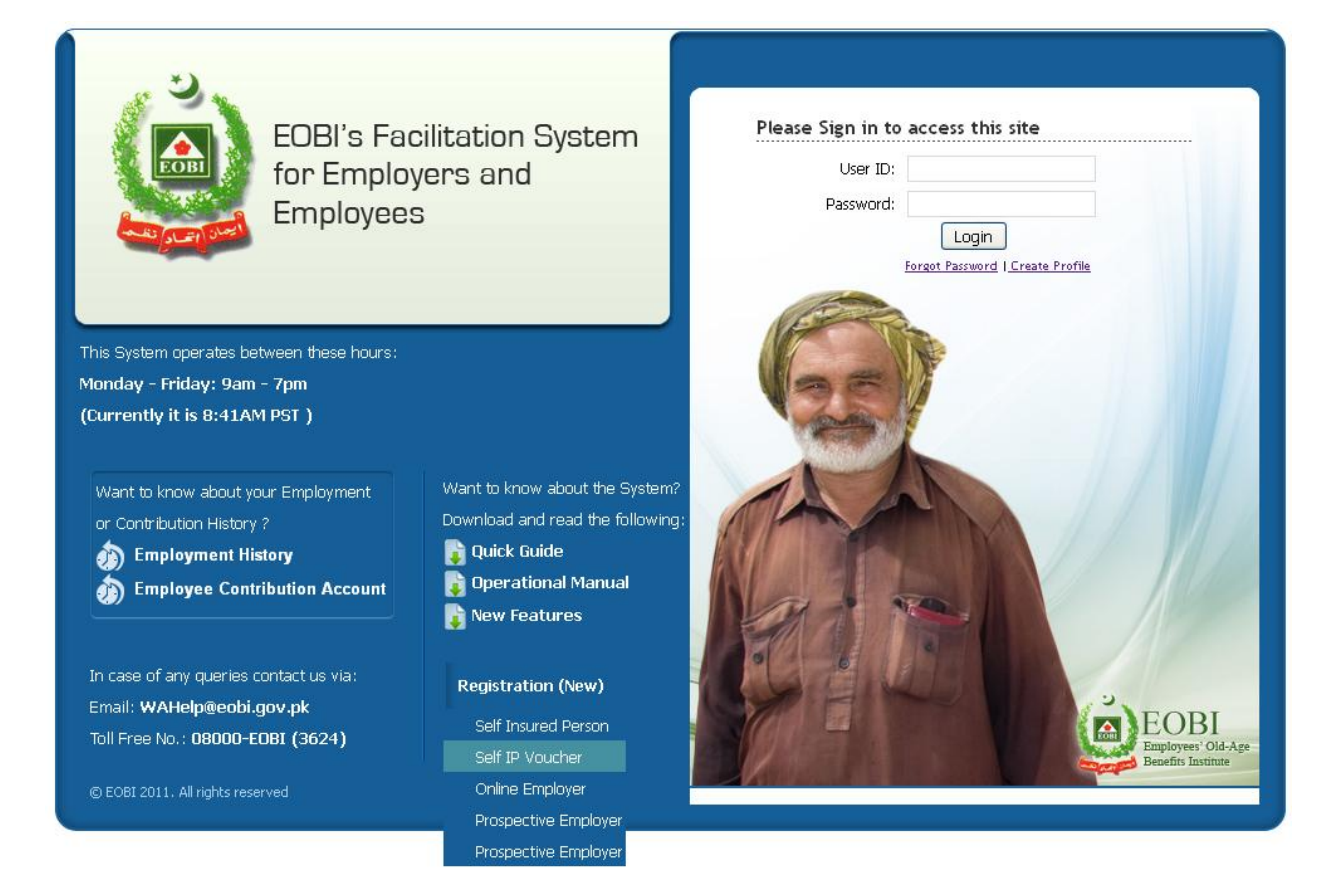

Provide the CNIC and contribution period.

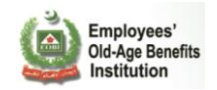

| lew NIC  | 42301-1080790-1                          | From D4      | ate Apr 4, 2012  | To Date         | Apr 4, 2012         |              |                  |
|----------|------------------------------------------|--------------|------------------|-----------------|---------------------|--------------|------------------|
|          | 6                                        |              |                  |                 |                     | For          | the year : 2011  |
|          | Employees'<br>Old-Age Ber<br>Institution | nefits       | CONTRIBU         | ITION PAY       | MENT SLI            | P Vouch      | er No: 40000000  |
| PR -     | 03B Under Rule                           | 3(9) of the  | Employees' Old-A | g Benefits (Cor | tribution) Rule     | 1976         |                  |
| Self Ins | sured Person Co                          | ру           |                  |                 | EOB                 | l - Contribi | ution Payment S  |
|          | Employee's Name                          | MUHAMM       | AD SHAHBAZ       |                 |                     |              |                  |
|          | Employee's CNIC                          | 42301-108    | 0790-1           | Employ          | vee's NIC           |              |                  |
| 1        | Employee's EOBI No                       |              |                  | Date            | e of Birth Mar 8, 1 | 1984         |                  |
| 3        | Employee's Address                       |              |                  |                 | 22.                 |              |                  |
| Em       | nployee's Mobile No                      | 030022954    | 193              |                 |                     |              |                  |
| Cont     | tribution's Month(s)                     | April , 2012 | 2                |                 |                     |              |                  |
| Cor      | ntribution's Amount                      | Rs. 420      |                  |                 |                     |              |                  |
| Contrib  | ution Paid Through                       | Cash         | Cheque/ DD       | / Payorder No.  |                     |              |                  |
|          |                                          |              |                  |                 |                     |              |                  |
| EOBI     | Сору                                     |              |                  |                 | EOE                 | 3I - Contrib | oution Payment S |
|          | Employee's Name                          | минамм       | AD SHAHBAZ       |                 |                     |              |                  |
|          | 13 N                                     | 42301-108    | 0790-1           | Employ          | vee's NIC           |              |                  |
|          | Employee's CNIC                          |              |                  |                 |                     |              |                  |
| 21       | Employee's CNIC                          | r            |                  | Date            | of Birth Mar 8, 1   | 1984         |                  |

# 2.6 Online Employer Registration

- Click on "Online Employer" link:

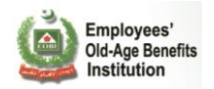

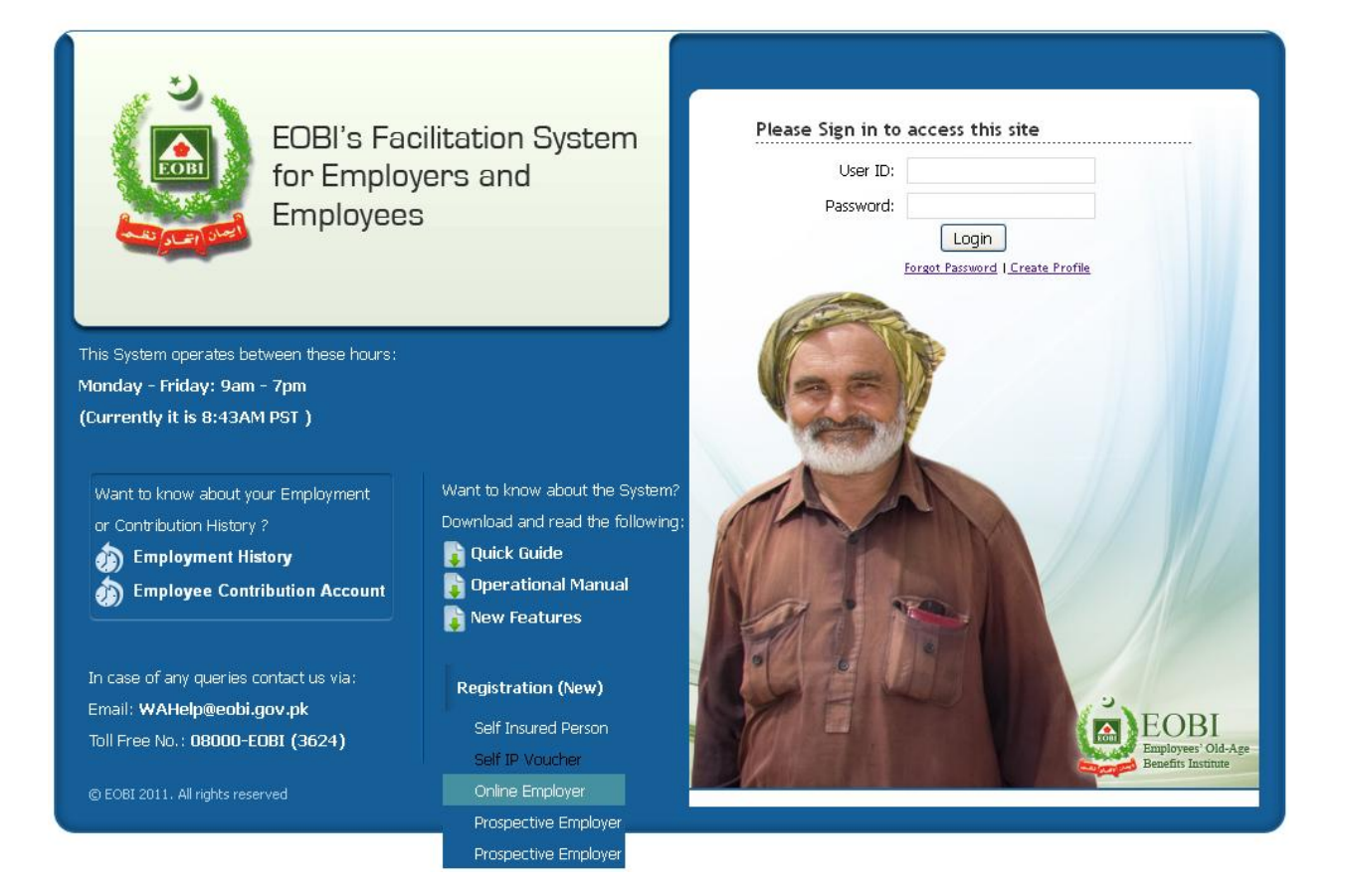

- Fill the Online Employer Registration form and click submit detail, you will got an email once regional officer will approve your request:

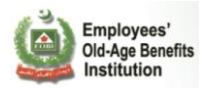

| s for Online Employer's                                      | Registration                                             |                                   |                                             |                        |   |
|--------------------------------------------------------------|----------------------------------------------------------|-----------------------------------|---------------------------------------------|------------------------|---|
| Please fill the following form to                            | o request for an employe                                 | r.                                |                                             |                        |   |
| is compulsory for user to pro<br>Please contact EOBI Regiona | ivide the mendatory infor<br>I Office in case you face : | mation (highlig<br>any problem us | ht with red asterisk).<br>sing this system. |                        |   |
|                                                              |                                                          |                                   |                                             |                        |   |
| Employer Info                                                |                                                          |                                   |                                             |                        |   |
| Establishment Name: *                                        |                                                          |                                   |                                             |                        |   |
| Establishment Type:                                          | Head Office 🛛 💌                                          |                                   | HO Reg No.                                  | 0                      |   |
| Male Employees :                                             | 0                                                        |                                   | Business Nature :                           | Manufacturing 💌        |   |
| Female Employees :                                           | 0                                                        |                                   | Sector :                                    | Government             | ¥ |
| Total Employees :                                            | 0                                                        |                                   | Form of Business :                          | Corporation 💌          |   |
| Disabled out of total<br>Employees (if any) :                | 0                                                        |                                   | Date of<br>Establishment: *                 |                        |   |
| NTN No:                                                      |                                                          |                                   |                                             |                        |   |
| Business Type : *                                            |                                                          |                                   | Choo                                        | ose your Business Type |   |
|                                                              |                                                          |                                   |                                             |                        |   |
| Contact Info                                                 |                                                          |                                   |                                             |                        |   |
| Applicant Name: *                                            |                                                          |                                   | Designation:                                |                        |   |
| Email :                                                      |                                                          |                                   | Office Phone No : *                         |                        |   |
| Mobile No :                                                  |                                                          |                                   | Fax :                                       |                        |   |
| Office Website :                                             |                                                          |                                   |                                             |                        |   |
| Employer Address                                             |                                                          |                                   |                                             |                        |   |
| Province :                                                   | SINDH                                                    | ~                                 | City :                                      | ALI BANDAR             |   |
|                                                              |                                                          |                                   |                                             |                        |   |

Your information has been submitted:

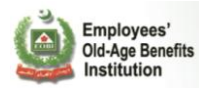

|                                                                                                   | iipioyer s K                                         | egistration                                                                            |                                                                   |                  |
|---------------------------------------------------------------------------------------------------|------------------------------------------------------|----------------------------------------------------------------------------------------|-------------------------------------------------------------------|------------------|
| Please fill the follow     It is compulsory for     Please contact EOB                            | ving form to re<br>user to provid<br>BI Regional Off | quest for an employer.<br>e the mendatory informatior<br>fice in case you face any pro | ) (highlight with red asterisk).<br>Iblem using this system.      |                  |
| Employer Info                                                                                     |                                                      |                                                                                        |                                                                   |                  |
| Establishment M                                                                                   | Name: *                                              |                                                                                        |                                                                   |                  |
| Establishment 1                                                                                   | Type:                                                | Head Office 🛛 🔽                                                                        | HO Reg No.                                                        |                  |
| Present Employ<br>(male):                                                                         | vees 1                                               | 0                                                                                      | Present Employees<br>(female):                                    | 10               |
| Present Employ<br>(disabled):                                                                     | rees E                                               | 5                                                                                      | Business Nature :                                                 | Manufacturing 💌  |
| Establishment I<br>Business Type :                                                                | Date                                                 | email aft                                                                              | y, You will receive confirmation<br>er regional officer approval. |                  |
| Contact Info                                                                                      |                                                      |                                                                                        | Ok                                                                | ir Business Type |
| Contact Info<br>Applicant Name                                                                    | ə: *                                                 | ONLINE EMPLOYER                                                                        | Ok<br>Designation:                                                | software eng     |
| Contact Info<br>Applicant Name<br>Email :                                                         | ::*                                                  | ONLINE EMPLOYER                                                                        | Ok<br>Designation:<br>Landline No :                               | software eng     |
| Contact Info<br>Applicant Name<br>Email :<br>Mobile No :                                          | ::*                                                  | ONLINE EMPLOYER<br>abc@online.com<br>034332423424                                      | Ok<br>Designation:<br>Landline No :<br>Office Phone No :          | software eng     |
| Contact Info<br>Applicant Name<br>Email :<br>Mobile No :<br>Fax :                                 | 2: *                                                 | ONLINE EMPLOYER<br>abc@online.com<br>034332423424                                      | Ok<br>Designation:<br>Landline No :<br>Office Phone No :          | software eng     |
| Contact Info<br>Applicant Name<br>Email :<br>Mobile No :<br>Fax :<br>Employer Addre               | 2: *                                                 | ONLINE EMPLOYER<br>abc@online.com<br>034332423424                                      | Ok<br>Designation:<br>Landline No :<br>Office Phone No :          | software eng     |
| Contact Info<br>Applicant Name<br>Email :<br>Mobile No :<br>Fax :<br>Employer Addre<br>Province : | ess                                                  | ONLINE EMPLOYER abc@online.com 034332423424 SINDH                                      | Ok<br>Designation:<br>Landline No :<br>Office Phone No :          | software eng     |

- Case Forward to the DDG on basis of city selected.
- When successfully registered, you will get the below mentioned Email.

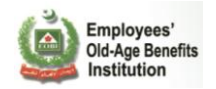

Employees'

Institution

Old-Age Benefits Congratulations, You are registered successfully!

## Dear M/S ABC EMPLOYER!

You are registered successfully with EOBI and your relevant information is given below:

| Employer Code: | ABC12345     |
|----------------|--------------|
| Employer Name: | ABC EMPLOYER |

We really appreicate your taking time off and performing this task. The next activity from your side would be the **Reporting of Employees**.

Incase of any issue/ query contact the following :

Email: helpdesk@eobi.gov.pk UAN: 08000-EOBI (3624) (during office hours 8 AM to 3 PM)

Yours Sincerely, The EOBI Team

#### 2.7 Prospective Employer Registration

- User can provide the prospective employer information via csv file or via filling the below form:

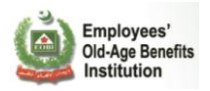

| Â                                                                                                    | -                                                                                                    |                                             |                                              |          |  |
|----------------------------------------------------------------------------------------------------|----------------------------------------------------------------------------------------------------|---------------------------------------------|----------------------------------------------|----------|--|
|                                                                                                    | Application for                                                                                                    | Prospect                                    | ive Employer Regis                           | stration |  |
| Instructions for Prospectiv                                                                                                    | ve Employer Registration                                                                                                    |                                             |                                              |          |  |
| <ul> <li>Please fill the followi</li> <li>It is compulsory for u</li> <li>Your information wil</li> <li>Please contact EOBI</li> </ul> | ing form to request for an emploi<br>iser to provide the mendatory inf<br>I <b>I be remain confidential.</b><br>Regional Office in case you faci | yer.<br>ormation (highli<br>e any problem u | ght with red asterisk).<br>sing this system. |          |  |
| Prospective Emp                                                                                                    | loyer Info                                                                                                    |                                             |                                              |          |  |
| Establishment N                                                                                                    | ame: *                                                                                                    |                                             |                                              |          |  |
| Business Nature                                                                                                    | : Manufacturing 💌                                                                                                    |                                             | No Of Employees:                             | 10       |  |
| Province :                                                                                                    | SINDH                                                                                                    | ~                                           | City :                                       | ABBASPUR |  |
| Address : *                                                                                                    |                                                                                                    |                                             |                                              |          |  |
| Source:                                                                                                    | Newspaper / Magazi                                                                                                    | ne 💌                                        |                                              |          |  |
|                                                                                                    | Click here 🗹 If yo                                                                                                    | ou want to sh                               | are your information with I                  | EOBI.    |  |
| Informer Name:                                                                                                    |                                                                                                    |                                             | Organization Name:                           |          |  |
| Informer Email:                                                                                                    |                                                                                                    |                                             | Informer Phone No:                           |          |  |
| Remarks:                                                                                                    |                                                                                                    |                                             |                                              |          |  |
|                                                                                                    |                                                                                                    | Subm                                        | it Detail                                    |          |  |
| © EOBI 2011. All rights reserved                                                                                                    |                                                                                                    |                                             |                                              |          |  |

Information has been submitted

\_

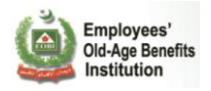

| EOBI's Facilitation Syste<br>for Employers and<br>Employees                                    |                                                                                                    |                                                                  | ģ |
|------------------------------------------------------------------------------------------------|----------------------------------------------------------------------------------------------------|------------------------------------------------------------------|---|
| Â                                                                                              |                                                                                                    |                                                                  |   |
|                                                                                                | Application for Pro                                                                                                    | ospective Employer Registration                                  |   |
| Instructions for Prospecti                                                                     | e Employer Registration                                                                                                    |                                                                  | 0 |
| Please fill the follow     It is compulsory for     Your information wi     Please contact EOB | ng form to request for an employer.<br>ser to provide the mendatory informat<br>I <b>be remain confidential.</b><br>Regional Office in case you face any p | ion (highlight with red asterisk).<br>problem using this system. |   |
| Prospective Emp                                                                                | loyer Info                                                                                                    |                                                                  |   |
| Establishment N                                                                                | me: * PROSPECTIVE EMPLOY                                                                                                    | ER                                                               |   |
| Business Nature                                                                                | Manufacturing 👽                                                                                                    | No Of Employees. 10                                              |   |
| Province :                                                                                     | The inf                                                                                                    | formation has been submitted                                     |   |
| Address : *                                                                                    |                                                                                                    |                                                                  |   |
| Source:                                                                                        |                                                                                                    | Ok                                                               |   |
|                                                                                                | Click here 🔽 If you wa                                                                                                    | nt to share your information with EOBI.                          |   |
| Informer Name:                                                                                 | M. Jamal                                                                                                    | Organization Name: Company ABC                                   |   |
| Informer Email:                                                                                | abc@abc.com                                                                                                    | Informer Phone No: 0343123456                                    |   |
| Remarks:                                                                                       | tet                                                                                                    |                                                                  |   |
|                                                                                                |                                                                                                    | Submit Detail                                                    |   |
| © EOBI 2011. All rights reserved                                                               |                                                                                                    |                                                                  |   |

Prospective Employer via csv file

- User can register multiple prospective employer via providing csv file:

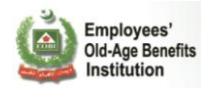

| EOBI's Facilitation System<br>for Employers and<br>Employees                 |                                    |                | (à)           |
|------------------------------------------------------------------------------|------------------------------------|----------------|---------------|
| <u> </u>                                                                     |                                    |                |               |
|                                                                              | Upload Prospe                      | ctive Employer |               |
| Upload File                                                                  | Yalidation                         | Submission     | Cancel Wizard |
| Downloads 🔯 Sample CSV 📆 I                                                   | ield Description 🛛 📆 Province List | 📆 City List    |               |
| Step 1: Upload Prospective Emplo                                             | yer File                           |                | ٥             |
| Click "Browse" or "Choose File" to se<br>The file will upload automatically. | ect your file (in CSV format)      |                |               |
|                                                                              |                                    | Brawse<br>%    |               |
| © EOBI 2011. All rights reserved                                             |                                    |                |               |

### Provide your CSV formatted file and verified by system :

| EOBI's Facilitation System<br>for Employers and<br>Employees |                                     |                 | <u> </u>      |  |  |  |  |  |  |  |
|--------------------------------------------------------------|-------------------------------------|-----------------|---------------|--|--|--|--|--|--|--|
| Â                                                            |                                     |                 |               |  |  |  |  |  |  |  |
| Upload Prospective Employer                                  |                                     |                 |               |  |  |  |  |  |  |  |
| Upload File                                                  | Yalidation                          |                 | Cancel Wizard |  |  |  |  |  |  |  |
| Downloads Sample CSV                                         | Field Description 🛛 📆 Province List | 🔀 City List     | mitting them  |  |  |  |  |  |  |  |
| Tour nie n                                                   | # ESTABLISHMENT NAME NO O           |                 | micang clem.  |  |  |  |  |  |  |  |
|                                                              | 1 adsfasfd                          | 2 SINDH KARACHI |               |  |  |  |  |  |  |  |
|                                                              |                                     |                 |               |  |  |  |  |  |  |  |
|                                                              |                                     |                 |               |  |  |  |  |  |  |  |
|                                                              |                                     |                 |               |  |  |  |  |  |  |  |
|                                                              |                                     |                 |               |  |  |  |  |  |  |  |
|                                                              |                                     |                 |               |  |  |  |  |  |  |  |
| © EOBI 2011. All rights reserved                             |                                     |                 |               |  |  |  |  |  |  |  |

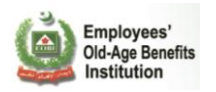

- Click the submission and mark the endorse check, multiple prospective employer information submitted successfully:

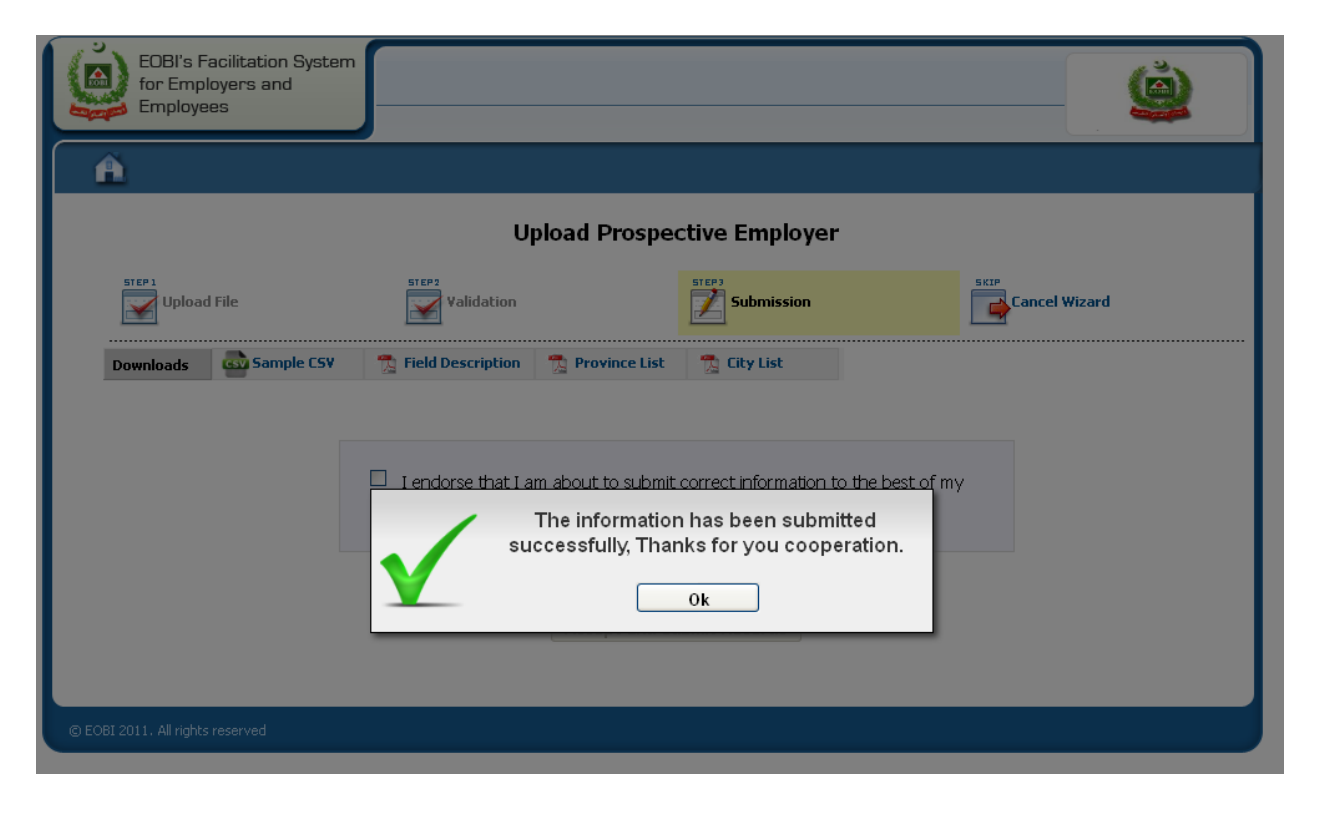

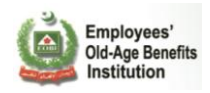

# 2.8 Insured Person Reports

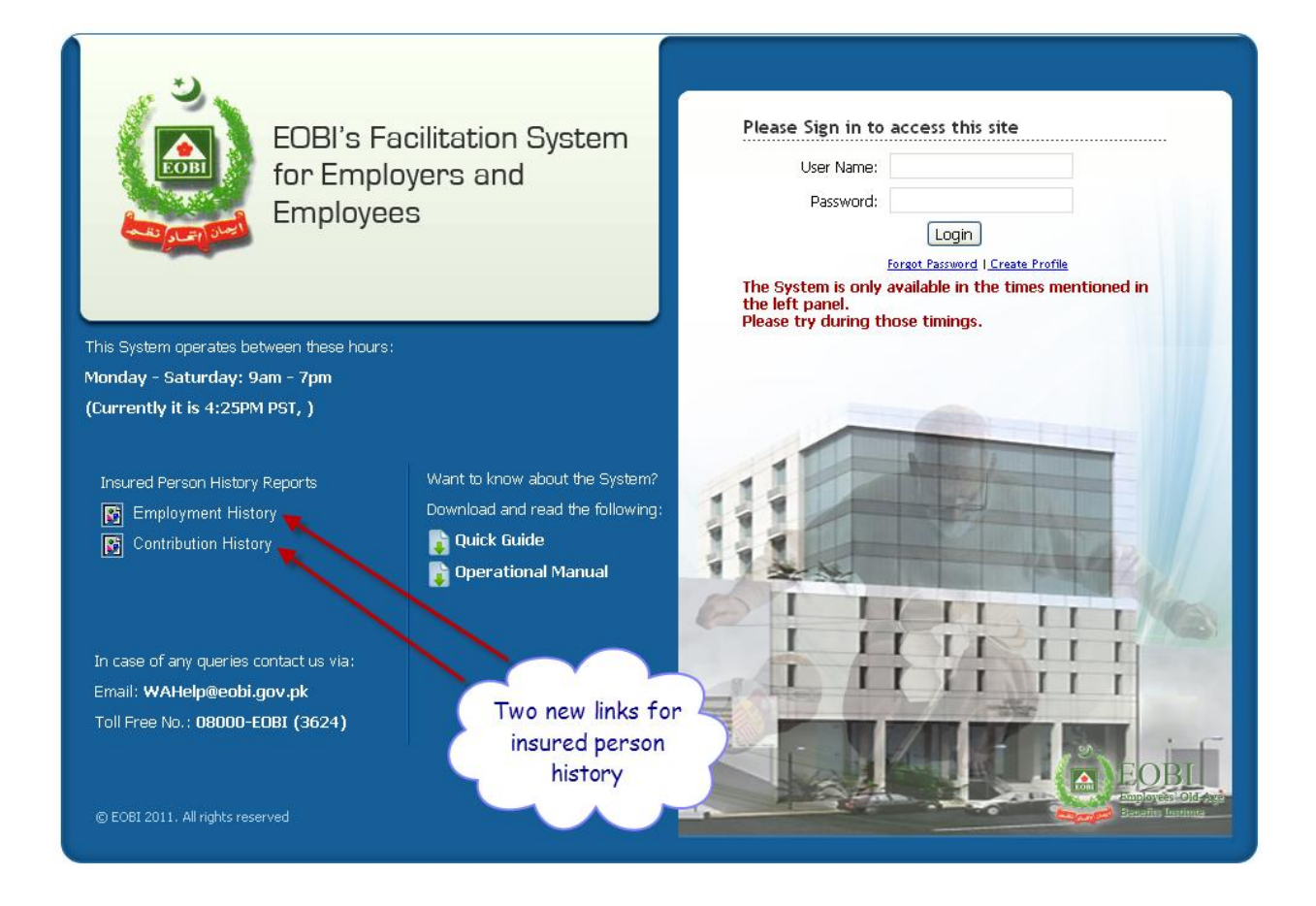

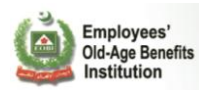

# **Employment History Report**

This report will show the employment history of particular IP.

| for Employees                                                                                                    |                                                                                                    |                                                                                                    |                                                            | <u>(</u> |
|----------------------------------------------------------------------------------------------------|----------------------------------------------------------------------------------------------------|----------------------------------------------------------------------------------------------------|------------------------------------------------------------|----------|
| EOBI No :                                                                                                    | New NIC 42301                                                                                      | -0861171-1 Old NIC                                                                                                    |                                                            |          |
|                                                                                                    |                                                                                                    |                                                                                                    | For the year : 2011 - 12                                   |          |
|                                                                                                    |                                                                                                    |                                                                                                    |                                                            |          |
| Insured Person Em                                                                                                    | ployment Histo                                                                                     | ry                                                                                                    |                                                            |          |
| Insured Person Em                                                                                                    | ployment Histo<br>R ALI                                                                            | ry                                                                                                    |                                                            |          |
| Insured Person Em<br>Insured Person Name: AAMI<br>Employer Name                                                                                                    | ployment Histo<br>R ALI<br>Employer Code                                                           | ry<br>Joining Date                                                                                                    | Exit Date                                                  |          |
| Insured Person Em<br>Insured Person Name: AAMI<br>Employer Name<br>FEROZE TEXTILE INDUSTRIES                                                                                                    | ployment Histo<br>R ALI<br>Employer Code<br>AAA003350AA01                                          | TY<br>Joining Date<br>May 30, 2005 12:00 AM                                                                                            | Exit Date                                                  |          |
| Insured Person Em<br>Insured Person Name: AAMI<br>Employer Name<br>FEROZE TEXTILE INDUSTRIES<br>HRSG OUTSOURCING PVT LTD                                                                            | ployment Histo<br>R ALI<br>Employer Code<br>AAA003350AA01<br>AAD0111100000                         | <b>Fy</b><br>Joining Date<br>May 30, 2005 12:00 AM<br>Jan 1, 1 12:00 AM                                                                | Exit Date                                                  |          |
| Insured Person Em<br>Insured Person Name: AAMI<br>Employer Name<br>FEROZE TEXTILE INDUSTRIES<br>HRSG OUTSOURCING PVT LTD<br>HRSG OUTSOURCING PVT LTD                                                | ployment Histo<br>R ALI<br>AAA003350AA01<br>AAD0111100000<br>AAD0111100000                         | Joining Date           May 30, 2005 12:00 AM           Jan 1, 1 12:00 AM           Dec 1, 2007 12:00 AM                                | Exit Date                                                  |          |
| Insured Person Em<br>Insured Person Em<br>Insured Person Name: AAMI<br>Employer Name<br>FEROZE TEXTILE INDUSTRIES<br>HRSG OUTSOURCING PVT LTD<br>HRSG OUTSOURCING PVT LTD<br>GOLDEN PLASTIC LIMITED | ployment Histo<br>R ALI<br><u>Employer Code</u><br>AAA003350AA01<br>AAD0111100000<br>AAA0034800000 | Joining Date           May 30, 2005 12:00 AM           Jan 1, 1 12:00 AM           Dec 1, 2007 12:00 AM           Aug 8, 1981 12:00 AM | Exit Date<br>Mar 11, 2009 12:00 AM<br>Mar 1, 2008 12:00 AM |          |

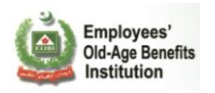

# 8 Contribution History Report

This report will show the contribution history of insured person.

| EOBI's Facilitation System<br>for Employers and<br>Employees                             |         |            |          |           |       |         |          |           |           |                         |  |  |
|------------------------------------------------------------------------------------------|---------|------------|----------|-----------|-------|---------|----------|-----------|-----------|-------------------------|--|--|
| EOBI No :                                                                                | New NIC | 37406-540  | 6341-9   |           | Old N | IC      |          |           |           |                         |  |  |
| 🗏 🕘 🔚                                                                                    |         |            |          |           |       |         | F        | or the    | year :    | 2011 - 12               |  |  |
| Insured Person Contribu                                                                  | ition R | eport      |          |           |       |         |          |           |           |                         |  |  |
| Insured Person Name : MUHAMMAD KASH                                                      | F Tot   | al Employn | 1ent Per | iod : 0.: | 17yrs | Total ( | Contribu | tion Paic | l : Rs.72 | 0                       |  |  |
| Employer Name : GHANI GLASS LTD                                                          | CAB0023 | 6 Year :5  | 300      |           |       |         |          |           |           |                         |  |  |
| Month : JAN FEB<br>Days Worked :<br>Employers Contribution : 300<br>IP Contribution : 60 | MAR AP  | R MAY      | JUN      | JUL       | AUG   | SEP     | ост      | NOV       | DEC       | TOTAL<br>0<br>300<br>60 |  |  |
| Employer Name : GHANI GLASS LTD                                                          | CAB0023 | 6 Year :2  | 010      |           |       |         |          |           |           |                         |  |  |
| Month : JAN FEB<br>Days Worked :<br>Employers Contribution : 300<br>IP Contribution : 60 | MAR AP  | R MAY      | JUN      | JUL       | AUG   | SEP     | ост      | NOV       | DEC       | TOTAL<br>0<br>300<br>60 |  |  |

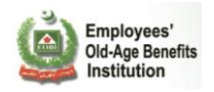

# 3. EMPLOYER WORKFLOW DIAGRAM

EOBI's Information System for Employers' & Employees' Facilitation

**Employer Workflow** 

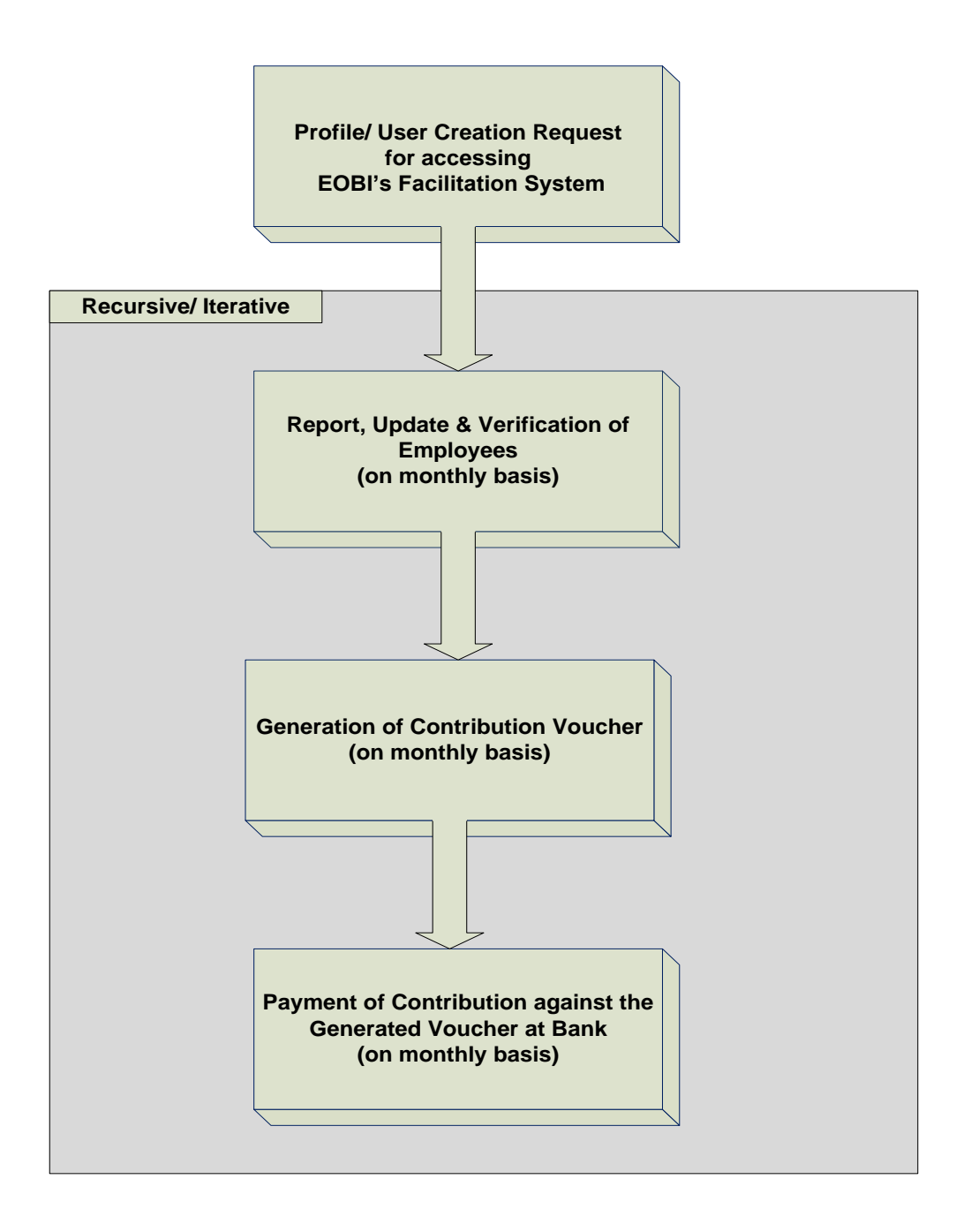

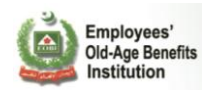

# 4. APPENDIX A: REPORT, UPDATE AND VERIFY:

An Employer can also submit the PR02A by the following ways:

**By Uploading PR02A File:** This method is recommended if you feel comfortable submitting your PR02A contributions via csv file in excel format.

Or for those Employers having a strong It department, you can generate the csv file from your payroll through a custom application at your end.

**By Manually Entering PR02A**: This method is recommended when you a very few IPs to register or you are a newly registered Employer with a few IPs(say around 5-10) and are reporting for the first time.

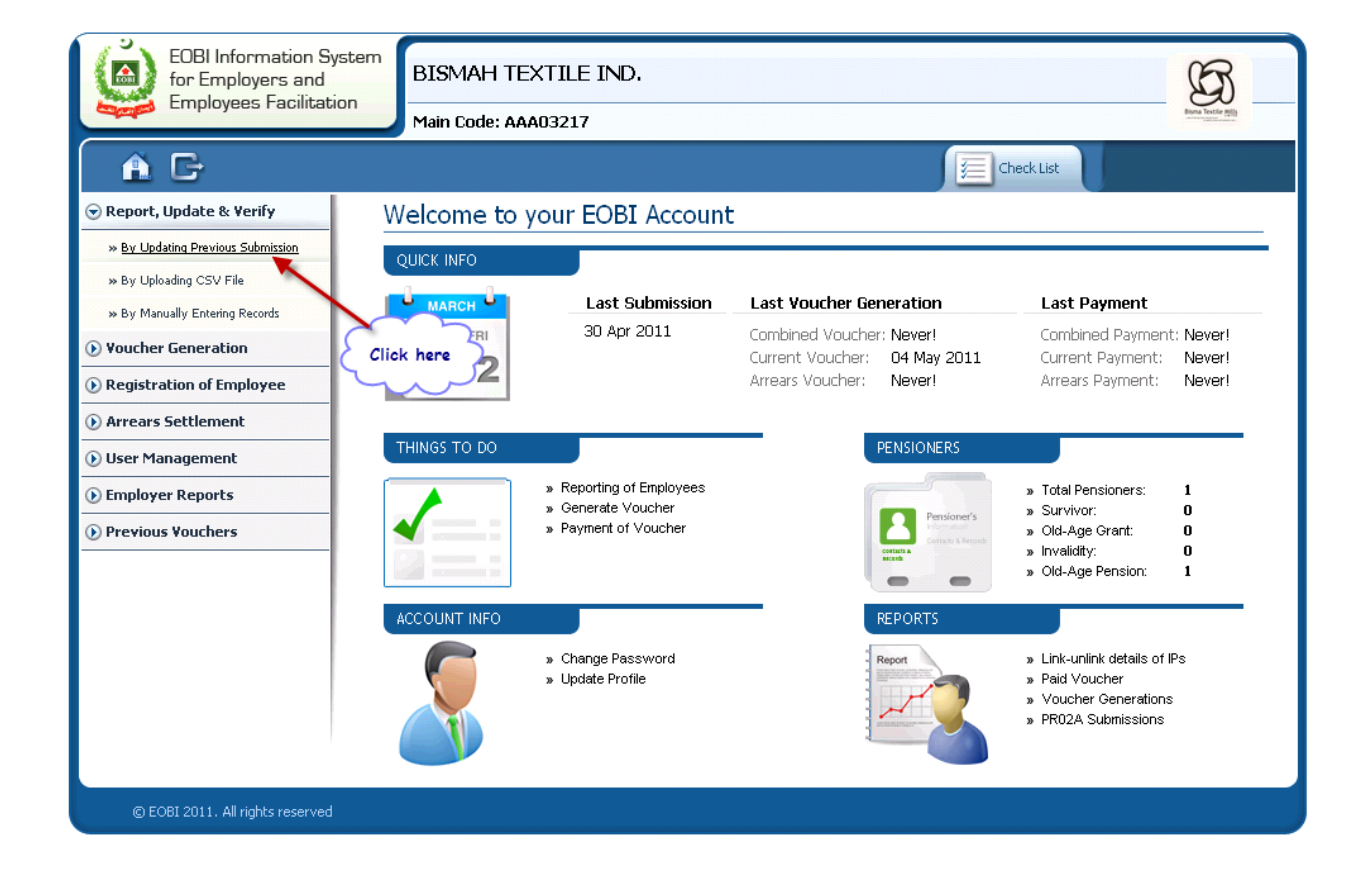

### By Uploading CSV File
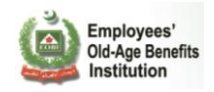

### Step 1: Upload File:

You can download the CSV file from the Current PR02A Link, this will give you the current records in an excel file. You can view the field description from the Field Description link and can view a sample csv file as well.

|                                   | <b>A O</b>                                                                | Submission Period: From 01 Jan 2012 To 31 Jan 2012                            |  |
|-----------------------------------|---------------------------------------------------------------------------|-------------------------------------------------------------------------------|--|
|                                   | Upload File                                                               | Validation Undertaking and Submission                                         |  |
| $\sim$                            | Downloads Grant PR02A                                                     | Field Description     Sample CSV                                              |  |
| Download<br>CSV file<br>from here | Click "Browse" or "Choose File" to<br>The file will upload automatically. | o select your PR02A file (in CSV format)<br>Choose File No file chosen<br>0 % |  |
|                                   | © EOBI 2011. All rights reserved                                          |                                                                               |  |
|                                   | For Field Descrip                                                         | Foe Sample CSV click                                                          |  |

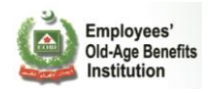

To submit manually download the CSV file, this will give you the data from your previous PR02A submission. Make your changes, edit your IPs provide their days worked and date of exit or enter new records for new IPs.

|         |            |                    | Â           | ٥                            |                               |                            |              |                              |              | Submissic   | on Period: 1               | From O1 Ja | n 2012 n   | ro 31 Jan   | 2012      |            |      |          |            |
|---------|------------|--------------------|-------------|------------------------------|-------------------------------|----------------------------|--------------|------------------------------|--------------|-------------|----------------------------|------------|------------|-------------|-----------|------------|------|----------|------------|
|         |            | Z                  | S           |                              | ad File                       |                            | STEP2<br>Val | idation                      |              | STEP 3      | Indertaking<br>nd Submissi | on         | SKIP       | Click to Sl | kip       |            |      |          |            |
| > Downl | oa(<br>Fil |                    | Downloa     | nds 🧕                        | Current PR                    | 02A 🔧                      | Field Des    | ription                      | sample C     | 5V          |                            |            |            |             |           |            |      |          |            |
|         |            | ٦.                 | Step 1      | : Upload                     | I PR02A Fil                   | e                          |              |                              |              |             |                            |            |            |             |           | 6          | 3    |          |            |
| $\sim$  | ~          | ~                  | CI          | ick "Brows<br>he file will i | se" or "Choos<br>upload autom | e File" to se<br>atically. | ect your PF  | RO2A file (in<br>Choose File | CSV format)  | isen        |                            |            |            |             |           |            |      |          |            |
| (       |            |                    |             |                              |                               | -                          |              |                              | 0            | %           |                            |            |            |             |           |            |      |          |            |
|         | 2          |                    | · (° · );   | Ŧ                            |                               |                            | PR02A        | - AIF00070-                  | - 01 Jan 20: | l2 to 31 Ja | n 2012 (2).c.              | sv - Micro | soft Excel |             |           |            |      |          | Х          |
|         |            | Hom                | e Insert    | Page I                       | Layout Fo                     | rmulas                     | Data R       | eview V                      | /iew Add     | Ins         |                            |            |            |             |           |            |      | 0 - 1    | X          |
|         | ľ          |                    | Calibri     | * 11                         | • A A                         | = = =                      | <b>₩</b>     | 📑 Wrap T                     | ext          | General     | •                          | S          |            |             | ÷         |            | Σ·Α  | Å        |            |
|         | Pa         | aste 🦪             | BIU         | •                            | 🕭 - A -                       | E = 3                      | ÷.           | 📑 Merge                      | & Center 🔹   | \$ - %      | • •.0 .00<br>•.0 →.0       | Conditio   | nal Format | Cell        | Insert De | ete Format | Sort | & Find & |            |
|         | Clip       | board 🖻            |             | Font                         | G                             |                            | Alignn       | nent                         | G.           | Numt        | ber 🕼                      | Formattir  | Styles     | * styles *  | Ce        | lls        | Edi  | ting     |            |
|         |            | A1                 | •           | • (•                         | <i>fx</i> NA№                 | E                          |              |                              |              |             |                            |            |            |             |           |            |      |          | ¥          |
|         | 1          | А                  | В           | С                            | D                             | E                          | F            | G                            | Н            | I           | J                          | K          | L          | М           | Ν         | 0          | Р    | Q        |            |
|         | 1          | NAME               | EOBI_NO     | CNIC                         | NIC                           | DOB                        | DOJ          | DOE                          | NO_OF_D      | AYS_WOR     | KED                        |            |            |             |           |            |      |          |            |
|         | 2          | Allah A            | 1015A0064   | 401                          |                               |                            | 01/01/00     | 01                           | 31           |             |                            |            |            |             |           |            |      |          |            |
|         | 3          | Asgher             | 1015C0064   | DUMMY                        | -0520527-9                    | 1/1/1971                   | 1/1/199      | 3                            | 31           |             |                            |            |            |             |           |            |      |          |            |
|         | 4          | Khalid             | 1015H0064   | DUMMY                        | -0556072-9                    | 1/1/1969                   | 1/1/199      | 3                            | 31           |             |                            |            |            |             |           |            |      |          |            |
|         | 5          | Hassan - L         | 1000A1090   | (41204-13                    | 375176-3                      | 7/6/1986                   | 14/12/20     | 11                           | 15           |             |                            |            |            |             |           |            |      |          |            |
|         | 6          | Rafiq              | 1015F0064   | 106                          |                               |                            | 01/01/00     | 01                           | 31           |             |                            |            |            |             |           |            |      |          |            |
|         | /          | Imran<br>Abdul Bal | 1015G0064   | 405                          |                               |                            | 01/01/00     | 01                           | 31           |             |                            |            |            |             |           |            |      |          |            |
|         | ŏ          | Abdul Ra           | 101310064   |                              | 0550727.0                     | 1/1/2027                   | 1/1/100      | 01                           | 31           |             |                            |            |            |             |           |            |      |          |            |
|         | 5          | Inam Kha           | r 101510064 |                              | -0555757-5                    | 1/1/2037                   | 01/01/00     | 01                           | 51           |             |                            |            |            |             |           |            |      |          | +          |
|         | 11         | Kamal              | 101510064   | 102                          |                               |                            | 01/01/00     | 01                           | 21           |             |                            |            |            |             |           |            |      |          |            |
|         |            |                    | 10150004    |                              |                               | 100 1000                   | or los los   | •                            |              |             |                            |            |            |             |           |            |      |          | - <b>v</b> |
| -       | 14         | PF                 | KUZA - AIFO | JUO/0                        | 01 Jan 2012                   | ./ 🖓 /                     |              |                              |              |             |                            |            | _          | _           |           |            | 0    |          |            |
|         | Kea        | iax zcioli         | LOCK        |                              |                               |                            |              |                              |              |             |                            |            |            |             |           | 100%       | 9    | V (      | U .::      |

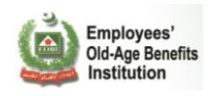

To upload the csv file click on choose file, browse to your file and select Open to upload.

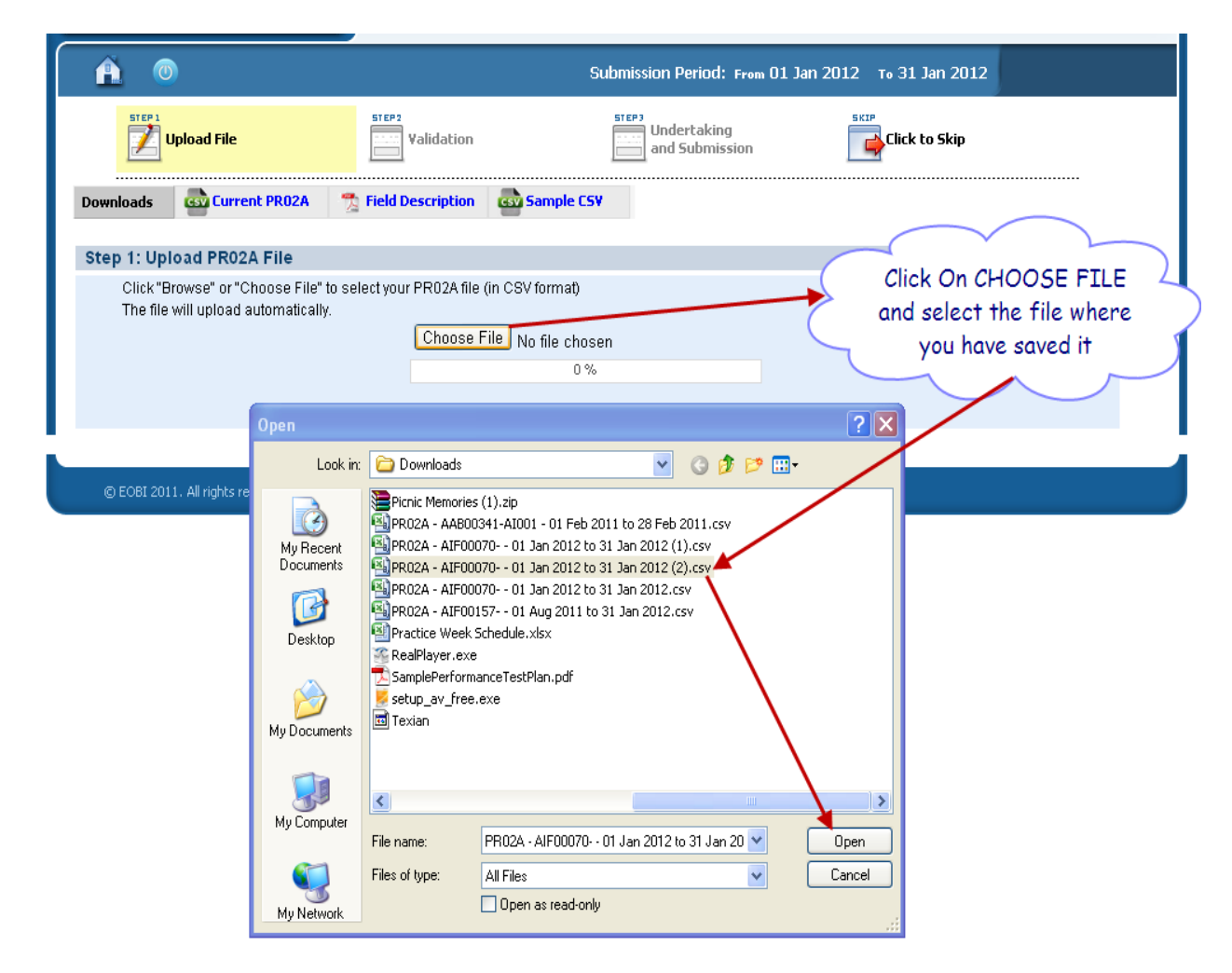

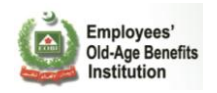

You will receive a successful upload message if the file uploads successfully. Click on the Proceed to Step 2 button.

|                                                                                                    |                                             |                   | Submission Period: From       | m 01 Jan 2012 то 31 | Jan 2012     |
|----------------------------------------------------------------------------------------------------|---------------------------------------------|-------------------|-------------------------------|---------------------|--------------|
| STEP 1<br>Uploa                                                                                                    | d File                                      | Validation        | Undertaking<br>and Submission |                     | to Skip      |
| Downloads                                                                                                    | Current PR02A                               | Field Description | Sample CSV                    |                     |              |
| XISTING IPS                                                                                                    | UNLINKED IPS                                | NEWLY LINKED IPS  |                               |                     |              |
| Step 2a: Verify                                                                                                    | Existing Insured Pe                         | ersons            |                               |                     |              |
| • The fo<br>i.e., th                                                                                                  | ollowing insured pe<br>ney are being carrie |                   | ile Uploaded                  | -                   |              |
| Name                                                                                                    | EOBI                                        |                   | verify the uploaded file.     | s E                 | rror         |
| ALLAH A                                                                                                    | 1015A00                                     |                   | Proceed to Step 2             |                     |              |
| ASGHER                                                                                                    | 1015C00                                     |                   |                               |                     |              |
| BASHIR                                                                                                    | 1015D006408                                 | 13252-0534527-9   | 01 Jan 0001                   | 31                  |              |
| RAFIQ                                                                                                    | 1015F006406                                 | 13252-0543456-9   | 01 Jan 0001                   | 31                  |              |
| MRAN                                                                                                    | 1015G006405                                 | 12222-0520527-9   | 01 Jan 0001                   | 31                  | - click hone |
| <halid< td=""><td>1015H006404</td><td>11222-0556072-9</td><td>01 Jan 1993</td><td>31</td><td>CIICK HERE</td></halid<> | 1015H006404                                 | 11222-0556072-9   | 01 Jan 1993                   | 31                  | CIICK HERE   |
| ABDUL RAHMAN                                                                                                    | 1015I006403                                 | 13252-0544059-4   | 01 Jan 0001                   | 31                  |              |
| INAM KHAN                                                                                                    | 10153006402                                 | 13333-0450527-9   | 01 Jan 0001                   | 31                  |              |
| KAMAL                                                                                                    | 10153006410                                 | 13252-0523427-9   | 01 Jan 0001                   | 31                  |              |
| ABDUL REHMAN                                                                                                    | 1015I006411                                 | 88888-0559737-9   | 01 Jan 1993                   | 31                  |              |
| Hassan-Ul-Allah                                                                                                    | 1000A109024                                 | 41204-1375176-3   | 14 Dec 2011                   | 15                  |              |
|                                                                                                    | 10000112220                                 | 14656,2020200.7   | 02 1 2012                     | 20                  |              |

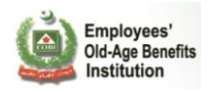

In step 1, we Unliked an IP(2) by giving its date of exit and Linked a new IP(14) by adding a new record in the csv file.

|    | A         | В         | С        | D           | E        | F         | G            | Н        | 1         | J | K         | L | M        | N  | 0      | Р |
|----|-----------|-----------|----------|-------------|----------|-----------|--------------|----------|-----------|---|-----------|---|----------|----|--------|---|
| 1  | NAME      | EOBI_NO   | CNIC     | NIC         | DOB      | DOJ       | DOF          | NO_OF_DA | AYS_WORKE | D |           |   |          |    |        |   |
| 2  | ALLAH A   | 1015A0064 | 13342-05 | 2 333-22-99 | 9944     | 01/01/000 | 19-1-2012    | 31       |           |   |           |   | ~        | -  |        |   |
| 3  | ASGHER    | 1015C0064 | 13252-05 | 20527-9     | 1/1/1971 | 1/1/1993  |              | 31       |           |   |           |   |          |    | 2      | _ |
| 4  | BASHIR    | 1015D0064 | 13252-05 | 34527-9     |          | 01/01/000 | 1            | 31       |           | ( | $\subset$ | U | Inlinked | IP | -      | > |
| 5  | RAFIQ     | 1015F0064 | 13252-05 | 43456-9     |          | 01/01/000 | 1            | 31       |           |   |           |   | ~        |    | $\sim$ |   |
| 6  | IMRAN     | 1015G0064 | 12222-05 | 20527-9     |          | 01/01/000 | 1            | 31       |           |   |           |   |          |    |        |   |
| 7  | KHALID    | 1015H0064 | 11222-05 | 56072-9     | 1/1/1969 | 1/1/1993  |              | 31       |           |   |           |   |          |    |        |   |
| 8  | ABDUL RA  | 101510064 | 13252-05 | 44059-4     |          | 01/01/000 | 1            | 31       |           |   |           |   |          |    |        |   |
| 9  | INAM KHA  | 1015J0064 | 13333-04 | 50527-9     |          | 01/01/000 | 1            | 31       |           |   |           |   |          |    |        |   |
| 10 | KAMAL     | 1015J0064 | 13252-05 | 23427-9     |          | 01/01/000 | 1            | 31       |           |   |           |   |          |    |        |   |
| 11 | ABDUL RE  | 101510064 | 88888-05 | 59737-9     | 1/1/2037 | 1/1/1993  |              | 31       |           |   |           |   |          |    |        |   |
| 12 | Hassan-Ul | 1000A109  | 41204-13 | 75176-3     |          | 14/12/201 | 1            | 15       |           |   |           |   |          |    |        |   |
| 13 | Aslam     | 1000H113  | 14656-29 | 29390-7     |          | 3/1/2012  |              | 29       |           |   |           |   |          |    |        |   |
| 14 | aisha     | 1000B1132 | 99999-53 | 45439-6     | 4/2/1987 | 1/1/2012  | >            | 12       |           |   |           |   |          |    |        |   |
| 15 |           |           |          |             |          |           |              |          |           |   |           |   |          |    |        |   |
| 16 |           |           |          |             |          |           |              |          |           |   |           |   |          |    |        |   |
| 17 |           |           |          |             |          |           | $\mathbf{N}$ |          |           |   |           |   |          |    |        |   |
| 18 |           |           |          |             |          |           |              |          |           |   |           |   |          |    |        |   |
| 19 |           |           |          |             |          |           | · ·          | 1        |           |   |           |   |          |    |        |   |
| 20 |           |           |          |             | 2        | N         | ew Link      | ed TP    | 5         |   |           |   |          |    |        |   |
| 21 |           |           |          |             |          | . '`      |              |          | 5         |   |           |   |          |    |        |   |
| 22 |           |           |          |             |          | $\frown$  | $\frown$     |          |           |   |           |   |          |    |        |   |
| 23 |           |           |          |             |          |           |              |          |           |   |           |   |          |    |        |   |
| 24 |           |           |          |             |          |           |              |          |           |   |           |   |          |    |        |   |

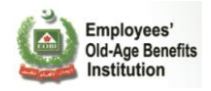

## Step 2: validation:

Step 2 lets you verify and validate the csv file you submitted.

The **Existing IP** tab shows the unchnaged IPs that were provided when you downloaded the csv file.

| STEP 1<br>Upload Fil                                  | e                                             | Validation                                   |                   | Undertak           | king<br>nission |                | lick to Skip |   |
|-------------------------------------------------------|-----------------------------------------------|----------------------------------------------|-------------------|--------------------|-----------------|----------------|--------------|---|
| Downloads 💩 Cu                                        | rrent PR02A 🛛 📆                               | Field Description                            | Sample CSV        |                    |                 |                |              |   |
| XISTING IPS                                           | UNLINKED IP5                                  | NEWLY LINKED                                 | IPS               |                    |                 |                |              |   |
| Step 2a: Verify Exi                                   | sting Insured Pe                              | rsons                                        |                   |                    |                 |                |              | ( |
| <ul> <li>The follow<br/>i.e., they a</li> </ul>       | ving insured persons<br>re being carried forw | are your existing em<br>ard from last month. | oloyees,          |                    |                 |                |              |   |
| Name                                                  | EOBI #                                        | CNIC                                         | NIC               | Date of<br>Joining | Date of Exit    | Days<br>Worked | Error        |   |
| ALLAH A                                               | 1015A006401                                   | 13342-0520527-5                              | 333-22-<br>999944 | 01 Jan 0001        | 05 Jan<br>2012  | ο              |              |   |
| ASGHER                                                | 1015C006409                                   | 13252-0520527-9                              |                   | 01 Jan 1993        |                 | 31             |              |   |
| BASHIR                                                | 1015D006408                                   | 13252-0534527-9                              |                   | 01 Jan 0001        |                 | 31             |              |   |
| RAFIQ                                                 | 1015F006406                                   | 13252-0543456-9                              |                   | 01 Jan 0001        |                 | 31             |              |   |
| IMRAN                                                 | 1015G006405                                   | 12222-0520527-9                              |                   | 01 Jan 0001        |                 | 31             |              |   |
| KHALID                                                | 1015H006404                                   | 11222-0556072-9                              |                   | 01 Jan 1993        |                 | 31             |              |   |
| ABDUL RAHMAN                                          | 1015I006403                                   | 13252-0544059-4                              |                   | 01 Jan 0001        |                 | 31             |              |   |
|                                                       | 1015J006402                                   | 13333-0450527-9                              |                   | 01 Jan 0001        |                 | 31             |              |   |
| INAM KHAN                                             | 10151006410                                   | 13252-0523427-9                              |                   | 01 Jan 0001        |                 | 31             |              |   |
| INAM KHAN<br>KAMAL                                    | 10133000410                                   |                                              |                   |                    |                 | 31             |              |   |
| INAM KHAN<br>KAMAL<br>ABDUL REHMAN                    | 10151006411                                   | 88888-0559737-9                              |                   | 01 Jan 1993        |                 |                |              |   |
| INAM KHAN<br>KAMAL<br>ABDUL REHMAN<br>Hassan-UI-Allah | 1015I006411<br>1000A109024                    | 88888-0559737-9<br>41204-1375176-3           |                   | 14 Dec 2011        |                 | 15             |              |   |

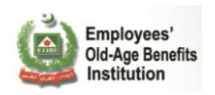

The **Unlinked IPs** tab shows the IP you exited from your organization by providing their Date od Exit.

| <b>(</b>                     |                 |                       | Sub           | mission Period:             | From 01 Jan 20 | )12 то 31 Jan I | 2012 |  |
|------------------------------|-----------------|-----------------------|---------------|-----------------------------|----------------|-----------------|------|--|
| Upload File                  |                 | STEP2<br>Validation   | ĺ             | Undertaking<br>and Submissi | on             | Click to Sk     | cip  |  |
| Downloads Current            | t PRO2A 🛛 🔧     | Field Description     | Sample CSV    |                             |                |                 |      |  |
|                              | INKED IPS       |                       | IPS           |                             |                |                 |      |  |
| Step 2b: Verify Insure       | d Persons to    | be Unlinked           |               |                             |                |                 |      |  |
| The following                | insured persons | will be unlinked from | your company. |                             |                |                 |      |  |
| Name                         | EOBI #          | CNIC                  | NIC           | Date of Joining             | Date of Exit   | Days Worked     |      |  |
| ALLAH A                      | 1015A006401     | 13342-0520527-5       | 333-22-999944 | 01 Jan 0001                 | 05 Jan 2012    | 0               |      |  |
| has no errors: true date is: | sues O          |                       |               |                             |                |                 |      |  |
| © EOBI 2011. All rights rese |                 |                       |               |                             |                |                 |      |  |

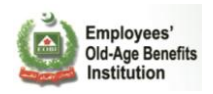

The Newly Linked IPs tab shows the new records of newly joined IPs you entered in the csv file.

| <u> </u>                                                                       |                                                                                                    | Submission Period: From 01 Ja                                                    | an 2012 🛛 то 31 Jan 201     | 2      |
|--------------------------------------------------------------------------------|----------------------------------------------------------------------------------------------------|----------------------------------------------------------------------------------|-----------------------------|--------|
| Upload File                                                                    | STEP?<br>Validation                                                                                                    | undertaking and Submission                                                       | Click to Skip               |        |
| Downloads Curren                                                               | t PR02A 📆 Field Description 🔤 Sam                                                                                          | ple CS¥                                                                          |                             |        |
| EXISTING IPS UNI                                                               | LINKED IPS NEWLY LINKED IPS                                                                                                |                                                                                  |                             |        |
| Step 2c: The following                                                         | g insured persons will be linked                                                                                           | 6                                                                                |                             |        |
| <ul> <li>The following<br/>They will be lin</li> <li>Note: Please I</li> </ul> | insured persons are currently not your employe<br>nked to your company.<br>look for inconsistencies. If you see unknown na | es, but were found in your CSV file.<br>mes here, please verify that you have er | ntered the correct EOBI Nun | nbers. |
| Name                                                                           | EOBI #                                                                                                    | CNIC                                                                             | NIC                         |        |
| aisha                                                                          | 10008113218                                                                                                    | 99999-5345439-6                                                                  |                             |        |
| an and a                                                                       |                                                                                                    |                                                                                  |                             |        |
| © EOBI 2011. All rights reso                                                   | erved                                                                                                    |                                                                                  |                             |        |

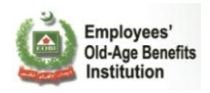

# Step 3: Undertaking and Submission:

|                 |                |                                              | Subr                                                        | nission Period: From O                                         | 1 Jan 2012 то 31 Jan 2 | 012 |
|-----------------|----------------|----------------------------------------------|-------------------------------------------------------------|----------------------------------------------------------------|------------------------|-----|
| STEP 1          | d File         | STEP2<br>Validation                          |                                                             | Undertaking<br>and Submission                                  | Click to Skip          | þ   |
| Downloads a     | Current PR02A  | Field Description                            | sample CSV                                                  |                                                                |                        |     |
| EXISTING IPS    | UNLINKED IP5   | NEWLY LINKED                                 | IPS                                                         |                                                                |                        |     |
| Step 3: Underta | aking          |                                              |                                                             |                                                                |                        | C   |
|                 |                | ☑ I endorse the of Insured F<br>Employer, is | nat the Reporting<br>Person(s) by me,<br>s to the best of n | g, Update & Verifica<br>on behalf of my<br>ny knowledge correc | tion<br>ct!            |     |
| After accepting | the undertakir | ng                                           | Accept and S                                                | ubmit                                                          |                        |     |
| Click on Acce   | ent and Submit |                                              |                                                             |                                                                |                        |     |
| Chek on Acce    | pr and oddinin |                                              |                                                             |                                                                |                        |     |

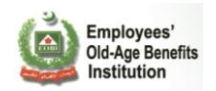

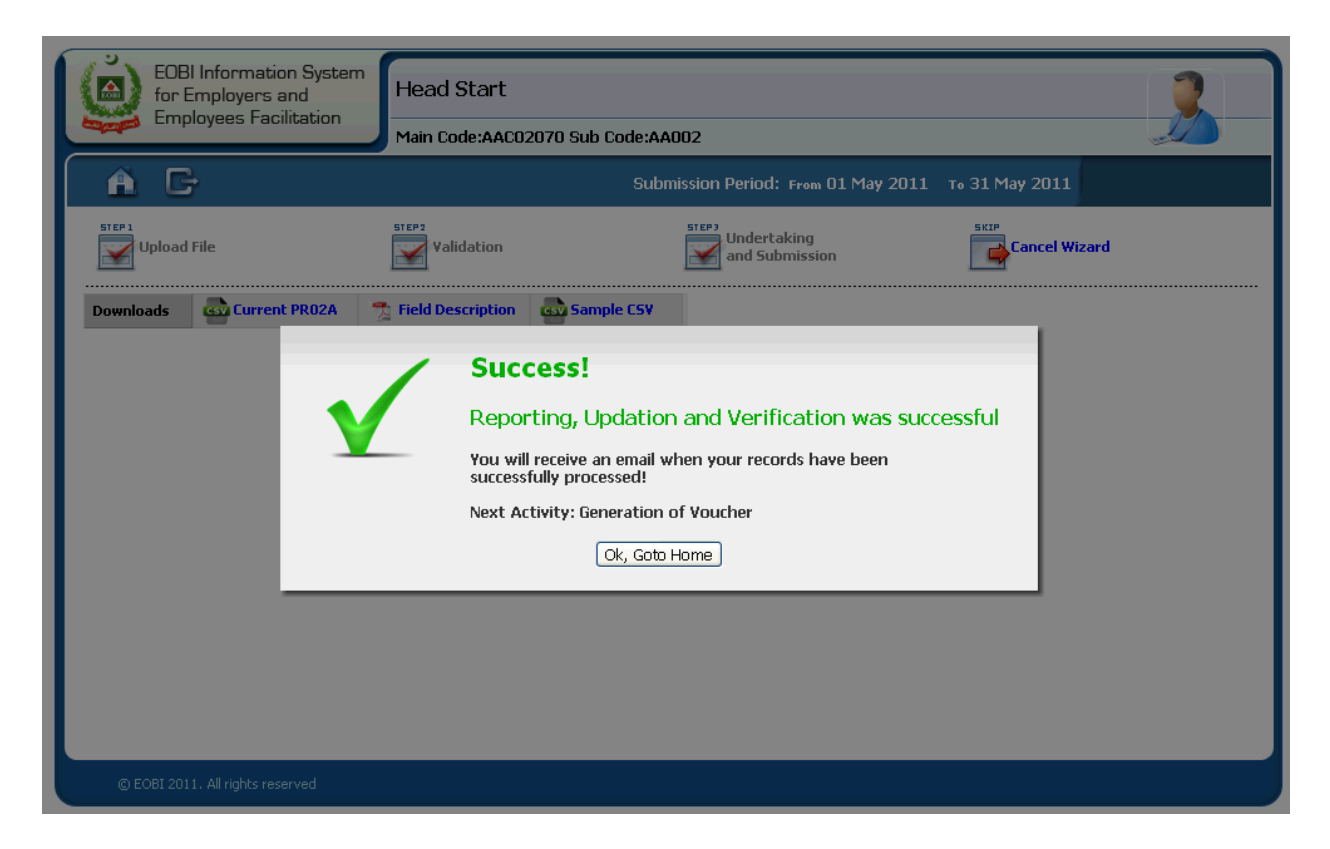

This step completes your PR02A Submission through csv file.

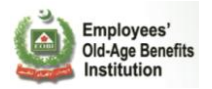

# By Manually Entering PR02A

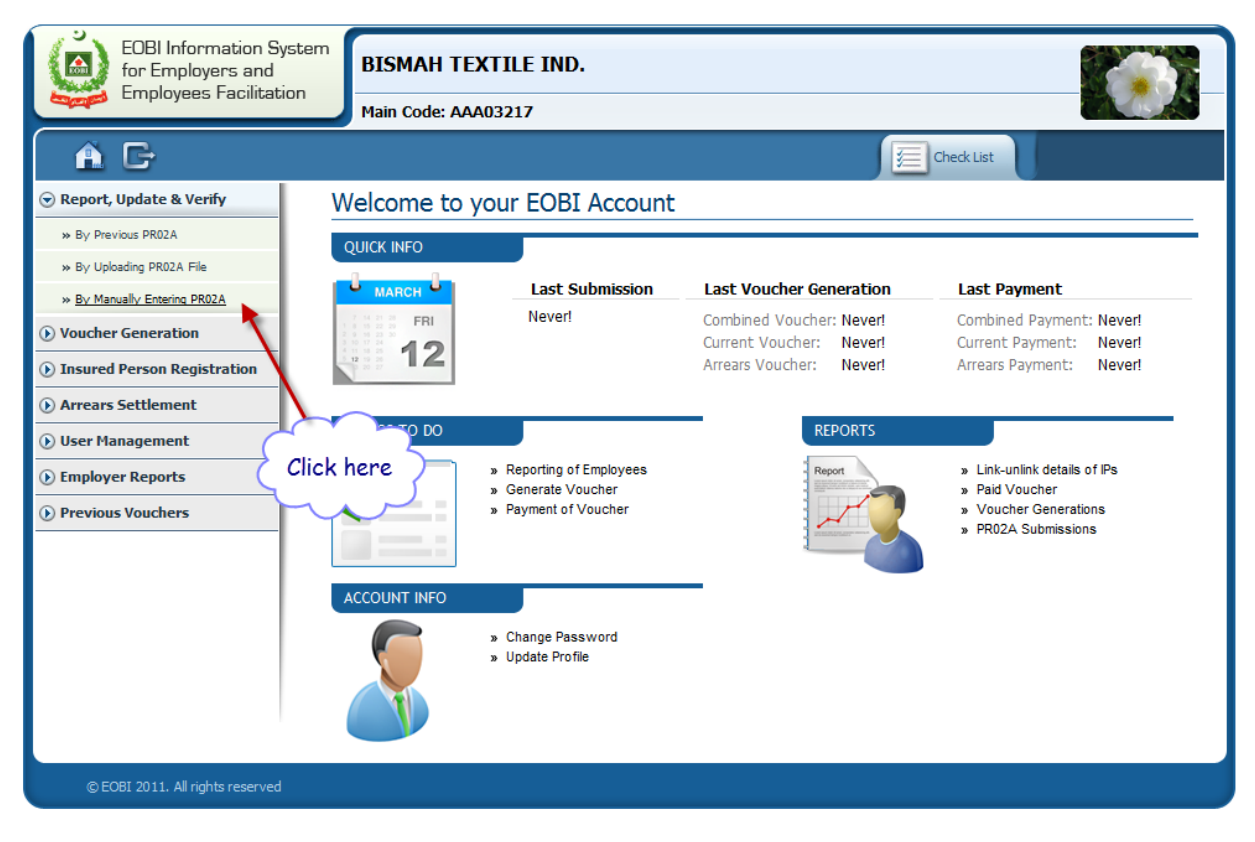

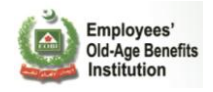

#### Step 1: Enter Records

You can either link or add an IP on this screen.

After linking or registering new IPs please click the Done, Let ne review button to view the records for submission.

|                                  | <u> </u>                                                             | Submission Period: From 01 Jan 2012 To 31 Jan 2012                                                                                                    |   |
|----------------------------------|----------------------------------------------------------------------|----------------------------------------------------------------------------------------------------|---|
|                                  | Enter Records                                                        | Validation Steps<br>Validation Undertaking<br>and Submission                                                                                                    |   |
|                                  | Downloads Current PR02A                                              | Tield Description and Sample CSV                                                                                                    |   |
|                                  | Step 1: Enter Records                                                |                                                                                                    |   |
|                                  | Click "Browse" or "Choose File"<br>The file will upload automatical! | to select your PR02A file (in CSV format)<br>/.                                                                                                    |   |
| You can<br>or Regist<br>and then | either Link<br>ter New IP<br>can Review Fir                          | Link Insured Person Register New Insured Person (PE01)<br>nish Entry<br>Done, let me review                                                                                                    |   |
|                                  | Records entered in this sess                                         | on:                                                                                                    | 0 |
|                                  |                                                                      | Name         EOBI #         CNIC         Date of Joining         Date of Exit         Edit         Remove           1         FR         Prev         Next         FF         N           0         Insured Person(s) found, displaying 0         Insured Person(s), from 0 to 0. Page 0 / 0. |   |
| l l                              | © EOBI 2011. All rights reserved                                     |                                                                                                    |   |

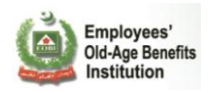

| பிருவில்         Submission Period: From 01 Jan 2012         то 31 Jan 2012                                                                                                    |   |
|----------------------------------------------------------------------------------------------------|---|
| STEP1         STEP2         Undertaking         SKEP           Validation         Image: Step2         Undertaking         Image: Step2         Image: Step2                                                                                                    |   |
| Downloads 🔐 Current PR02A 🍸 Field Description 🐼 Sample CSV                                                                                                    |   |
| Step 1: Enter Records                                                                                                    | 0 |
| Click "Browse" or "Choose File" to select your PR02A file (in CSV format) The file will upload automatically.                                                                                                    |   |
| Available Actions                                                                                                    |   |
| Link an Insured Person                                                                                                    |   |
| Search by:<br>EOBI<br># 1000E111603 <br>OR CNIC OR NIC Search!<br>Search! OR Search!                                                                                                    |   |
| Reset Records entered in this session.                                                                                                    | 0 |
| Name         EOBI #         CNIC         Date of Joining         Date of Exit         Edit         Remove           1         FR         Prev         Next         FF         N           0         Insured Person(s)         found, displaying 0         Insured Person(s), from 0 to 0.         Page 0 / 0. |   |
| © EOBI 2011. All rights reserved                                                                                                    |   |

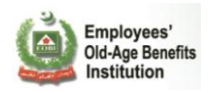

| <b>A</b> 0                                                                            |                                     | ubmission Period: Fron        | о 01 Jan 2012 то 31 J | lan 2012 |
|---------------------------------------------------------------------------------------|-------------------------------------|-------------------------------|-----------------------|----------|
| Enter Records                                                                         | alidation                           | Undertaking<br>and Submission |                       | o Skip   |
| Downloads 🚭 Current PR02A 😤 Field Do                                                  | scription Sample CSV                |                               |                       |          |
| Step 1: Enter Records                                                                 |                                     |                               |                       | 0        |
| Click "Browse" or "Choose File" to select your<br>The file will upload automatically. | PR02A file (in CSV format)          |                               |                       |          |
| Available Acti                                                                        | ons                                 |                               |                       |          |
| Link an Insured P                                                                     | erson                               |                               |                       | -8       |
| Search by:<br>EOBI<br># 1000E1116                                                     | 03 CNIC<br>Search! OR               | OR<br>Search!                 | Search!               |          |
| EOB<br>Records entered in th                                                          | (# 1000E111603<br>C 41204-8712144-7 | ,                             |                       | 0        |
| NIC                                                                                   |                                     |                               |                       |          |
| Title                                                                                 | . Mr.<br>1e RANA KASHIF ZA'         | -AR                           |                       |          |
| Date                                                                                  | of Birth 16 Mar 1980                |                               |                       |          |
| Date                                                                                  | of Joining Jan 8, 2012              |                               |                       |          |
| Date                                                                                  | of Exit                             |                               |                       |          |
| © EOBI 2011. All rights reser                                                         | Link Insured Person1                |                               |                       |          |
|                                                                                       |                                     |                               |                       |          |
| Reset                                                                                 |                                     |                               |                       |          |

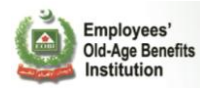

|                    | Ma                                                     | in Code:AIF00095 Sub Code         | x:                                     |                 |   |
|--------------------|--------------------------------------------------------|-----------------------------------|----------------------------------------|-----------------|---|
|                    |                                                        | Register a nev                    | v Insured Perso                        | n               |   |
| STEP 1             | PE01 Registration fo                                   | orm details                       |                                        |                 |   |
| Enter I            | <ul> <li>Please fill th</li> </ul>                     | e following form to register insu | red person.                            |                 |   |
|                    | <ul> <li>Person to be</li> <li>Leave permit</li> </ul> | e registered should be over 18 y  | ears of age.<br>The as current address |                 |   |
| Downloads 🔤        | + Leave penn                                           |                                   | ne as current address                  |                 |   |
| Step 1: Enter R    | Personal Info                                          |                                   |                                        |                 | 0 |
| Click "Browse      | Name :                                                 | Таууаbа                           | CNIC :                                 | 12345-9696969-5 |   |
| The file will u    | Father's Name:                                         | Danish                            | Religion :                             | Islam           |   |
|                    | Date of Birth :                                        | Feb 8, 1967 🔳                     | Marital Status :                       | Single 💌        |   |
|                    | Gender :                                               | Female 💌                          |                                        |                 |   |
|                    | Contact Info                                           |                                   |                                        |                 |   |
|                    | Telephone :                                            |                                   | Mobile Phone                           | •:              |   |
|                    | Email :                                                |                                   |                                        |                 |   |
| Records enter      | Current Address                                        | 6                                 |                                        |                 | 0 |
|                    | Address :                                              | street 67 karachi                 |                                        |                 |   |
| RANA KAS           | Post Code :                                            | 34232                             | City : ABBASPU                         | IR 💌            |   |
|                    | Permanent Add                                          | ress                              |                                        | Same as Current |   |
|                    | Address :                                              | street 67 karachi                 |                                        |                 |   |
|                    | Post Code :                                            | 34232                             | City : ABBASPU                         | IR 💌            |   |
| © EOBI 2011. All r | Employment Info                                        | )                                 |                                        |                 |   |
|                    | Date Of Joining :                                      | Jan 10, 2012                      |                                        |                 |   |
|                    |                                                        | — — —                             | Pogiotori                              |                 |   |
| ļ                  |                                                        | l                                 | Register:                              |                 |   |

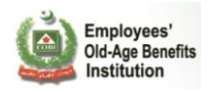

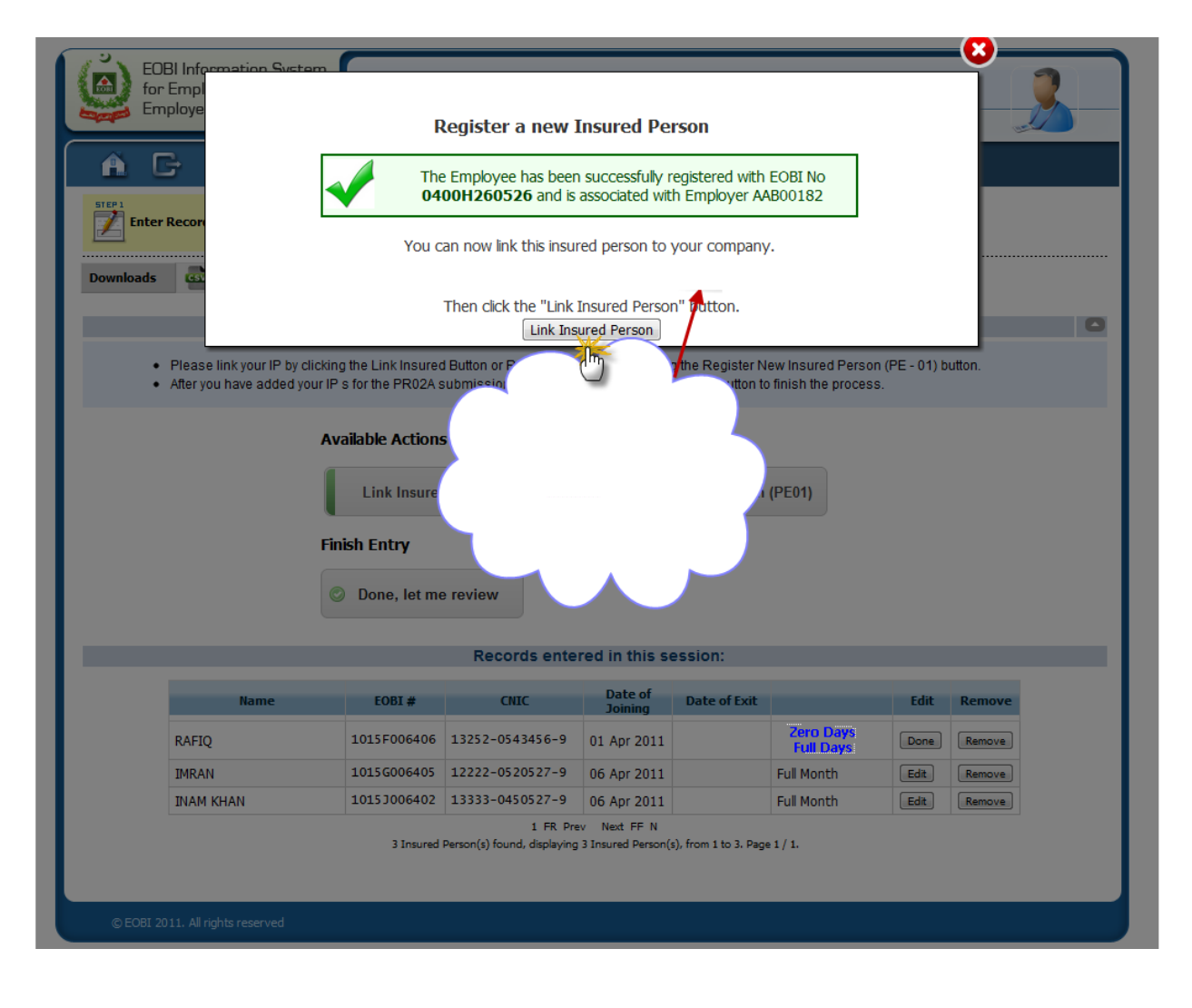

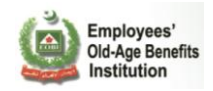

### Step 2: Validation

You can validate the information that you have provided in the previous setp here.

| STEP 1<br>STEP 1<br>Enter F                                                                                          | Records          | Validation              |       | Submission Per   | iOd: From 01 Jat<br>aking<br>bmission | n 2012 To 31 Jan | 2012<br>cip |  |
|----------------------------------------------------------------------------------------------------|------------------|-------------------------|-------|------------------|---------------------------------------|------------------|-------------|--|
| Downloads                                                                                                    | Current PR02A    | 🟂 Field Description     | sam   | ple CSV          |                                       |                  |             |  |
| EXISTING IPS                                                                                                    | UNLINKED IPS     | NEWLY LINKE             | ) IPS | NEWLY REGISTERED | IPS                                   |                  |             |  |
| Step 2a: Verify I                                                                                                    | Existing Insured | Persons                 |       |                  |                                       |                  |             |  |
| The following insured persons are your existing employees,     i.e., they are being carried forward from last month. |                  |                         |       |                  |                                       |                  |             |  |
| Back Next                                                                                                    |                  |                         |       |                  |                                       |                  |             |  |
| Name                                                                                                    | EOBI #           | CNIC                    | NIC   | Date of Joining  | Date of Exit                          | Days Worked      |             |  |
| RANA KASHIF ZAF                                                                                                    | AR 1000E111      | 603 41204-<br>8712144-7 |       | 10 Jan 2012      |                                       | 31               |             |  |
|                                                                                                    |                  |                         |       | •                |                                       | ·                |             |  |

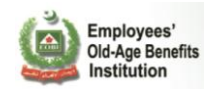

| STEP1   Enter Records                                                                                                    |  |  |  |  |  |  |  |
|----------------------------------------------------------------------------------------------------|--|--|--|--|--|--|--|
| Downloads       Current PR02A       Tield Description       Sample CSV         EXISTING IPS       UNLINKED IPS       NEWLY LINKED IPS       NEWLY REGISTERED IPS         Step 2c: The following insured persons will be linked       C         • The following insured persons are currently not your employees, but were found in your CSV file.<br>They will be linked to your company.       •         • Note: Please look for inconsistencies. If you see unknown names here, please verify that you have entered the correct EOBI Numbers.                                                                                                    |  |  |  |  |  |  |  |
| EXISTING IPS       UNLINKED IPS       NEWLY LINKED IPS       NEWLY REGISTERED IPS         Step 2c: The following insured persons will be linked           • The following insured persons are currently not your employees, but were found in your CSV file.<br>They will be linked to your company.           • Note: Please look for inconsistencies. If you see unknown names here, please verify that you have entered the correct EOBI Numbers.                                                                                                    |  |  |  |  |  |  |  |
| Step 2c: The following insured persons will be linked       •         • The following insured persons are currently not your employees, but were found in your CSV file.<br>They will be linked to your company.       •         • Note: Please look for inconsistencies. If you see unknown names here, please verify that you have entered the correct EOBI Numbers.       •                                                                                                    |  |  |  |  |  |  |  |
| <ul> <li>The following insured persons are currently not your employees, but were found in your CSV file.<br/>They will be linked to your company.</li> <li>Note: Please look for inconsistencies. If you see unknown names here, please verify that you have entered the correct EOBI Numbers.</li> </ul>                                                                                                    |  |  |  |  |  |  |  |
| Note: Please look for inconsistencies. If you see unknown names here, please verify that you have entered the correct EOBI Numbers.            Image: Image: Image |  |  |  |  |  |  |  |
| Name EOBI # CNIC NIC                                                                                                    |  |  |  |  |  |  |  |
| Tayyaba     10000113244     12345-<br>2737833-3                                                                                                    |  |  |  |  |  |  |  |
|                                                                                                    |  |  |  |  |  |  |  |

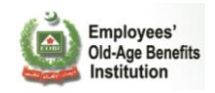

| <b>À</b> 0   | )                      |                                                                                                    | St         | ubmission Period:         | From 01 Jan 20 | 12 то 31 Jan 20 | 012 |  |
|--------------|------------------------|----------------------------------------------------------------------------------------------------|------------|---------------------------|----------------|-----------------|-----|--|
| STEP 1       | nter Records           | Validation                                                                                                    |            | Undertaking<br>and Submis | g<br>sion      | Click to Skip   |     |  |
| Downloads    | Current PR02A          | n Field Description                                                                                                    | Sample CSV |                           |                |                 |     |  |
| EXISTING IPS | UNLINKED IP5           | NEWLY LINKED                                                                                                    | IPS NEWLY  | REGISTERED IPS            |                |                 |     |  |
| Step 3: Und  | dertaking              |                                                                                                    |            |                           |                |                 |     |  |
|              |                        |                                                                                                    | Back       | Next                      |                |                 |     |  |
|              |                        | I endorse that the Reporting, Update & Verification<br>of Insured Person(s) by me, on behalf of my<br>Employer, is to the best of my knowledge correct! |            |                           |                |                 |     |  |
|              |                        |                                                                                                    | Accept an  | d Submit                  |                |                 |     |  |
| © EOBI 201   | 1. All rights reserved |                                                                                                    |            |                           |                |                 |     |  |

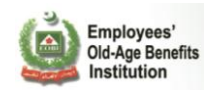

| EOBI Information System<br>for Employers and<br>Employees Facilitation | Head Start<br>Main Code:AAC02070 Sub Code:AA002                                                                                                    | 3 |
|------------------------------------------------------------------------|----------------------------------------------------------------------------------------------------|---|
| A G                                                                    | Submission Period: From 01 May 2011 To 31 May 2011                                                                                                    |   |
| Enter Records                                                          | STEP3     Undertaking<br>and Submission     SKIP                                                                                                    |   |
| Downloads Current PR02A                                                | Field Description Sample CSV Success! Reporting, Updation and Verification was successful You will receive an email when your records have been successfully processed! Next Activity: Generation of Voucher Ok, Goto Home |   |
| © EOBI 2011. All rights reserved                                       |                                                                                                    |   |

This step completes your reporting, update & verification of employees (PR02A) manually.